## **DAKEШE**

## HP300

## Automatic Tissue Processor

# User's Manual

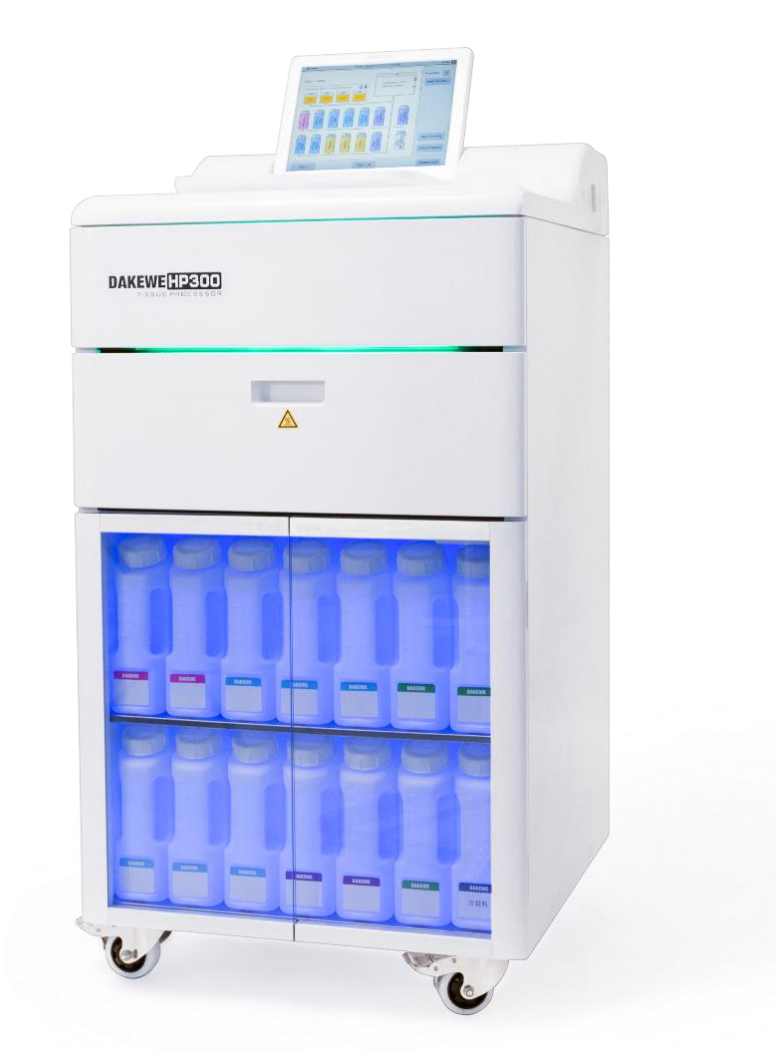

[Product Name] Automatic Tissue Processor

[Product model] HP300

[Production Date] Seen in label

[Manufacturer Name] Dakewe (Shenzhen) Medical Equipment Co., Ltd

[Registered Address] Floor 5, Building B, No.2 Luhui Road, Jinsha Community, Kengzi Street, Pingshan

District, Shenzhen, China

[Production Address] Floor 5, Building B, No.2 Luhui Road, Jinsha Community, Kengzi Street, Pingshan

District, Shenzhen, China

[After-sales Service Organization] Dakewe (Shenzhen) Medical Equipment Co., Ltd

[After-sales Service Organization] Floor 5, Building B, No.2 Luhui Road, Jinsha Community, Kengzi

Street, Pingshan District, Shenzhen, China

[TEL] 0755-26413421

[Fax] 0755- 27383156

[Website] http://www.dakewemedical.com/

## Foreword

Dear user,

Thank you for choosing our product!

In order to make you have an overall understanding of the Company's product to facilitate your use. We have specially configured this User Manual to the instrument, which includes the instrument's structural features, technical characteristics, instructions for use, simple troubleshooting, maintenance, etc. For your ease of use this instrument.

Before use, **be sure to** read the User Manual carefully and follow the instructions correctly to the user manual. In addition, if you have any questions during use, contact technical support, we will be glad at your service.

## **Important Statement**

The information, data, and precautions etc. contained in this Manual only represent the scientific knowledge and advanced technologies that we currently possess through the institutes in this field. Dakewe (Shenzhen) Medical Equipment Co., Ltd reserves the right to make changes to the manufacturing process subject to regulatory requirements without prior notice. In this way we can continuously improve the technology and manufacturing techniques used in our products.

For the error descriptions, charts, technical illustrations, etc. contained in this Manual, organizations or personnel are encouraged to give us feedback for updating. It is also important to note that we shall not be liable for any direct or indirect economic loss or damage caused by **non-compliance** with statements or other information in this Manual.

This document is protected by copyright law and all copyright in this document belongs to Dakewe (Shenzhen) Medical Equipment Co., Ltd. Copying the text and illustrations (or any part thereof) of this document by printing, photocopying, microfilming, webcam or other methods, including any electronic systems and media, requires prior written permission from Dakewe (Shenzhen) Medical Equipment Co., Ltd.

For the instrument serial number and year of manufacture, check the nameplate on the back of the instrument.

## **Table of Contents**

| 1. | Info | rmation                                       | 3   |
|----|------|-----------------------------------------------|-----|
|    | 1.1  | Symbol and Meaning                            | 3   |
|    | 1.2  | Instrument Use                                | 6   |
|    | 1.3  | Working principle                             | 6   |
|    | 1.4  | Personnel Qualification                       | 6   |
|    | 1.5  | Instrument Model                              | 6   |
| 2. | Safe | ety                                           | 7   |
|    | 2.1  | Safety Precautions                            | 7   |
|    | 2.2  | Warning                                       | 8   |
|    |      | 2.2.1 Warning - Signs on the instrument       | 8   |
|    |      | 2.2.2 Warning – Transport                     | 9   |
|    |      | 2.2.3 Warning – Installation                  | 9   |
|    | 2.3  | Safety Functions on the Instrument            | 11  |
|    |      | 2.3.1 Pressure Monitoring                     | .11 |
|    |      | 2.3.2 Temperature Monitoring                  | 11  |
|    |      | 2.3.3 Flow Monitoring                         | 11  |
|    |      | 2.3.4 Component Monitoring                    | .11 |
| 3. | Inst | rument Components and Specifications          | 12  |
|    | 3.1  | Overview                                      | 12  |
|    | 3.2  | Main Characteristics of the Instrument        | .13 |
|    | 3.3  | Technical Parameters                          | 16  |
|    | 3.4  | Compatible Reagents                           | 18  |
| 4. | Firs | t Installation                                | 19  |
|    | 4.1  | Installation Requirements                     | 19  |
|    | 4.2  | Unpacking and Installation                    | 19  |
|    | 4.3  | Host / Hardware                               | 22  |
|    |      | 4.3.1 Installing the Monitor                  | 22  |
|    |      | 4.3.2 Color LCD touch screen                  | 23  |
|    |      | 4.3.3 Dehydration Cylinder                    | 23  |
|    |      | 4.3.4 Active Carbon Filter                    | .25 |
|    |      | 4.3.5 Exhaust Pipe (optional)                 | .26 |
|    |      | 4.3.6 Marble Workbench                        | .26 |
|    |      | 4.3.7 Tissue Sample Basket                    | 27  |
|    |      | 4.3.8 Paraffin Cylinder                       | .27 |
|    |      | 4.3.9 Waste Paraffin Collection Tray          | 29  |
|    |      | 4.3.10 Reagent Compartment and Reagent Bottle | 29  |
|    |      | 4.3.11 Reagent Bottle Label                   | .31 |
|    | 4.4  | Alarm Function                                | 31  |
|    | 4.5  | Main Power Supply and Power Jumper Connection | 31  |
|    | 4.6  | Instrument Startup and Login                  | 32  |
|    | 4.7  | Touch Screen Functions                        | 35  |
|    |      | 4.7.1 Screen lock                             | 35  |
|    |      | 4.7.2 Screen Protection                       | 35  |

|     | 4.8 Turn off the instrument                     | 35 |
|-----|-------------------------------------------------|----|
|     | 4.9 Instrument handling                         | 36 |
| 5.  | Instructions before use                         | 37 |
|     | 5.1 Access Level                                | 37 |
|     | 5.1.1 Device Status Indicatio                   | 37 |
|     | 5.1.2 Main Interface                            | 38 |
|     | 5.1.3 Soft Keyboard                             | 39 |
|     | 5.2 Access Level                                | 39 |
|     | 5.3 Account login                               | 40 |
|     | 5.4 User Interface                              | 40 |
| 6.  | Menu module                                     | 42 |
|     | 6.1 Basic Function                              | 42 |
|     | 6.2 Relevant Settings                           | 55 |
|     | 6.3 Advanced Module                             | 59 |
| 7.  | Reagent Processing                              | 64 |
|     | 7.1 Reagent Filling / Evacuation / Replacement  | 64 |
|     | 7.2 Paraffin Filling / Evacuation / Replacement | 66 |
| 8.  | Start Program                                   | 69 |
|     | 8.1 Manual Running of the Dehydration Program   | 70 |
|     | 8.2 Program Operation Panel                     | 75 |
|     | 8.3 End Program                                 | 76 |
| 9.  | Cleaning and Maintenance                        | 76 |
|     | 9.1 Rinse Program                               | 76 |
|     | 9.1.1 Rinse Process Step Operation              | 78 |
|     | 9.1.2 Rinse Process Precautions                 | 78 |
|     | 9.2 Regular Rinse                               | 79 |
|     | 9.2.1 Daily Cleaning and Maintenance            | 79 |
|     | 9.2.2 Weekly Cleaning and Maintenance           | 79 |
|     | 9.2.3 Monthly Cleaning and Maintenance          | 81 |
|     | 9.2.4 Reagent Rinse                             | 81 |
|     | 9.3 Regular Maintenance                         | 82 |
| 10. | Troubleshooting                                 | 83 |
|     | 10.1 Fault Alarm Type                           | 83 |
|     | 10.2 Troubleshooting                            | 83 |
|     | 10.2.1 Power Failure                            | 83 |
|     | 10.2.2 Safety Protection Reagent                | 84 |
|     | 10.2.3 Electronic Lock                          | 84 |
| 11. | Warranty and Service                            | 85 |
|     | 11.1 Warranty                                   | 85 |
|     | 11.2 Technical Service Information              | 85 |
|     | 11.3 Scrapping and Disposal                     | 85 |
| 12. | Hazardous Substance Information                 | 86 |
| 13. | Electromagnetic Compatibility Indicators        | 86 |

## 1. nformation

1.1 Symbol and Meaning

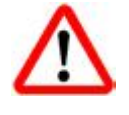

## Danger:

Indicating an urgent dangerous situation that, if not avoided, will result in death or serious injury.

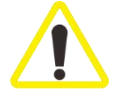

Warning: If you do not avoid this danger, it may result in death or serious injury.

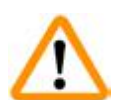

Caution: Indicating a potentially hazardous situation that, if not avoided, may result in death or serious injury.

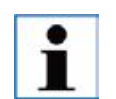

Note: Indicating information that is not related to risk but is very important.

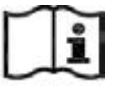

Follow this User Manual.

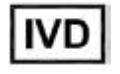

IVD medical device

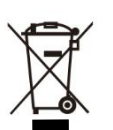

In accordance with appendix four of directive 2002/96/EC of the European Parliament and Council

The symbol indicating separate collection for electrical and el ectronic equipment

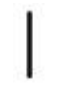

Power on

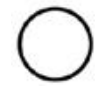

Power off

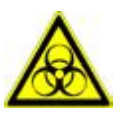

Biohazard warning (black line on yellow background)

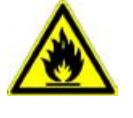

Sign indicator of using flammable solvents and reagents (black line on yellow background)

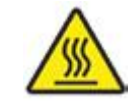

This warning symbol indicates the instrument surface that will be hot during operation. Avoid direct contact to prevent burns.

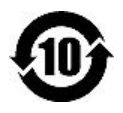

Environmental protection sign of RoHS Directive. The figure in the symbol refers to the product's number of years of "environment-friendly use". Use this symbol if the use of a restricted substance exceeds the maximum allowable limit.

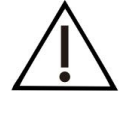

Indicating that users are required to consult the User Manual for important warning information, such as warnings and precautions.

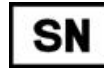

Serial number

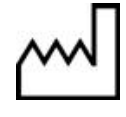

Manufacturing date

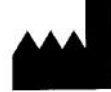

Manufacturer

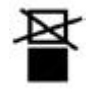

No stacking

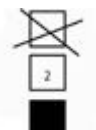

Limited height of 2 floors (accessory cases only)

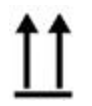

Indicating the correct vertical position of the packing container.

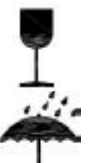

Goods are fragile and must be handled with care.

The package must be stored in a dry environment.

Recycle in accordance with local laws and regulations.

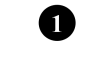

Item indication number in the illustration.

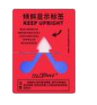

Anti-tilt sign: It must be kept upright during transportation, and the flow crystal sand will overflow after a 45° tilt.

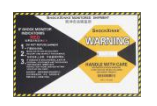

Shock-proof sign: Please handle with care during transportation. After impact, the display bar will turn red.

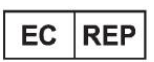

Authorized representative in the European Community

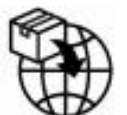

Importer

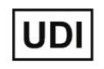

Unique Device Identifier

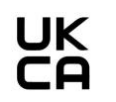

The UKCA (UK Conformity Assessed) marking is a UK product marking used for certain goods, including medical devices, being placed on the Great Britain market (England, Wales and Scotland)

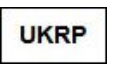

Name and Address of UK responsible person

CH REP

Name and Address of Switzerland responsible person

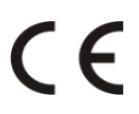

The CE marking is the manufacturer's declaration that the medical product meets the requirements of the applicable EC directives and regulations

#### 1.2 Instrument Use

The automatic tissue processor is used for dehydration of samples prior to pathological analysis and is intended for use in pathology laboratories only to perform the following tasks:

- Fixation, dehydration, transparency and wax immersion treatment of tissue samples;
- Only operate the instrument as described in this Manual.

## Any other ways of use are regarded as inappropriate!

#### 1.3 Working principle

The user puts the specimen with tissue into the tissue processing tank of the instrument, and then clicks to start the pre-set dehydration program. The dehydrator will extract the reagents into the tissue tank one by one according to the dehydration program set by the user for soaking treatment. Each step can be individually set for dehydration time, temperature, pressure mode and other parameters. After the program is executed, the dehydrator will automatically prompt the user to remove the specimen in time.

#### 1.4 Personnel Qualification

- Only trained laboratory staff can operate.
- Only operate the instrument as described in this Manual.

#### 1.5 Instrument Model

The serial number (SN) of the instrument is on a nameplate attached to the back of the processor.

Software release version: V01 As described in nameplate

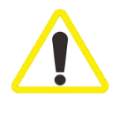

Be sure to observe the safety instructions and warnings in this Chapter. Even if you are already familiar with the operation and use of the product, be sure to read these instructions.

## 2. Safety

#### 2.1 Safety Precautions

This User Manual contains important information related to operational safety and equipment maintenance.

As an important part of the product, the User Manual must be read carefully before installation and use, and always be placed near the instrument.

This instrument is manufactured and tested in accordance with the safety requirements of electrical equipment for measurement, control, and laboratory use. The product meets the following safety and EMC testing standards:

(1) IEC61010-1 Safety requirements for electrical equipment for measurement,

control, and laboratory use - Part 1: General requirements.

- (2) IEC61010-2-101 Safety requirements for electrical equipment for measurement, control and laboratory use - Part 2-101: Particular requirements for in vitro diagnostic (IVD) medical equipment.
- (3) IEC61326-1 Electrical equipment for measurement, control and laboratory use EMC requirements Part 1: General requirements.
  - (4) IEC61326-2-6 Electrical equipment for measurement, control and laboratory use EMC requirements Part 2-6: Particular requirements In vitro diagnostic (IVD) medical equipment.

Most of the reagents used with the processor are flammable. Do not allow any source of ignition to enter or come close to the instrument after loading the reagents.

In order to maintain this condition and ensure safe operation, the user must comply with all safety precautions and warnings in this User Manual.

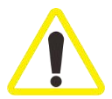

- Always observe the safety and precautions described in this Chapter.
- Even if you are already familiar with the operation and use of other Dakewe products, be sure to read these instructions.
- Do not remove or modify the protective devices of the instrument and accessories. Only Dakewe-certified qualified maintenance personnel can repair the instrument and dispose of the instrument's internal components.
- The instrument is designed and manufactured with advanced technology and complies with relevant safety technical standards and specifications. Improper instrument operation or handling can result in injury to the user or other personnel, damage to the instrument and other property damage. The instrument must be used for its intended use and only when all safety functions are in proper working condition. Faults that are detrimental to safety must be corrected immediately.
- Only use original spare parts and permitted original accessories.

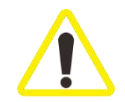

Do not remove or modify protective devices of the instrument and accessories. Only authorized maintenance personnel are allowed to repair the instrument and dispose of the instrument's internal components.

## 2.2 Warning

The safety device installed by the manufacturer on this instrument only constitutes the basis of accident prevention. The primary responsible party for the safe operation is the organization, followed by the personnel assigned by the organization to operate, maintain or repair the instrument. In order to ensure the smooth operation of the instrument, be sure to observe the following instructions and warnings.

#### 2.2.1 Warning - Signs on the instrument

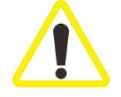

The warning triangle is displayed on the instrument to ensure that correct operating instructions defined in this Manual must be observed during operation and replacement. Failure to follow these instructions may result in accidents, personal injuries, and damages to the instrument or accessories.

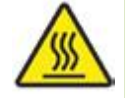

The surface of the instrument that will become hot during operation is marked with this warning label. Touching the surface marked on this warning label may cause burns.

#### 2.2.2 Warning – Transport

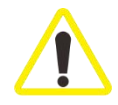

The instrument must be transported by the casters at the bottom, and one person is required to push the instrument.

Pushing the instrument down from the packing box requires the use of the slope attached to the packing box, which requires two people to cooperate.

The instrument must be parked on a level bottom surface, and the brakes of the casters must be locked after parking.

After opening the package, the instrument must be moved upright.

Strictly follow the instructions for opening the package to avoid damage to the instrument! The instrument may be shaken, tilted or lifted during transportation, so before each transportation, the instrument must be emptied, including pipes, wax baths and reagent bottles-otherwise the instrument will be damaged.

#### 2.2.3 Warning - Installation

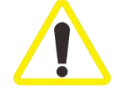

Observe the instructions for unpacking carefully to avoid damaging the instrument! During transportation, the instrument may be shaken, tilted or lifted. Before each transportation, the instrument must be drained, including piping, paraffin cylinder and reagent bottle. Otherwise, the instrument may be seriously damaged.

Only insert the instrument into a securely grounded power socket. Make sure to use CB (circuit breaker).

If the instrument is connected to a main power supply with a different voltage from the indicated voltage on the nameplate, it may result in serious damage to the machine. The installation site must be well ventilated. There is no type of flammable ignition source.

High temperature fluctuations and high humidity between storage facilities and installation sites may result in condensation. If this happens, you must <u>wait at least two</u> <u>hours before turning on the instrument</u>. Violation of this requirement will damage the instrument.

## 2.2.4 Warning - Reagent processing

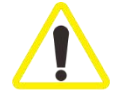

Be very careful when handling reagents!

Rubber gloves and goggles must be worn when handling chemicals used in this instrument.

Dispose of reagents carefully in accordance with regulatory requirements and the waste management policy of your organization.

#### 2.2.5 Warning - Operation

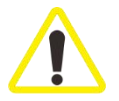

The processor can only be operated by trained laboratory personnel according to the intended use in this User Manual.

In case of emergency, turn off the main power supply and unplug the power cord. Appropriate protective device to include lab coat, gloves and goggles must be worn when operating the instrument.

Make sure that the instrument being operated is equipped with a strainer or exhaust pipe. Even if the instrument is operated according to the specified purpose, dangerous solvent flames can also be produced, which may harm the operator's health and cause fire!

If need to interrupt the dehydration procedure for a long time, do not leave any tissue in the processing cylinder to prevent the tissue from drying out.

#### 2.2.6 Warning - Cleaning and maintenance

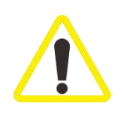

Before each maintenance or cleaning, the instrument shall be TURNED OFF and the main power supply shall be disconnected. DO NOT use any solvents that contain acetone or xylene to clean the instrument. Avoid liquid spillage on the internal components of the instrument, including during operation and cleaning.

When using detergents, all safety requirements and laboratory management policies of the product manufacturer shall be observed.

In any case, DO NOT flush the sites at high temperature. Otherwise, the sites may be deformed!

Spilled solvents (reagents) must be wiped off immediately. Failing to do so could result in corrosion of the processor!

In order to clean the lid, control panel and housing, use a mild household cleaner (such as neutral soapy water).

#### 2.3 Safety Functions on the Instrument

- 2.1. The Dakewe HP300 Automatic Tissue Processor is equipped with numerous safety functions, and powerful software controls. It possesses a unique quality control function of components, which can predict the operating status of the system, detect problems in advance and process accordingly, so as to ensure that the samples will not be damaged in the event of failure in the program. This feature enables the successful completion of the program.2.3.1 Pressure Monitoring
  - The instrument is equipped with pressure monitoring function, which is able to automatically stop the pump action when the pressure is abnormal.
  - The system records the pressure setup time of each pressure setup process in the quality control interface. The system automatically analyzes the change in pressure setup time and system operation condition, and predicts the failure in advance.

#### 2.3.2 Temperature Monitoring

Temperature control adopts multi-point acquisition and temperature protection switch for temperature control and protection. Multi-point temperature control improves the temperature control accuracy and safety factor. The temperature protection switch, effectively prevents high temperature anomalies.

#### 2.3.3 Flow Monitoring

The dehydration process utilizes flow monitoring. The system records the time spent in each extraction and drainage, and automatically compares and analyzes the system operation condition according to the standard time in order to predict the occurrence of failure in advance.

#### 2.3.4 Component Monitoring

The use time of key components of the HP300 Automatic Tissue Processor is monitored and recorded, including rotary valves, electromagnetic valves, air pumps, seal rings and electronic chips. It is able to perform real-time recording and analysis of the operational condition of system components, and predict the occurrence of failure in advance.

## 3. Instrument Components and Specifications

## 3.1 Overview

The automatic tissue processor consists of a dehydration module, which consists of a control system, a sample transfer system, a retort, and a paraffin tank.

The processor is principally composed of a hardware control system, a fluid system, a sample transmission system, a dehydration cylinder, a paraffin cylinder, an airway module, and a man-machine interactive system, etc.

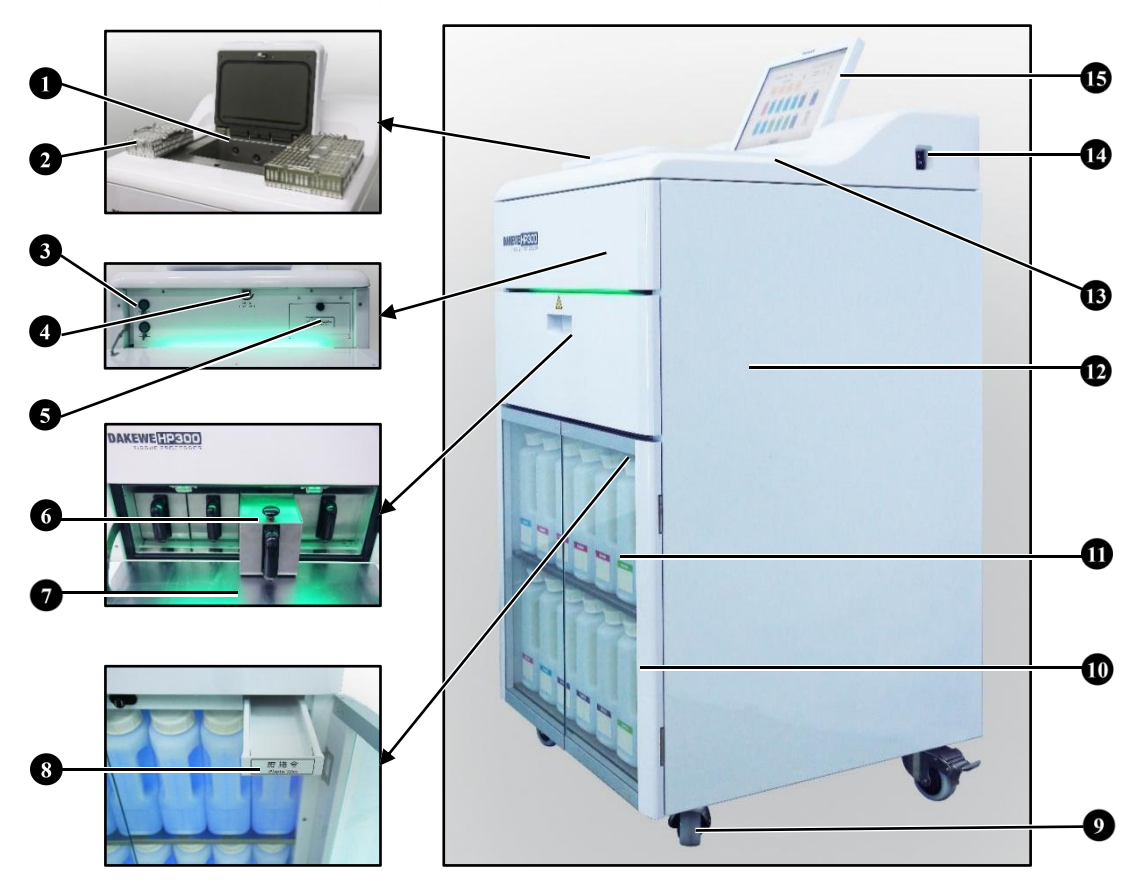

Figure 2 Front of HP300 Automatic Tissue Processor

- 1 Dehydration cylinder
- 2 Tissue sample basket
- 3 USB port
- 4 Electronic lock and manual opening knob for dehydration cylinder lid
- 5 Active carbon filter
- 6 Paraffin cylinders (4)
- 7 Paraffin case door

- 8 Waste paraffin collection tray
- 9 Caster (4)
- 10 Reagent compartment's glass door
- 11 Reagent bottles (14)
- 12 Host
- 13 Workbench area
- 14 Power switch
- 15 12.1 inch color touch LCD screen

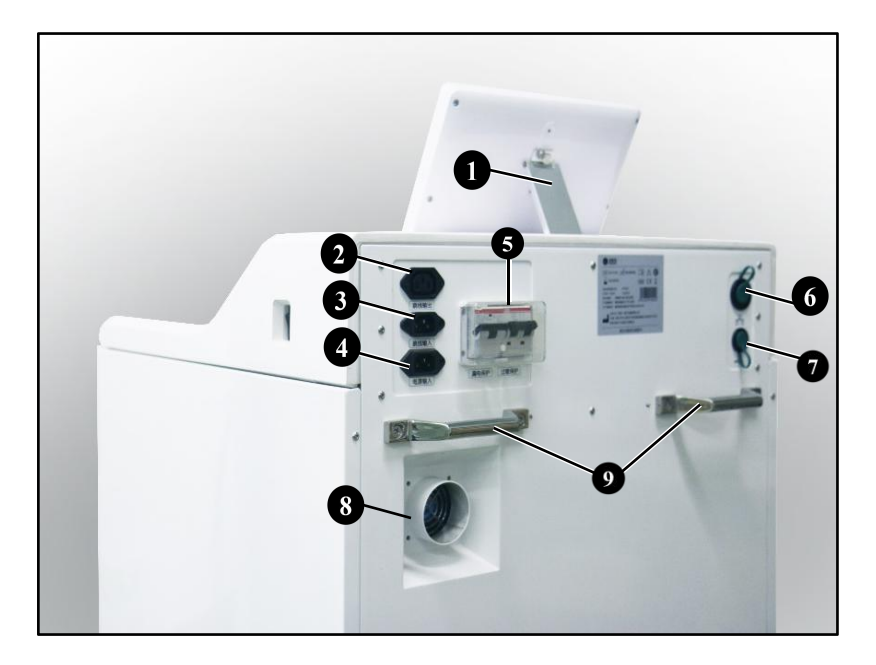

Figure 3 Back of HP300 Automatic Tissue Processor

1 Display regulating support frame6 Network port2 Power jumper output7 USB port3 Power jumper input8 Exhaust gas interface4 Power input9 Handle to move5 Leakage current protection switch

#### 3.2 Main Characteristics of the Instrument

- HP300 is equipped with a 12.1-inch LCD touch screen. The screen can be adjusted in three stages to adapt to different user habits.
- The user interface displays the dehydration process in animation and clearly shows the details and progress of all the steps. The menu level of the software is at most two layers. The operation is user friendly.
- HP300 is pre-installed with three validated dehydration processes for small tissues, standard tissues and standard tissues overnight, and are not editable. Three rinse processes are included, namely fast rinse, standard rinse and warm rinse processes, which are used to clean the residues in different situations, respectively.
- Up to 100 user-definable dehydration processes available. Each program has up to 13 steps for user defined configuration (temperature, time, reagents, pressure / vacuum and stirring options).
- Automatically run the self-check function before the program runs, check the main functional parts of the equipment in advance, and give early warning of the abnormal state of the equipment in time to ensure the normal operation of the dehydration program.
- > There are lights on the front of the dehydrator to indicate the current status of the

equipment. Green means the equipment is in normal state, yellow means the equipment is in the self-checking state, and red means the equipment is in the pre-warning state, which is convenient for users to understand the state of the dehydrator simply and intuitively.

- With reagent management system (RMS), users can monitor the use of reagents based on the number of cassettes, dehydration cycles or dehydration days.
- There are three ultrasonic liquid level sensors in the tissue processing cylinder. Two of them are used for liquid level detection. The top one is used to monitor and prevent liquid overflow. The principle of ultrasonic detection is highly reliable, and it is not easy to cause false alarms due to the accumulation of impurities on the probe surface.
- The cylinder lid of the tissue processing cylinder is automatically locked and opened by the electronic lock, and is equipped with a double triggering device, so as to ensure the safety and reliability of the cylinder lid locking.
- The cylinder lid of the tissue processing cylinder has a heating effect, which can prevent liquid from condensing on the inner wall of the cylinder lid during the dehydration process, thus reducing cross-contamination and loss of reagents. The inner wall of the cylinder lid is also coated with a Teflon plating layer, which serves to reduce the residual adhesion of paraffin and reagent on the surface of the cylinder lid, facilitating the cleaning of the inner wall of the cylinder lid.
- The operator can choose two dehydration process modes of delay start or immediate start, allowing for flexibility of the workflow.
- The reagent bottle has position detection and blue light indicator, which serve to monitor whether the reagent bottle is in the right place or not, and allows for easy observation of reagent level. To ensure the normal operation of the dehydration program, the blue light transmission function can make the liquid level in the reagent bottle clearly visible, which is convenient for users to observe.
- The HP300 Processor has a total of 4 paraffin cylinders, among which the volume of 3 paraffin cylinders is 4.2L. The 4<sup>th</sup> paraffin cylinder is a paraffin filling cylinder with a volume of 5.6L. The wax bath has two scale lines for easy observation of the liquid level. The paraffin cylinder can be supplemented or replaced if the paraffin in other paraffin cylinders is insufficient or replaced, without affecting the normal dehydration process.
- The equipment has independent liquid and gas passages. The pumping pressure is about -40kpa and the discharge pressure is about 30kpa.
- Harmful reagent vapor, after being condensed, is filtered through an active carbon filter before being discharged into the air. In addition, the gas can be discharged outside through a separate interface on the back of the instrument.
- > It has four auxiliary dehydration functions such as normal pressure, pressurization,

vacuum, pressurization and vacuum alternately. It also has a stirring function, which can promote the exchange of reagent liquid and ensure uniform concentration distribution of soaking reagent.

- The rotary valve made of ceramic material is used for reagent distribution, which has good reagent compatibility and long service life; at the same time, the rotary valve has a thermal insulation design to avoid the risk of clogging of the valve hole.
- Each dehydration cylinder can hold up to 300 standard cassettes using 2 sample baskets. Each basket can hold up to 150 standard cassettes. A single basket can hold 150 cassettes and a maximum of 2 baskets; a single basket can hold 70 cassettes and a maximum of 4 baskets.
- The equipment has a remote monitoring function, which can monitor the operating status of the machine remotely. At the same time, it can automatically analyze the operating status of the equipment and transmit the data to the cloud server. Users can pay attention to the operating status of the equipment in real time and receive abnormal warnings in time.
- > Users can transfer all the dehydration programs and logs via USB.
- A multi-level password protection system can prevent unauthorized access to the instrument.
- Users can adopt the "reagent / paraffin liquid level check" function to ensure the connection status of the reagent bottle.
- If a power failure occurs, the alarm system will be triggered, promoting the HP300 to provide recovery measures after a power interruption.
- If an error occurs, an alarm sounds immediately. The system will try to recover first, and if it is not successful, the instrument will use a safety reagent to fill the dehydration cylinder if the monitor is not operating within 20min, to ensure sample safety.
- There are three alarm modes in total: native alarm, local alarm and remote alarm, which can alert the users when necessary.

## 3.3 Technical Parameters

| Convention                                                                                                    | Parameter                                                                                                    |
|----------------------------------------------------------------------------------------------------|----------------------------------------------------------------------------------------------------|
| Supply voltage and frequency                                                                                                    | 100-120VAC,60Hz or 220-240VAC,50/60Hz                                                                                                    |
| Main fuse                                                                                                    | /                                                                                                    |
| Power consumption                                                                                                    | 1200VA                                                                                                    |
| Operating temperature range                                                                                                    | $+10^{\circ}$ C to $+40^{\circ}$ C                                                                                                    |
| Transport temperature range                                                                                                    | -20°C to +50°C                                                                                                    |
| Storage temperature range                                                                                                    | $+5^{\circ}C$ to $+50^{\circ}C$                                                                                                    |
| Relative humidity for transport and storage                                                                                                    | 10% to maximum 85%, non-condensing                                                                                                    |
| GB 4793.1 classification                                                                                                    | Pollution level 2                                                                                                    |
|                                                                                                    | Over-pressure category II                                                                                                    |
| Operating altitude                                                                                                    | Up to 2,500m above sea level                                                                                                    |
| A weighted noise level                                                                                                    | < 70 dB (A)                                                                                                    |
| Size and weight                                                                                                    | Parameter                                                                                                    |
| Size, without packaging (width $\times$ depth $\times$                                                                                                    | 620 x 640 x 1170mm,±5%                                                                                                    |
| height), unit: mm                                                                                                    |                                                                                                    |
| Empty weight, without packaging                                                                                                    | Approx. 180kg                                                                                                    |
| Weight with packaging                                                                                                    | Approx. 249kg                                                                                                    |
|                                                                                                    |                                                                                                    |
|                                                                                                    |                                                                                                    |
| Dehydration cylinder                                                                                                    | Parameter                                                                                                    |
| Dehydration cylinder Capacity                                                                                                    | Parameter       Up to 300 cassettes                                                                                                    |
| Dehydration cylinder<br>Capacity<br>Temperature (paraffin)                                                                                                    | ParameterUp to 300 cassettes50°C - 65°C                                                                                                    |
| Dehydration cylinder<br>Capacity<br>Temperature (paraffin)<br>Temperature (dehydration reagent)                                                                                                    | ParameterUp to 300 cassettes50°C - 65°CAmbient temperature to 65°C                                                                                                    |
| Dehydration cylinder<br>Capacity<br>Temperature (paraffin)<br>Temperature (dehydration reagent)<br>Temperature (rinse reagent)                                                                                                    | ParameterUp to 300 cassettes50°C - 65°CAmbient temperature to 65°C60°C for alcohol; 65°C for xylene                                                                                                    |
| Dehydration cylinder<br>Capacity<br>Temperature (paraffin)<br>Temperature (dehydration reagent)<br>Temperature (rinse reagent)<br>Liquid level sensor                                                                                                    | ParameterUp to 300 cassettes50°C - 65°CAmbient temperature to 65°C60°C for alcohol; 65°C for xylene3 ultrasonic liquid level sensors                                                                                                    |
| Dehydration cylinder<br>Capacity<br>Temperature (paraffin)<br>Temperature (dehydration reagent)<br>Temperature (rinse reagent)<br>Liquid level sensor<br>Cylinder lid lock                                                                                                    | ParameterUp to 300 cassettes50°C - 65°CAmbient temperature to 65°C60°C for alcohol; 65°C for xylene3 ultrasonic liquid level sensorsAutomatic opening and closing of motor-driven                                                                                                    |
| Dehydration cylinder<br>Capacity<br>Temperature (paraffin)<br>Temperature (dehydration reagent)<br>Temperature (rinse reagent)<br>Liquid level sensor<br>Cylinder lid lock                                                                                                    | Parameter         Up to 300 cassettes         50°C - 65°C         Ambient temperature to 65°C         60°C for alcohol; 65°C for xylene         3 ultrasonic liquid level sensors         Automatic opening and closing of motor-driven lock                                                                                                    |
| Dehydration cylinder<br>Capacity<br>Temperature (paraffin)<br>Temperature (dehydration reagent)<br>Temperature (rinse reagent)<br>Liquid level sensor<br>Cylinder lid lock<br>Cylinder lid heating                                                                                                    | Parameter         Up to 300 cassettes         50°C - 65°C         Ambient temperature to 65°C         60°C for alcohol; 65°C for xylene         3 ultrasonic liquid level sensors         Automatic opening and closing of motor-driven lock         Ambient temperature to 70°C                                                                                                    |
| Dehydration cylinder<br>Capacity<br>Temperature (paraffin)<br>Temperature (dehydration reagent)<br>Temperature (rinse reagent)<br>Liquid level sensor<br>Cylinder lid lock<br>Cylinder lid heating<br>Surface temperature of the cylinder lid                                                                                                    | ParameterUp to 300 cassettes50°C - 65°CAmbient temperature to 65°C60°C for alcohol; 65°C for xylene3 ultrasonic liquid level sensorsAutomatic opening and closing of motor-drivenlockAmbient temperature to 70°CLower than 45°C                                                                                                    |
| Dehydration cylinder<br>Capacity<br>Temperature (paraffin)<br>Temperature (dehydration reagent)<br>Temperature (rinse reagent)<br>Liquid level sensor<br>Cylinder lid lock<br>Cylinder lid heating<br>Surface temperature of the cylinder lid<br>Inner wall of the cylinder lid                                                                                                    | Parameter         Up to 300 cassettes         50°C - 65°C         Ambient temperature to 65°C         60°C for alcohol; 65°C for xylene         3 ultrasonic liquid level sensors         Automatic opening and closing of motor-driven         lock         Ambient temperature to 70°C         Lower than 45°C         Teflon plating                                                        |
| Dehydration cylinder<br>Capacity<br>Temperature (paraffin)<br>Temperature (dehydration reagent)<br>Temperature (rinse reagent)<br>Liquid level sensor<br>Cylinder lid lock<br>Cylinder lid heating<br>Surface temperature of the cylinder lid<br>Inner wall of the cylinder lid                                                                                                    | Parameter         Up to 300 cassettes         50°C - 65°C         Ambient temperature to 65°C         60°C for alcohol; 65°C for xylene         3 ultrasonic liquid level sensors         Automatic opening and closing of motor-driven         lock         Ambient temperature to 70°C         Lower than 45°C         Teflon plating                                                        |
| Dehydration cylinder<br>Capacity<br>Temperature (paraffin)<br>Temperature (dehydration reagent)<br>Temperature (rinse reagent)<br>Liquid level sensor<br>Cylinder lid lock<br>Cylinder lid heating<br>Surface temperature of the cylinder lid<br>Inner wall of the cylinder lid                                                                                                    | Parameter         Up to 300 cassettes         50°C - 65°C         Ambient temperature to 65°C         60°C for alcohol; 65°C for xylene         3 ultrasonic liquid level sensors         Automatic opening and closing of motor-driven         lock         Ambient temperature to 70°C         Lower than 45°C         Teflon plating                                                        |
| Dehydration cylinderCapacityTemperature (paraffin)Temperature (dehydration reagent)Temperature (rinse reagent)Liquid level sensorCylinder lid lockCylinder lid heatingSurface temperature of the cylinder lidInner wall of the cylinder lidParaffin cylinderNumber of small paraffin cylinders                                                                                                    | Parameter         Up to 300 cassettes         50°C - 65°C         Ambient temperature to 65°C         60°C for alcohol; 65°C for xylene         3 ultrasonic liquid level sensors         Automatic opening and closing of motor-driven         lock         Ambient temperature to 70°C         Lower than 45°C         Teflon plating                                                        |
| Dehydration cylinderCapacityTemperature (paraffin)Temperature (dehydration reagent)Temperature (rinse reagent)Liquid level sensorCylinder lid lockCylinder lid heatingSurface temperature of the cylinder lidInner wall of the cylinder lidParaffin cylinderNumber of small paraffin cylindersNumber of large paraffin cylinders                                                                         | Parameter         Up to 300 cassettes         50°C - 65°C         Ambient temperature to 65°C         60°C for alcohol; 65°C for xylene         3 ultrasonic liquid level sensors         Automatic opening and closing of motor-driven         lock         Ambient temperature to 70°C         Lower than 45°C         Teflon plating                                                        |
| Dehydration cylinderCapacityTemperature (paraffin)Temperature (dehydration reagent)Temperature (rinse reagent)Liquid level sensorCylinder lid lockCylinder lid heatingSurface temperature of the cylinder lidInner wall of the cylinder lidParaffin cylinderNumber of small paraffin cylindersNumber of large paraffin cylindersCapacity of small paraffin cylinders                                     | Parameter         Up to 300 cassettes         50°C - 65°C         Ambient temperature to 65°C         60°C for alcohol; 65°C for xylene         3 ultrasonic liquid level sensors         Automatic opening and closing of motor-driven         lock         Ambient temperature to 70°C         Lower than 45°C         Teflon plating         J         1         4.2L                       |
| Dehydration cylinderCapacityTemperature (paraffin)Temperature (dehydration reagent)Temperature (rinse reagent)Liquid level sensorCylinder lid lockCylinder lid heatingSurface temperature of the cylinder lidInner wall of the cylinder lidParaffin cylinderNumber of small paraffin cylindersNumber of large paraffin cylindersCapacity of small paraffin cylindersCapacity of large paraffin cylinders | Parameter         Up to 300 cassettes         50°C - 65°C         Ambient temperature to 65°C         60°C for alcohol; 65°C for xylene         3 ultrasonic liquid level sensors         Automatic opening and closing of motor-driven         lock         Ambient temperature to 70°C         Lower than 45°C         Teflon plating <b>Parameter</b> 3         1         4.2L         5.6L |

| Reagent bottle          | Parameter          |
|-------------------------|--------------------|
| Reagent bottle          | 10                 |
| Condensate bottle       | 1                  |
| Rinse bottle            | 3                  |
| Reagent bottle capacity | Scale LEVEL1: 3L   |
|                         | Scale LEVEL2: 4.3L |
|                         | Scale MAX: 4.8L    |

| Management system (RMS)                        | Parameter                           |  |  |  |
|------------------------------------------------|-------------------------------------|--|--|--|
| Reagent management parameters of               | Number of cassettes / cycles / days |  |  |  |
| dehydration program                            |                                     |  |  |  |
| Reagent management parameters of rinse         | Number of cycles / days             |  |  |  |
| program                                        |                                     |  |  |  |
| Active carbon management parameters            | Number of cycles / days             |  |  |  |
| Management parameters of seal rings for tissue | Number of cycles / days             |  |  |  |
| processing cylinders                           |                                     |  |  |  |
| Management parameters of seal rings for        | Number of cycles / days             |  |  |  |
| paraffin cylinders                             |                                     |  |  |  |
| Management parameters of seal rings for        | Number of cycles / days             |  |  |  |
| reagent bottles                                |                                     |  |  |  |

| User management       | Parameter                        |  |  |
|-----------------------|----------------------------------|--|--|
| Access level          | Common user                      |  |  |
|                       | Administrator                    |  |  |
|                       | Manufacturer                     |  |  |
| Password type         | Letter / Figure                  |  |  |
|                       |                                  |  |  |
| Hardware and software | Parameter                        |  |  |
| Display screen        | 12.1-inch LCD color touch screen |  |  |

| Display screen           | 12.1-inch LCD color touch screen             |
|--------------------------|----------------------------------------------|
| Software                 | Dynamic display of operational processes and |
|                          | man-machine interactive system               |
| Interface                | Front panel: 2 USBs                          |
|                          | Rear panel: 1 USB, 1 network interface       |
| UPS                      | With UPS power interface                     |
| Quality control function | Component quality control function           |

| Overall function          | Parameter                                    |
|---------------------------|----------------------------------------------|
| Preset program            | small tissues, standard tissues and standard |
|                           | tissues overnight                            |
| Step time                 | $0 \sim 23$ hours 59 minutes                 |
| Delay time                | Up to 7 days                                 |
| Cassette                  | Up to 300                                    |
| Rinse process             | Fast rinse / standard rinse / warm rinse     |
| Reagent bottle            | 10                                           |
| Small paraffin cylinder   | 3                                            |
| Large paraffin cylinder   | 1                                            |
| Rinse bottle              | 3                                            |
| Condensate bottle         | 1                                            |
| Reagent temperature       | Ambient temperature to 65°C                  |
| Paraffin temperature      | 50°C - 65°C                                  |
| Rinse reagent temperature | Xylene for rinse: 65°C                       |
|                           | Alcohol for rinse: 60°C                      |

## 3.4 Compatible Reagents

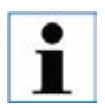

HP300 can only use the reagent specified in this Section. Before dehydrating the sample tissue used for diagnosis, the laboratory must verify the reagents according to the local identification requirements.

The following reagents can be used in this equipment:

| Reagent group     | Reagent                             |
|-------------------|-------------------------------------|
| Fixed group       | Formalin (buffered or non-buffered) |
|                   | Formalin substitute                 |
| Dehydration group | Ethanol                             |
|                   | Isopropanol                         |
|                   | Methanol                            |
|                   | Butanol                             |
| Transparent group | Xylene                              |
|                   | Turpentine                          |
| Dip wax group     | Paraffin                            |
| Cleaning group    | Xylene Ethanol                      |

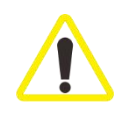

Reagents other than those listed above may cause serious damage to the instrument assemblies.

DO NOT USE ACETONE, BENZENE, CHLOROFORM AND TRICHLOROETHANE.

## 4. First Installation

#### 4.1 Installation Requirements

- > The instrument requires a mounting area of approximately  $850 \times 800$  mm.
- ▶ Device power supply: 100-120VAC,60Hz or 220-240VAC,50/60Hz.
- Considering the weight of the instrument, the ground must have sufficient load capacity and hardness.
- > The instrument is for indoor use only.
- During installation, install the instrument where you can disconnect the main power very easy and quick.
- Do not connect using power strip.
- > The instrument must be connected to a grounded power socket.
- > Only use the cable provided for the local main power supply.
- > Avoid vibration, direct sunlight and sudden temperature changes.
- The chemicals used in the HP300 are flammable and harmful to health. Therefore, the installation site must be well ventilated and there must be no open flame.
- > The installation site must have electrostatic discharge protection.
- > Do not use the instrument in an indoor environment with explosive hazards.
- > In order to ensure the normal operation of the instrument, it must be at least 10cm away from the wall and other device.

#### 4.2 Unpacking and Installation

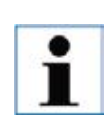

Before unpacking, check whether the fasteners of the packing container are complete and whether the appearance is damaged or deformed. If the above situation occurs, mark on the shipping documents accordingly and check whether the goods are damaged.

#### **Instrument Unpacking**

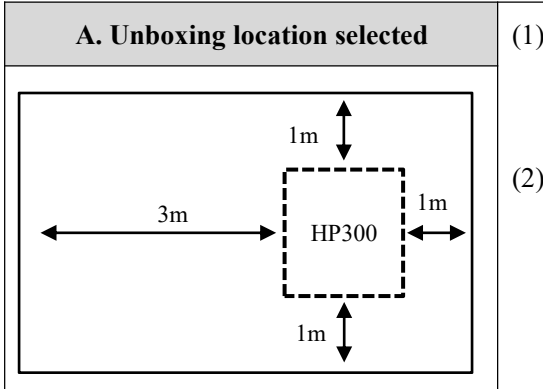

- Ensure there is enough space for the instrument to be unpacked. The side and back of the instrument are at least 1m away from the wall.
- (2) The distance between the front of the instrument is at least 3m, because HP300 will be pushed down from the pallet in this direction.

Move the instrument's packing container as close to the final installation site as possible.

| <b>B.Move the packing box to the</b> | (1) Before unpacking, check whether the fasteners of                                                                                                    |  |  |  |
|--------------------------------------|----------------------------------------------------------------------------------------------------|--|--|--|
| unpacking place                      | the packing box are complete, whether the appearance is                                                                                                    |  |  |  |
|                                      | damaged or deformed, etc. If the above happens, please                                                                                                    |  |  |  |
| aran                                 | mark the shipping documents accordingly and check                                                                                                    |  |  |  |
|                                      | whether the goods are damaged.                                                                                                    |  |  |  |
|                                      | (2) Move the instrument packing box as close as                                                                                                    |  |  |  |
|                                      | possible to the final installation site.                                                                                                    |  |  |  |
| C. Remove the top cover              |                                                                                                    |  |  |  |
| th th                                | (1) Remove the 6 fastening screws of the top cover with<br>No. 14 metric or adjustable open-end wrench, and<br>remove the cover and top foam by two persons. |  |  |  |
| D. Remove the four-side protective   | 1) Use metric No. 14 or an adjustable open-end                                                                                                    |  |  |  |
| plate                                | wrench to remove the 14 fastening screws of the 4                                                                                                    |  |  |  |
|                                      | front and left protective plates in turn, remove the                                                                                                    |  |  |  |
|                                      | 4 protective plates, and take out the bottom                                                                                                    |  |  |  |
|                                      | accessories;                                                                                                    |  |  |  |
|                                      | 2) Remove the protective foam on the four sides,                                                                                                    |  |  |  |
|                                      | break the brake pads of the casters by hand, and                                                                                                    |  |  |  |
|                                      | release the casters.                                                                                                    |  |  |  |
| E. Top plate and base splicing       | 1) Place the top plate upside down and join the                                                                                                    |  |  |  |

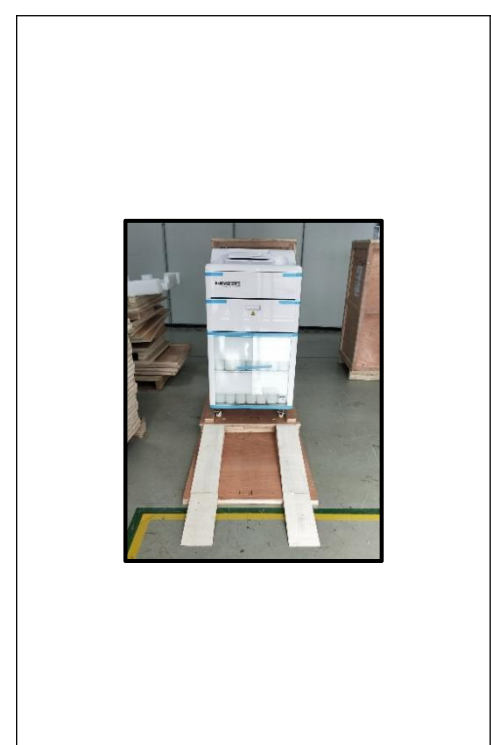

wooden box base, and then drag out two guide rails from the bottom of the equipment to join the top plate;

- 2) Push the equipment off the pallet. When pushing the instrument down from the pallet, one person should hold the two outer corners with both hands to support the instrument; the other person should firmly hold the two handles on the back of the instrument, and slowly push the instrument from the pallet along the slope of the guide rail. under.
- After placing it in place, remove all the foam from the machine.

At least two people are required to unpack and transport the instrument.

After disassembling the wooden strips fixing the casters of the tissue processor, release the brake of the casters of the dehydrator.

The equipment casters are very easy to move, and the empty weight of HP300 is 180kg. When pushing the equipment off the pallet through the ramp, one person supports both sides of the marble countertop of the machine in front, and the other holds the moving handle behind, Slowly slide the machine from the base to the ground along the slope.

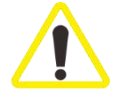

Check the received parts according to the attached packing list to confirm whether the delivery is complete! If any discrepancies are found, contact Dakewe or your local distributor immediately.

To prevent damage to the instrument or samples, only accessories and spare parts authorized by Dakewe can be used.

## 4.3 Host / Hardware4.3.1 Installing the Monitor

- 1. The monitor (Figure 10-1) is a flip structure. During delivery, the rear cover of the strut member has been removed from the surface of the tissue processing cylinder.
- 2. Gently rotate the monitor back along the shaft and rest on the slope (Figure 10-2) of the marble cover plate.
- 3. Remove the monitor's strut member. The strut member is divided into three sections, namely upper segmental plate (Figure 10-3), intermediate segmental plate (Figure 10-4) and lower segmental plate (Figure 10-5).
- 4. The upper segmental plate is used to lock the monitor. There is a through hole in the middle of the segmental plate, corresponding to the mounting screw hole on the back of the monitor. Use hand screws (Figure 10-6) for locking.
- 5. Install the lower segmental plate in the mounting groove of the marble cover plate. Use 3 m4 screws (Figure 10-7) for locking.

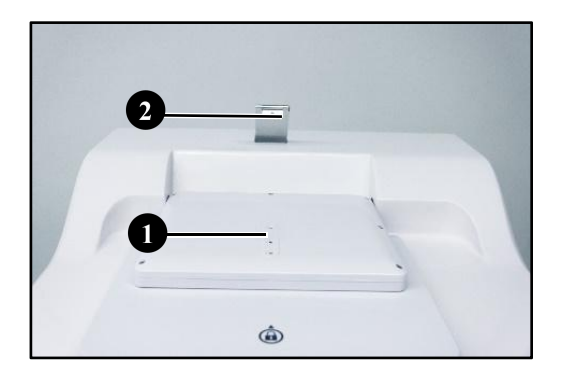

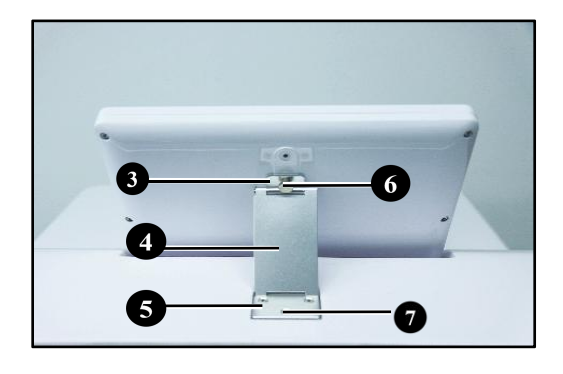

Figure 10

#### 4.3.2 Color LCD touch screen

- HP300 is operated by a color LCD touch screen, the size of the display is 12.1 inches;
- The angle of the HP300's touch screen can be adjusted through the support at the back, with a total of 3 adjustable gears;
- By default, if you don't tap the screen within 30 minutes, you will enter the screen saver. This time can be configured in the software settings. The screen display can be restored by touching any place. In order to prevent accidentally touching a certain button, the functions on the screen are unavailable within the first few seconds after the screen display is restored;
- The surface of the touch screen is affixed with a silica gel film, which can withstand the corrosion of all reagents. However, during use, you should still avoid any reagents splashing on the touch screen, if any, please wipe it immediately!

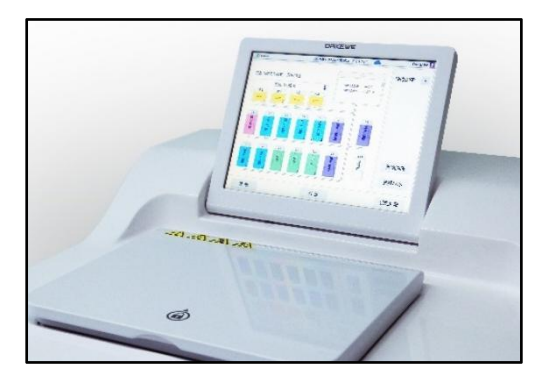

Figure 4.4.2 Color LCD touch screen

## 4.3.3 Dehydration Cylinder

## Turn on or off the dehydration cylinder

- If power is not on, it is only allowed to rotate the manual opening knob for unlocking. The entire opening process takes about 3 minutes. Do not try to force open the dehydration cylinder lid.
- After the instrument powered on, click the "open lid" button on the display interface. The cylinder lid lock (Figure 11-1) will open automatically.
- Manually open the dehydration cylinder lid, you will see the Teflon plating inside the cylinder lid. If there is any residue, you can use the cleaning cloth attached to the machine for wiping and cleaning.
- After complete the tissue processing, manually flip the dehydration cylinder lid to closed and then click the "close lid" button. The electronic lock will automatically seal the dehydration cylinder lid.
- The on / off status of the dehydration cylinder will be displayed on the

monitor.

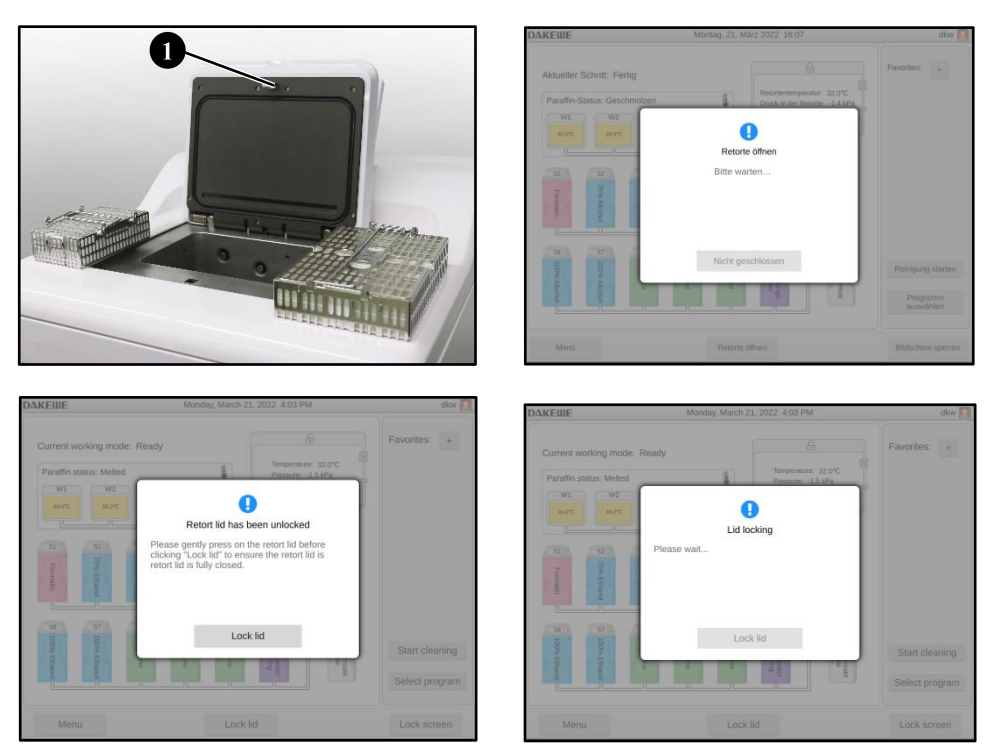

Figure 11

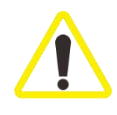

The tissue processing cylinder head is controlled by an electronic lock. When locking, do not put your fingers on the cylinder head area to prevent pinching. During the working process of the equipment, the temperature of the cylinder head is high, please be careful to prevent burns.

#### Liquid level sensor and dehydration cylinder strainer

- There are 3 ultrasonic liquid level sensors on the inner side wall of the dehydration cylinder: The 1<sup>st</sup> and 2<sup>nd</sup> liquid level sensors (Figure 12-1) are used for detecting the height of the liquid level in the dehydration cylinder during the dehydration process; the 3<sup>rd</sup> liquid level sensor (Figure 11-2) is used for monitoring the overflow risk. When the liquid level sensor 3 detects liquid, the system automatically stops working to prevent liquid from entering the air circuit system, thus preventing failure.
- At the bottom of the dehydration cylinder there is a dehydration cylinder strainer which is locked by a customized bolt. There is a "cross-type" hand screwing handle (Figure 11-3) on the top of the bolt. By twisting the handle counterclockwise, the strainer can be disassembled.

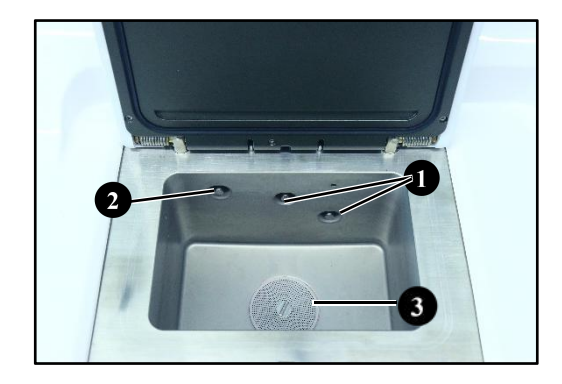

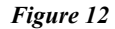

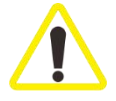

Due to the high inner wall temperature of the dehydration cylinder, wear protective clothing, goggles, gas masks, rubber gloves, and all other necessary personal protective equipment. Keep a certain distance when opening the dehydration cylinder lid, especially after the reagent is heated. Always, avoid inhaling steam.

#### 4.3.4 Active Carbon Filter

#### Insert / Replace the active carbon filter:

- After opening the service door at the front of the machine, you can see the air-tight door (Figure 13-1) with the active carbon filter parts on the right.
- Hold the handle on the front of the air-tight door and pull back to turn the air-tight door down, thus exposing the active carbon filter (Figure 13-2) inside.
- Hook the strap (Figure 13-3) on the front of the filter with fingers, and pull the active carbon filter out vertically;
- When inserting the active carbon filter for the first time, make sure that the direction of the arrow on the active carbon filter is the same as the one

indicated by the arrow next to the air-tight door, with the end of the strap facing outwards. Then, push it in the direction of the vertical cover plate to the bottom. Close the air-tight door afterwards. Finally, close the service door.

i

The steam discharged from the instrument is harmful to human health. Before being discharged outside the machine, it must be filtered using an active carbon filter. The active carbon filter is just an additional measure to reduce harmful vapor in the area around the instrument. In any case, the room in which the instrument is located must be ventilated. The frequency of filter replacement depends on the frequency of instrument use. However, the instrument shall be replaced at least every 45 to 60 days.

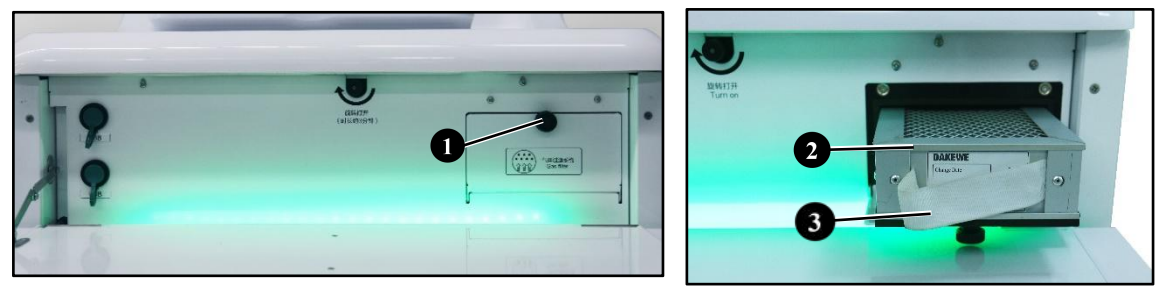

Figure 13

#### 4.3.5 Exhaust Pipe (optional)

The instrument is designed to be connected to an external exhaust emission device. Put the attached exhaust pipe (Figure 14-1) on an exhaust vent. Use a pipe clamp (Figure 14-2) to fix the exhaust pipe to the exhaust vent. The outlet of the other end of the exhaust pipe is oriented outdoors or placed in a ventilation device.

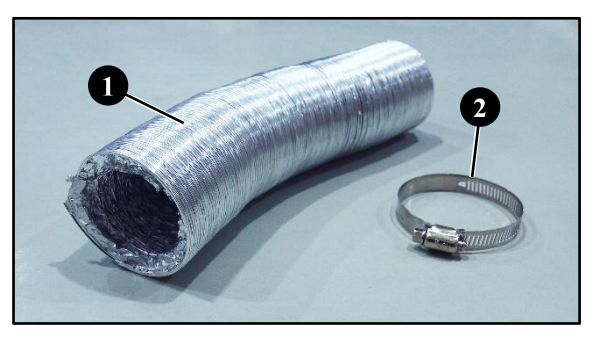

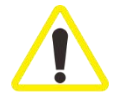

Even if the instrument is connected to an exhaust emission device, the active carbon filter equipped for HP300 must still be installed.

## 4.3.6 Marble Workbench

• An integrated marble workbench is mounted on the top of the HP300. The workbench has characteristics of small adhesion and easy cleaning. It can be wiped with a clean and lint-free cloth and, if necessary, any paraffin dropped

on it can be cleaned with xylene reagent.

The workbench area on the right side of the dehydration cylinder, can be used to place the prepared samples and the tissue sample baskets (Figure 15-1) removed from the dehydration cylinder.

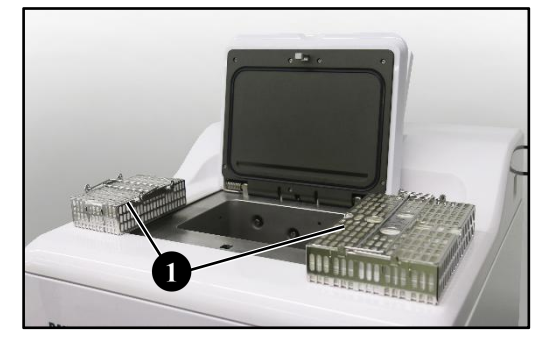

#### Figure 15

#### 4.3.7 Tissue Sample Basket

HP300 is equipped with two stainless steel sample baskets (Figure 16-1). Each sample basket is equipped to hold up to 150 cassettes. Two baskets can be placed at a time and the maximum capacity is 300 standard cassettes.

• HP300 can also be equipped with a small sample basket (Figure 16-2), each basket can hold up to 70 embedding cassettes, 4 baskets at a time, and the maximum capacity is 280. The sample basket has a handle (Figure 16-3), which is used to put the sample basket into the tissue processing tank or take it out of the tissue processing tank. The sample basket has a completely detachable lid (Figure 16-4), which is convenient for closing or removing the lid of the sample basket.

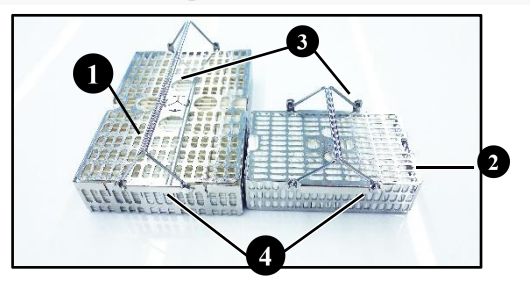

Figure 16

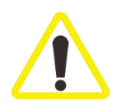

The sample baskets need to be cleaned prior to dehydration. It is recommended to use the sample box type provided with the HP300.

## 4.3.8 Paraffin Cylinder

HP300 is equipped with three small paraffin cylinders. The maximum paraffin • storage volume of each paraffin cylinder is 4.2L. These three paraffin cylinders are used for routine dehydration process.

HP300 is also equipped with one large paraffin cylinder, with maximum Dakewe (Shenzhen) Medical Equipment Co., Ltd 27

paraffin storage volume of 5.6L. Large paraffin cylinders are generally used for paraffin filling and paraffin backup.

- The paraffin case door can be opened and flipped out for 90°, once opened, the box door becomes horizontal and can be used to support the extracted paraffin cylinder.
- All the paraffin cylinder handles (Figure 17-1) can be pulled out for paraffin filling. When reinserting the paraffin cylinder, align the connector (male) (Figure 17-2) of the paraffin cylinder with the corresponding connector (female) of the paraffin case. Gently force the paraffin cylinder in. When the male connector and female connector are connected, the sound of "click" will be heard. During this process, there is a slight resistance, indicating that the paraffin cylinder has been inserted in the right place.
- When the paraffin cylinder is withdrawn, it needs to be slow and steady, so as to avoid violent movement that causes paraffin to sway in the paraffin case and splash.
- The paraffin cylinder must be filled with liquid paraffin by hand, or it can be filled with paraffin particles. The estimated time for melting the paraffin is approximately 12-18 hours, depending on the paraffin melting point used and the set paraffin melting temperature.
- The paraffin bath has the most two liquid level scale lines, which are the paraffin liquid level required to process the first and second baskets of samples. According to the number of samples to be processed, fill paraffin to the corresponding scale line.

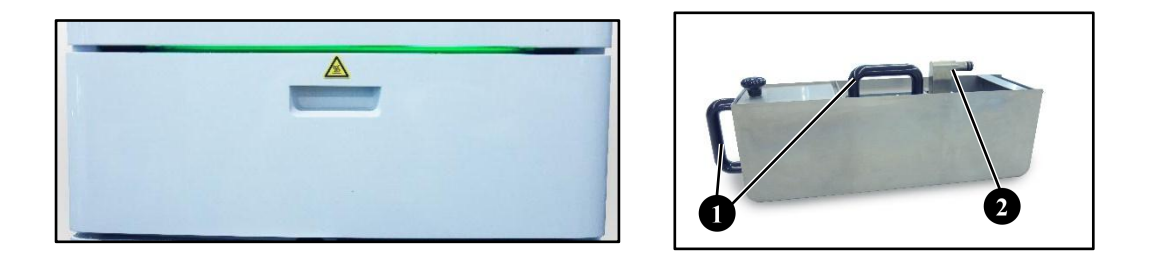

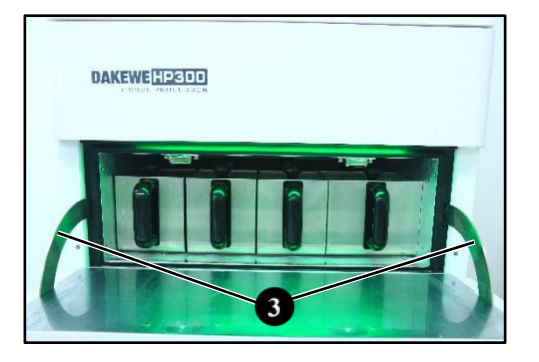

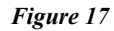

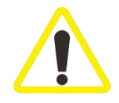

Pay attention to the paraffin case door hinge. Do not place your fingers in the position shown by the figure above (Figure 17-3).

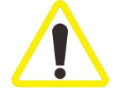

Do not force the paraffin cylinder to be removed when the instrument is in a cold state. Such operation can cause damage to the instrument.

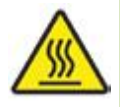

Pull out the paraffin cylinder slowly and carefully. Do not yank it. The internal liquid paraffin is very hot, and will cause burns. The surface, handle and lid of the paraffin cylinder are also very hot. Therefore, be sure to wear PPE clothing and operate with caution.

## 4.3.9 Waste Paraffin Collection Tray

- The waste paraffin collection tray (Figure 18-1) is located at the lower right of the paraffin case and is used to collect spilled paraffin.
- The waste paraffin collection tray needs to be inspected and cleaned regularly. The waste paraffin collection tray can be removed from the mounting groove by the handle to clean the waste paraffin inside.

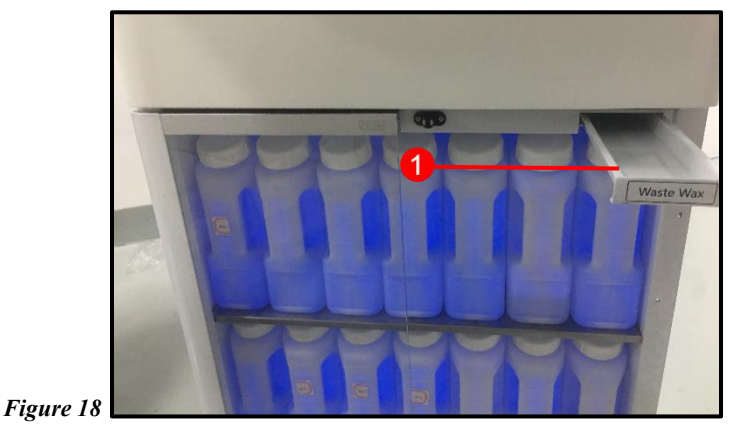

## 4.3.10 Reagent Compartment and Reagent Bottle

- HP300 is equipped with 10 reagent bottles, 3 rinse bottles and 1 condensate bottle. These bottles are divided into two layers and placed in the reagent compartment below the paraffin case (Figure 20-1).
- The capacity of all bottles is 5L. There is a scale on the right front side of the bottle. Additionally, the bottles are marked with the scale of the first 3L, second 4.3L, third 4.8L liquid sensor located on the dehydration cylinder.
- ٠
- •

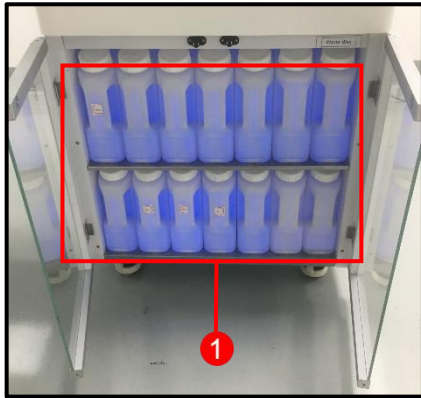

| 51 Formalin      | S2<br>Formalin<br>2 | 3 75%<br>Ethanol | St 85%<br>Ethanol | 5 90%<br>Ethanol | Cleaning<br>Xylene | C2<br>Alcohol           |
|------------------|---------------------|------------------|-------------------|------------------|--------------------|-------------------------|
| 8 95%<br>Ethanol | 57 100%<br>Ethanol  | S8 100% 2        | S9 Xylene 1       | S10<br>Xylene 2  | Cleaning<br>Water  | co Condensate<br>bottle |

## Figure 20

• Each reagent bottle has two inlets and outlets. The lower ones are the liquid inlet and outlet, and the upper ones are the gas inlet and outlet. The liquid inlet and outlet are equipped with two seal rings (Figure 21-3).

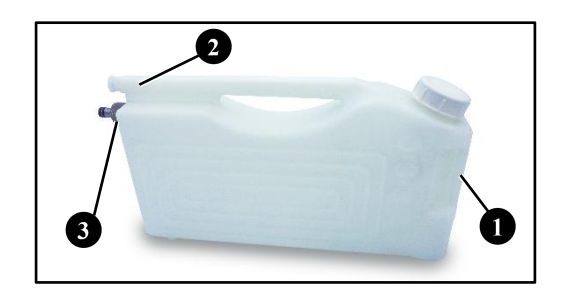

#### Figure 21

Pull out the reagent bottle

• Hold the reagent bottle's handle with the front end recessed (Figure 21-1). Pull the bottle out halfway. Grasp the horizontal handle (Figure 21-2) on the top of the bottle and use both hands to pull out firmly to remove the bottle from the reagent compartment.

Insert the reagent bottle

• Hold the horizontal handle at the top of the bottle with one hand, and hold the reagent bottle's handle with the front end and recessed with the other hand. Insert the bottle in the middle of the site marking in front of the reagent compartment. When you hear the shrapnel action sound of "click", you can observe the blue light transmitted from the rear of the bottle. At this point, the software will show that the reagent bottle is in a colored state and installed in place.

Ensure that all reagent bottles are installed in place before the use of the device, after reagent replacement and after maintenance.

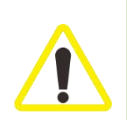

Use only the reagent bottles that come with the HP300.

The connection interface of the reagent bottles needs to be pushed in place until you hear a click.

## 4.3.11 Reagent Bottle Label

- The standard configurations of HP300 include a set of sticky labels to adhere to the reagent bottles for identification of different reagents.
- Make sure that the surface of the reagent bottle is clean and dry prior to affix the label. Compress and smooth it for proper placement.
- The reagent name, site number and commissioning date of the reagent specified in the color table can all be recorded on the label.

## 4.4 Alarm Function

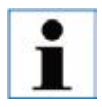

In the instrument, there will be some situations that require the user's attention or decision. The simplest case is some confirmation operations to continue the dehydration program. In addition, in the continuous monitoring of the hardware, there will be errors that must be eliminated as soon as possible in order to successfully complete the program operation. Accordingly, all messages will be classified according to their severity.

HP300 has two different types of alarm functions:

## Native alarm

This machine audible alarm is sent from the inside of the machine and is used for all alarm information during the operation of the machine.

## **Remote alarm**

This alarm type is located outside the instrument. If the device is connected to a network (Figure 22-1), an alert message will be sent over the network to the responsible personnel. The remote alarm can be received by electronic devices such as computers, IPADs or mobile phones.

## 4.5 Main Power Supply and Power Jumper Connection

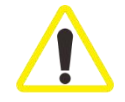

The instrument must use a grounded power socket. The power plug must be in a convenient location for easy removal when necessary. Use only the power cord that matches the local main power supply (output). Do not use a power strip! Check the nameplate on the back of the instrument to ensure that the delivered instrument matches the required voltage. If the instrument is connected to a main power supply that is different from the voltage set by the factory, it may cause serious damage.

- Connect the main power cord (Figure 22-2) to the power socket.
- Use jumper wire connection (Figure 22-3) to connect the jumper input and jumper output of the electronic device.

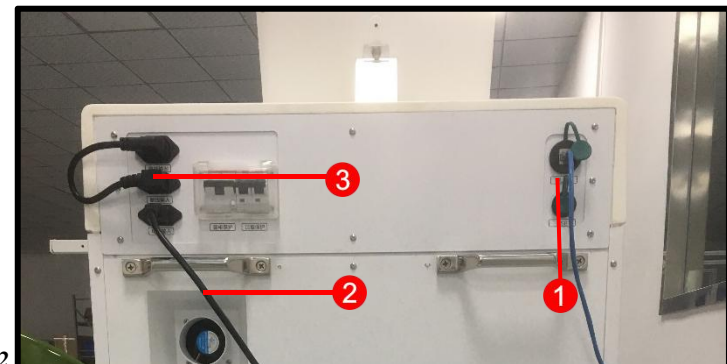

Figure 22

## 4.6 Instrument Startup and Login

- 1. Plug the power cord into a power socket.
- 2. Press the main power switch on the right side of the instrument.
- 3. It will take several minutes for the instrument to initialize after the instrument is turned on.
- 4. After the initialization is complete, the system will enter the boot preference setting interface (Figure 23). By setting preference settings, the use of the device is more in line with the actual user habits.

| Welcome to use of HP300<br>Please take a few minutes to set up HP300, which will make the machine get wiser to your usage habits. |
|----------------------------------------------------------------------------------------------------|
| Start setting                                                                                                    |

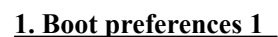

After booting up, click "Start Setting" to enter the "Preferences 1" interface
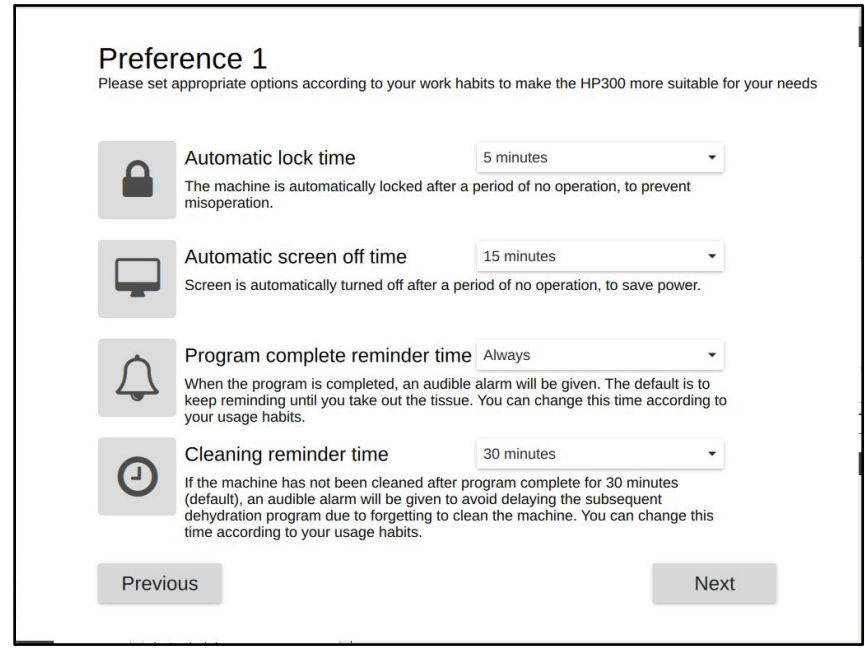

Preferences 1

(1) Automatic lock time

The system will automatically enter the lock screen interface when there is no operation after the set time;

(2) Automatic screen rest time

The system will automatically enter the power-saving mode after the set time without operation;

(3) Reminder time for disembarkation

After the program is completed, there will be a sound to remind the user to get the organization, and the duration of the sound is set here (the default is "forever", always reminding);

(4) Cleaning reminder time

After the dehydration process is completed, manually click the drain to start the timing. In order to prevent forgetting to clean, there will be a cleaning machine reminder. The default is from the start of the timing to 30 minutes when there is no cleaning, there will be a sound prompt, and the main interface will prompt Need to run a cleaning program.

# 2. Boot preferences 2

After finishing the preference setting page 1, click "Next" to enter the "Preferences 2" interfaceto set. To go back to the previous setting page, click "Previous".

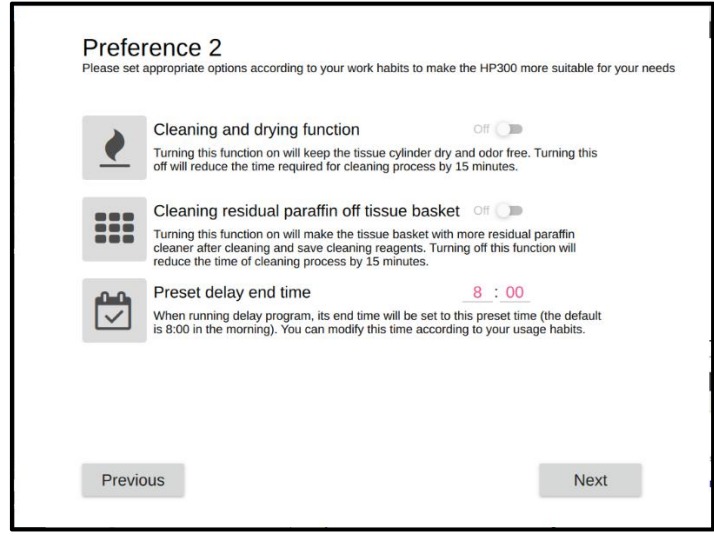

#### Preferences 2

(1) Choose whether to turn it on according to the actual use. The washing and drying function is turned on by default. Turning on this function will keep the tissue cylinder dry and odorless. Turning off this function will reduce the cleaning procedure time by 15 minutes;

(2) Function of melting residual wax in tissue basket Before running the first step of the standard cleaning procedure, pump paraffin from W1 to soak in the tissue processing tank to melt the residual wax attached to the tissue basket and return it to W1, which reduces the consumption of paraffin and the loss of cleaning reagents. The melting is turned off by default. Tissue basket residual wax function;

(3) Preset delay end time When you select a delay in the running program, the end time will be set to this preset time (the default is 8 am), and you can modify this time according to your habits.

# 3. Administrator account creation

You need to create an administrator account for the first login:

- (1) Click to select the input field of "Please enter user name", and a soft keyboard will pop up;
- (2) Enter the user name, click " user to exit the soft keyboard after confirmation;
- (3) Select the "set password, confirm password" input field in turn to pop up the soft keyboard, enter the set password. The password should be 1-20 digits;
- (4) Click the "Next" button to complete the creation of an administrator account.

| Create an administrator account for this machine<br>Most features of the machine are available for the administrator account                                                                                                    | Create an administrator account for this machine<br>Most features of the machine are available for the administrator account |
|----------------------------------------------------------------------------------------------------|----------------------------------------------------------------------------------------------------|
| admin 🗶                                                                                                    | admin 🗶                                                                                                    |
| q       w       e       r       t       y       u       i       o       p       C         a       s       d       f       g       h       j       k       l       ✓         therefore       z       x       c       v       b       n       m       .       therefore         & 123       British English       '       :-)       Image: State of the state of the state | a₅ »<br>a₅[ »                                                                                                    |
| Previous Next                                                                                                    | m Previous Next                                                                                                    |

| Setting                              | js succeeded                                            |
|--------------------------------------|---------------------------------------------------------|
| These settings can be modified later | in "Menu" -> "Related Settings" -> "Software Settings". |
|                                      |                                                         |
|                                      |                                                         |
|                                      | Start to use                                            |
|                                      |                                                         |
|                                      |                                                         |

Setup success page

## 4.7 Touch Screen Functions

### 4.7.1 Screen lock

The system defaults that the device does not receive any operation within 10 minutes and will enter the lock screen state. Click "Unlock Screen" to enter the login interface, and re-enter the password to return to the software operation interface.

# 4.7.2 Screen Protection

If the system does not receive any operation within 15min by default, a screen saver will close the screen display. Touch the screen at any point to restore the screen display, then click "Unlock" to enter the login screen. Re-enter the password to restore the interface.

# 4.8 Turn off the instrument

To completely shut down the instrument, you need to perform the following steps:

(1) In the main interface, click the "Menu-Settings-Software Settings" button in Dakewe (Shenzhen) Medical Equipment Co., Ltd 35

turn to enter the "Software Settings" module

| DAKEWE Menu     | Thursday, March 17, 2022 8:09 PM | admin 🔝         | DAKEWE Software settings                | Friday, December 4, 2020 1:47 PM                                                                                                    | admin 💟 |
|-----------------|----------------------------------|-----------------|-----------------------------------------|----------------------------------------------------------------------------------------------------|---------|
| Basic functions | Settings related                 | Advanced module | Language<br>Volume<br>Display<br>Others | You can set the default end time of the program:          8       Hour       0       Minute       Save         Agitation interval (minutes):       30       #         Please select the reminder time after the program is completed:         Aways       •         Please select the reminder time of cleaning after the program is completed:         30 minutes       •         Cleaning off residual melted paraffin         Cleaning with drying function         Turn off the computer:       Shutdown         Turn on reagent replenishing function | art     |
| Back            |                                  |                 | Back                                    |                                                                                                    |         |

(a) Menu-setting related

(b) Software settings

(2) In the software settings-other settings interface, click the "Shutdown" button, the system will pop up a shutdown confirmation message box.

|                       | Tip:            |           |
|-----------------------|-----------------|-----------|
| Are you s<br>machine? | sure to close f | the upper |
|                       |                 |           |

(3) Click "OK" to shut down the system. After the display is completely off, use the main power switch on the right side of the instrument to turn off the instrument.

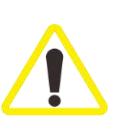

Do not turn off the instrument while the program is running. Please follow the steps provided above to completely shut down HP300, shutting down the device in other ways may cause serious damage to the instrument hardware and result in data loss.

# 4.9 Instrument handling

Follow the steps below for instrument handling:

(1) Release the brake of the instrument's casters;

(2) Hold the handle on the rear panel with both hands and push the instrument to a new position. The pushing process cannot be too fast;

(3) When the instrument reaches the new position, lock the caster brakes.

Be sure to turn off the instrument before moving the device.

Before moving the instrument, the power cord must be disconnected from the main power supply and wait for the instrument to cool down.

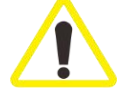

Before moving the instrument, make sure that there is no paraffin in the wax bath or waste wax collection tray, and the wax boxes and activated carbon doors are closed to prevent the wax bath from falling out during the movement. Or remove the wax bath from the device.

During the movement process, the cylinder head is locked.

To avoid spilling or falling of reagent bottles due to shaking of reagents in the reagent bottles during the movement of the equipment, all reagent bottles must be emptied or taken out before moving.

During the moving process, ensure that the reagent compartment door is closed, and at the same time use tape to fix the door to avoid opening the door during the moving process.

# 5. Instructions before use

#### **5.1 Access Level**

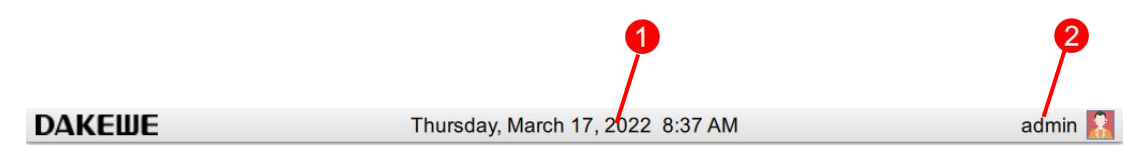

Figure 26

#### **5.1.1 Device Status Indicatio**

The following information is displayed on the status bar:

- 1. Current date (Figure 26-1). For current date setting, refer to 5.3.2.1.
- Active user name and symbol (Figure 26-2). There are three user levels, namely common user (default level), administrator user and manufacturer user. For user level switching, refer to 5.1 "Access Level".
- 3. The currently logged-in user name and its own authority icon, there are three authority levels, ordinary user, administrator user, factory user. To switch the user level, please refer to Chapter 5, Section 2 "Access Level".
- 4. Prompt message area: The system will display the device status information in the user's operation process in a pop-up window in the central area at the top of the screen. It will automatically disappear after a few seconds.

## 5.1.2 Main Interface

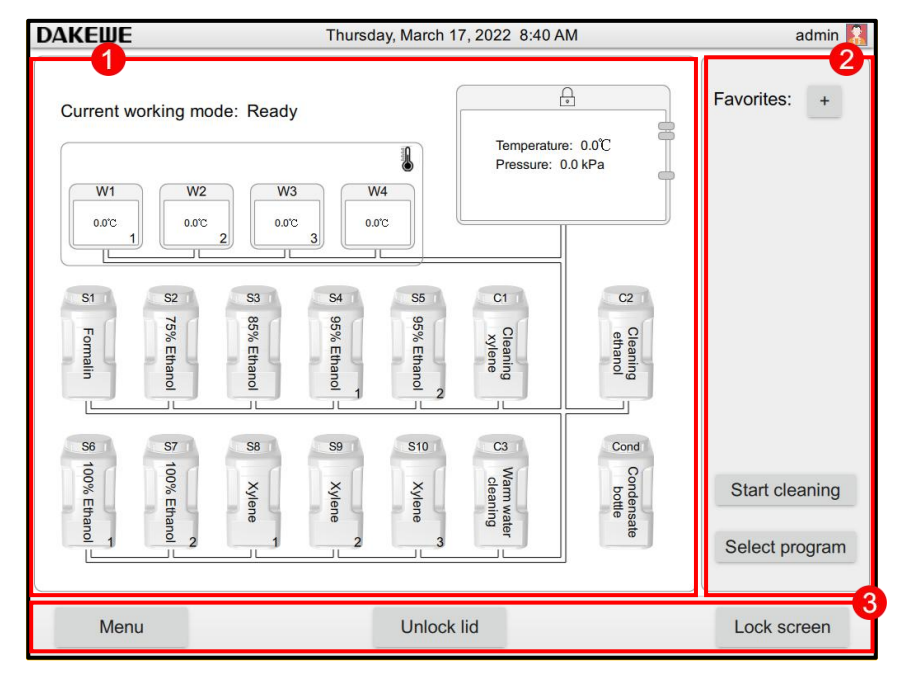

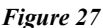

The main interface includes three parts:

- 1. Work panel (Figure 27-1): The work panel is the main interface of the main window, showing the layout of HP300, filling of the reagent bottle and paraffin cylinder, filling of the dehydration cylinder, temperature of the paraffin cylinder and dehydration cylinder, pressure of the dehydration cylinder, and step details of the dehydration process.
- 2. Operation status panel (Figure 27-2): The operation status panel displays the quick start button set by the machine before the dehydration process starts. Each button represents a different dehydration process. Click any button to quickly start the set dehydration process. During the operation of the dehydration process, the operation status panel shows the progress of dehydration, including the expected end time, current step, remaining time of the current step, etc.
- 3. Tab panel (Figure 27-3): There are three buttons on the tab panel. Click the menu button to enter the main menu interface. All configuration items of the system are operated under the main menu interface. The lid open button controls the opening and closing of the dehydration cylinder lid. The lock button can lock the touch feedback of the function button in the work area to prevent misoperation.

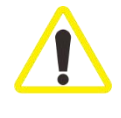

After the keyboard is locked, click the "Unlock" button to enter the password again before entering the operation interface.

# 5.1.3 Soft Keyboard

HP300 can be used with an external mouse and keyboard. You can also touch the soft keyboard that comes with the system to input the information.

- The keyboard will be displayed every time you need to enter the text.
- The keyboard spacebar indicates the type of text entered: English keyboard (Figure 28).

| q    | W | е | r | t       | у       | u  | i | 0 | р      | $\overline{\mathbf{X}}$ |
|------|---|---|---|---------|---------|----|---|---|--------|-------------------------|
| а    | S | d | f | g       | h       | j  | k | 1 | ):<br> |                         |
| 仓    | z | x | С | v       | b       | 'n | m | , |        | 仑                       |
| &123 | 3 |   | E | British | English | n  |   |   | -) JE  | Ţ,                      |

Figure 28

# **Important Keys**

| Key                     | Description                                    |
|-------------------------|------------------------------------------------|
|                         | Chinese-English shift                          |
| $\overline{\mathbf{X}}$ | Delete the previous character                  |
|                         | ОК                                             |
| &123                    | Shift letters / figures and special characters |
| Û                       | Shift uppercase / lowercase                    |
| Ţ.                      | Exit soft keyboard                             |

#### 5.2 Access Level

HP300 has three levels of access. The user level symbol is shown in the upper right corner of the display. For access login, refer to 4.7 *Instrument Startup and Login*.

 Common user: Common user is the default user level after logging in to the instrument. Common user is able to use conventional processor functions, such as running programs, viewing results, setting the reagent status to null or full, etc. Functions that cannot be accessed by the common user will pop up a warning message at the top center of the screen (Figure 31). Figure 31

I he operator cannot change the layout of the station. Please use the administrator account if need

- 2. Administrator: The administrator is able to perform all functions of the common user. In addition, the administrator is also able to create and modify the program, to perform initial setup functions, etc.
- 3. Manufacturer user: For use by the technical service personnel of the manufacturer only.

#### 5.3 Account login

The user needs to log in with the account and password to run the program. The login method is as follows:

Click the input field behind the user icon to pop up the user list, and select the account to log in from the list; Click the input field behind the password icon to pop up the soft

keyboard, and then click " " or " " to close the soft keyboard after entering the password; Click the login button to log in.

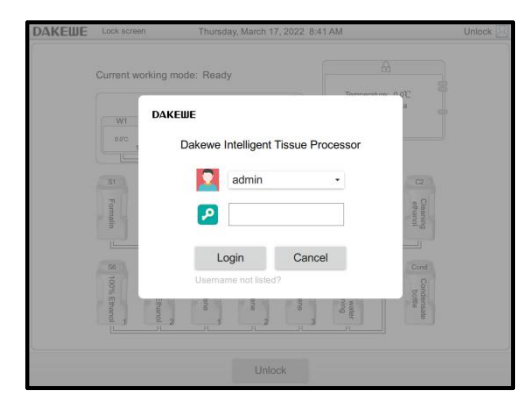

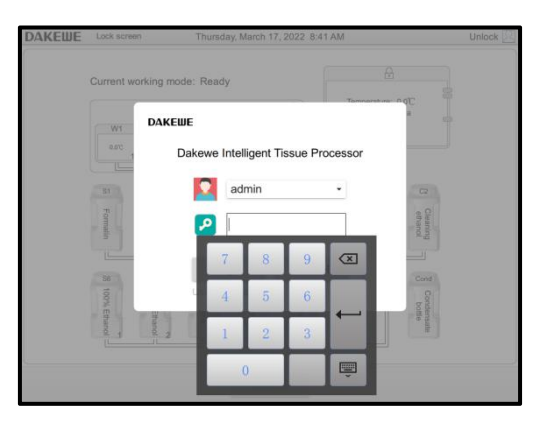

(b) Enter password to log in

(a) Show user list

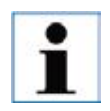

In the menu → Basic Functions → User Management, create the user's account. After

the creation is successful, you can find the created account name on the login page.

#### 5.4 User Interface

Only the control elements that are actually accessible to the user are displayed on the screen.

The settings that can be accessed and set depending on the user's permission level are also different.

# User interface icon button

| Small Specimen<br>Standard Bio<br>Standard Tiss | Shortcut icon: Click the icon, so<br>that the processor can perform<br>the dehydration operation<br>according to the dehydration<br>program configured by this<br>button. | Favorites: +   | Program shortcut key setting<br>icon: Click "+" to enter the<br>shortcut program setting<br>interface, so that the program in<br>the list can be assigned to the<br>shortcut button. |
|-------------------------------------------------|----------------------------------------------------------------------------------------------------|----------------|----------------------------------------------------------------------------------------------------|
| Open Lid                                        | The processor lid can be<br>opened after clicking the<br>"Open Lid" button.                                                                                               | Menu           | System menu icon: Click to enter the next menu.                                                                                                    |
| Select Program                                  | Program running icon: Click to<br>enter the program list interface.<br>You can select any program for<br>execution.                                                       | Start Cleaning | Rinse program running icon:<br>Click to enter the rinse program<br>list interface. You can select any<br>rinse program for execution.                                                |

# Generic icon button

| Back | Click to return to the previous menu or exit the current interface. | View   | Select a list and click the "View" button to view the information. |
|------|---------------------------------------------------------------------|--------|--------------------------------------------------------------------|
| Save | Click to save current settings and exit.                            | Delete | Select a list and click the "Delete" button for deletion.          |

# 6. Menu module

| N.A. |                | Saturday, May 26, 2018 3:03 PM | admin 🔝           |
|------|----------------|--------------------------------|-------------------|
| Menu | Basic Function | Settings                       | Advanced Module   |
|      | Programs       | Cleaning Programs              | Users             |
|      | Stations       | Reagents                       | Clean TouchScreen |
|      | Back           |                                |                   |

#### Figure 32

Click "Menu" button to enter the menu interface. The interface provides three sub menus (Figure 32.1). Touch the central area of any submenu to display the next submenu b utton that can be manipulated

# **6.1 Basic Function**

|                | Saturday, May 26, 2018 3:03 PM | admin 🔝         |
|----------------|--------------------------------|-----------------|
| Basic Function | Settings                       | Advanced Module |
| Programs       | Cleaning Programs              | Users           |
| Stations       | Reagents                       | Lean TouchScree |
| Back           |                                |                 |

# Figure 33

Click "Basic Function" button to enter the basic function interface (Figure 33-1). Y ou can select the dehydration program, rinse program, user management, site layout, rea gent management and screen cleaning on the interface

# 6.1.1 Dehydration Program

| DAKEWE Programs            | Saturday, May | 26, 2018 3:06 PM | admin 🎇            |
|----------------------------|---------------|------------------|--------------------|
| Program Name               | Total Steps   | Duration(d:h:m)  | Last Modified Date |
| Small Specimen             | 13            | 0:4:0            | 1/19/18            |
| Standard Biopsy            | 13            | 0:1:40           | 1/19/18            |
| Standard Tissue over night | 13            | 0:12:30          | 1/19/18            |
|                            |               |                  |                    |
|                            |               |                  |                    |
|                            |               |                  |                    |
|                            |               |                  |                    |
|                            |               |                  |                    |
|                            |               |                  |                    |
|                            |               |                  |                    |
|                            |               |                  |                    |
|                            |               |                  |                    |
|                            |               |                  |                    |
|                            |               |                  |                    |
|                            |               |                  |                    |
|                            |               |                  |                    |
|                            |               |                  |                    |
| Back Ne                    | w Del         | ete View         | Сору               |
|                            |               |                  |                    |

# Figure 34

Click "Dehydration Program" button to enter the user program interface. It is able t o perform the operations such as program creation / viewing / deletion / copying in this interface (Figure 34).

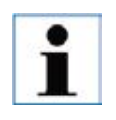

Only administrator user and manufacturer user can create / view / edit / delete / copy the program.During operation, it is necessary to ensure that the machine has no running programs

# 6.1.1.1 Create the program

Click "Create" button (*Figure 34-1*). The system will automatically create an unnamed blank program form (*Figure 35*).

| <b>DAKEШE</b> | Program Details | Saturday, May 26, 2 | 018 3:07 PM         | admin             |
|---------------|-----------------|---------------------|---------------------|-------------------|
| Program name: | Program Name    | Delay Steps: Null   | Last modified date: | 2018/05/26        |
| Step          | Reagent Name    | Immersion Time(h:m) | Temp P/V            | Stir Delay        |
|               |                 |                     |                     |                   |
|               |                 |                     |                     |                   |
|               |                 |                     |                     |                   |
|               |                 |                     |                     |                   |
|               |                 |                     |                     |                   |
|               |                 |                     |                     |                   |
|               |                 |                     |                     |                   |
|               |                 |                     |                     |                   |
|               |                 |                     |                     |                   |
|               |                 |                     |                     |                   |
|               |                 |                     |                     |                   |
|               |                 |                     |                     |                   |
|               |                 |                     |                     |                   |
|               |                 |                     |                     | the second second |

Figure 35

#### Enter the program name

| DAKEWE        | Program Details |  |
|---------------|-----------------|--|
| Program name: | Program Name    |  |

# Add a program step

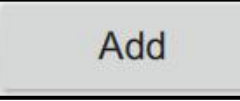

Click the "Program Name" column. A soft keyboard pops up to name the new program: Multiple characters can be entered (can include Chinese, English and figures, up to 24 characters).

Click "Add Step" to edit the dialog window. The window lists the items that must be set in the step line.

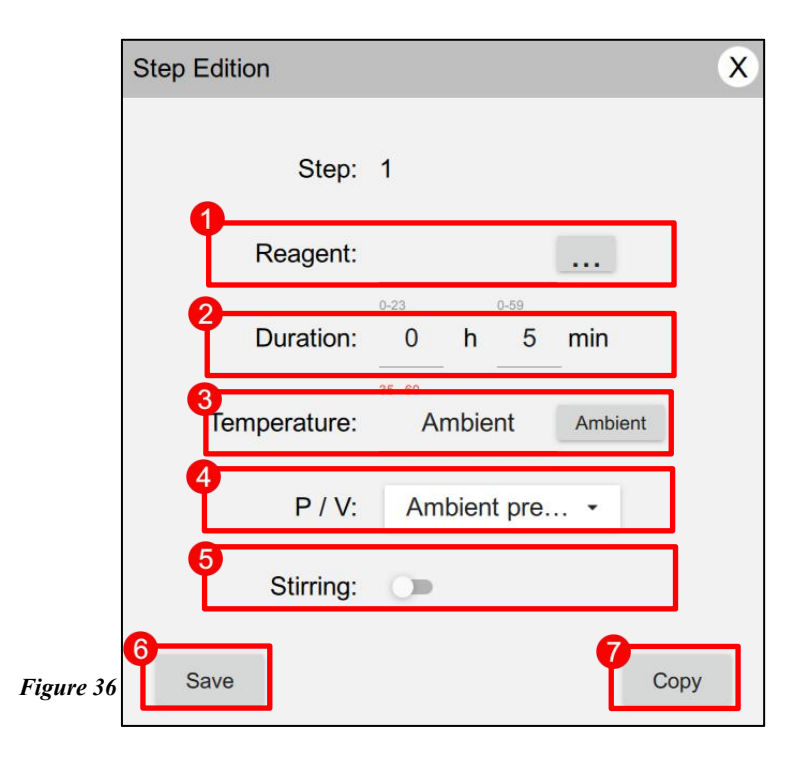

- Figure 36-1: Click the button on the right side of the "Reagent" option box. The default reagent list of the system pops up. Touch to select the desired reagent.
- Figure 36-2: Touch the pop-up soft keyboard to set the time required for the reagents to soak in each step.
- > Figure 36-3: Touch the pop-up soft keyboard to set the desired temperature for each step.
- Figure 36-4: Click the triangle on the right side of the "P/V" item bar to pop up a drop-down box. The default pressure setting list of the system pops up. Touch to select it.
- Figure 36-5: Set whether stirring is required in the program step. If stirring is not activated, it will be in gray state. If stirring is activated, it will be in red state.
- Figure 36-6: Click the "Save" button to complete the creation of the step line and return to the creation interface.
- Figure 36-7: Click "Copy A Line", and the system will automatically save this step line and quickly copy a new line, allowing users to quickly create step lines.

| Drogrom nomo: | Ctondard Bioper | Delay Stenar        | Last | medified data: 2018/0 | 1/10 |          |
|---------------|-----------------|---------------------|------|-----------------------|------|----------|
| Program name. | Standard Biopsy | Delay Steps.        | Last | modilled date: 2016/0 | 1/19 |          |
| Step          | Reagent Name    | Immersion Time(h:m) | Temp | P/V                   | Stir | Delay    |
| 1             | Formalin        | 00:15               | 37   | P/V                   | No   | <b>V</b> |
| 2             | 75% Ethanol     | 00:05               | 45   | Ambient pressure      | No   |          |
| 3             | 85% Ethanol     | 00:05               | 45   | Ambient pressure      | No   |          |
| 4             | 95% Ethanol     | 00:05               | 45   | Ambient pressure      | No   |          |
| 5             | 100% Ethanol    | 00:05               | 45   | Ambient pressure      | No   |          |
| 6             | 100% Ethanol    | 00:05               | 45   | Ambient pressure      | No   |          |
| 7             | 100% Ethanol    | 00:10               | 45   | Ambient pressure      | No   |          |
| 8             | Xylene          | 00:10               | 45   | Ambient pressure      | No   |          |
| 9             | Xylene          | 00:10               | 45   | Ambient pressure      | No   |          |
| 10            | Xylene          | 00:10               | 45   | Ambient pressure      | No   |          |
| 11            | Parafin         | 00:05               | 65   | Ambient pressure      | No   |          |
| 12            | Parafin         | 00:05               | 65   | Ambient pressure      | No   |          |
| 13            | Parafin         | 00:10               | 65   | V                     | No   |          |
|               |                 |                     |      |                       |      |          |

## Figure 37

- Figure 37-1 delay start: After all step lines are created, it is necessary to specify one step for the program to delay start. Click the box on the right side of the step line to check.
- Figure 37-2 re-editing step: Touch to select the step line to be modified. Click the "Edit Step" button to enter the editing interface of this step line.
- Figure 37-3 delete step: Touch to select the step line to be deleted. Click the "Delete Step" button. The system will directly delete the selected step line.

Check that all program steps are set correctly. Click the "Save" button (*Figure 37-4*) to save the newly created program and exit automatically. Return to the dehydration program list interface.

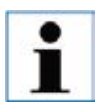

Each program must and only allows to set one procedure as delay start. Under this condition, the program will prolong this procedure processing time.

| KEWE     | Dehydration progra | am Thursday, Ma | arch 17, 2022 8:31 PM         | admin              |
|----------|--------------------|-----------------|-------------------------------|--------------------|
| Prog     | gram name          | Number of steps | Total elapsing time (d:hh:mm) | Last modified date |
| Small s  | ample overnight    | 13              | 0:10:36                       | 3/17/22            |
| Smal     | Il sample fast     | 13              | 0:4:12                        | 3/17/22            |
| Standard | tissue overnight   | 13              | 0:13:16                       | 3/17/22            |
|          |                    |                 |                               |                    |
|          |                    |                 |                               |                    |
|          |                    |                 |                               |                    |
|          |                    |                 |                               |                    |
|          |                    |                 |                               |                    |
|          |                    |                 |                               |                    |
|          |                    |                 |                               |                    |
|          |                    |                 |                               |                    |
|          |                    |                 |                               |                    |
|          |                    |                 |                               |                    |
|          |                    |                 |                               |                    |
|          |                    |                 |                               |                    |
|          |                    |                 |                               |                    |
|          |                    | 2               |                               |                    |
| Back     | ξ Γ                | Jew L           | Delete View                   | Сору               |

# 6.1.1.2 Delete the program

Touch to select the program to be deleted (*Figure 38-1*); Click the "Delete" (*Figure 38-2*) button to pop up the deletion dialog box; Click "OK" (*Figure 38-3*) to confirm deletion. Click "Cancel" to cancel the delete operation.

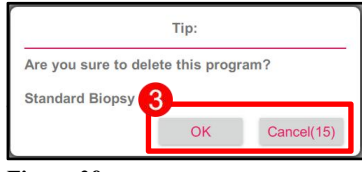

### Figure 38

# 6.1.1.3 View / modify the program

In the program management interface, touch to select any program in the program list (*Figure 39-1*). Click the "View" button (*Figure 39-2*) to enter the program details interface.

| <b>DAKEШE</b> | Dehydration progra | am Thursday, Ma | arch 17, 2022 8:31 PM        | admin <u>R</u>        |
|---------------|--------------------|-----------------|------------------------------|-----------------------|
| Prog          | ram name           | Number of steps | Total elapsing time (d:hh:mr | m) Last modified date |
| Ormall or     | imple evernight    | 10              | 0:10:30                      | 0/17/02               |
| Small         | sample fast        | 13              | 0:4:12                       | 3/17/22               |
| Standard      | tissue overnight   | 13              | 0:13:16                      | 3/17/22               |
|               |                    |                 |                              |                       |
|               |                    |                 |                              |                       |
|               |                    |                 |                              |                       |
|               |                    |                 |                              |                       |
|               |                    |                 |                              |                       |
|               |                    |                 |                              |                       |
|               |                    |                 |                              |                       |
|               |                    |                 |                              |                       |
|               |                    |                 |                              |                       |
|               |                    |                 |                              |                       |
|               |                    |                 |                              |                       |
|               |                    |                 |                              |                       |
|               |                    |                 | 0                            |                       |
| Back          | Ν                  | lew I           | Delete View                  | Сору                  |
|               |                    |                 |                              |                       |

#### 6.1.1.4 Copy the program

| DAK | FILE Dehydration program  | m Thursday Ma   | rch 17, 2022, 8-31 PM         | admin 🚺            | DAKEWE    | Dehydration program | n Thursday, Ma  | arch 17, 2022 8:32 PM         | admin 🔝            |
|-----|---------------------------|-----------------|-------------------------------|--------------------|-----------|---------------------|-----------------|-------------------------------|--------------------|
| DAN | Program name              | Number of steps | Total elapsing time (d:hh:mm) | Last modified date | Pro       | ogram name          | Number of steps | Total elapsing time (d:hh:mm) | Last modified date |
| 61  | Small sample overnight    | 13              | 0:10:36                       | 3/17/22            | Small     | sample overnight    | 13              | 0:10:36                       | 3/17/22            |
| -   | Small sample fast         | 13              | 0:4:12                        | 3/17/22            | Smi       | all sample fast     | 13              | 0:4:12                        | 3/17/22            |
|     | Standard tissue overnight | 13              | 0:13:16                       | 3/17/22            | 3 Standar | d tissue overnicht  | 13              | 0:13:16                       | 3/17/22            |
|     |                           |                 |                               |                    | Small s   | sample fast_copy    | 13              | 0:4:12                        | 3/17/22            |
|     |                           |                 |                               |                    |           |                     |                 |                               |                    |
|     |                           |                 |                               |                    |           |                     |                 |                               |                    |
|     |                           |                 |                               |                    |           |                     |                 |                               |                    |
|     |                           |                 |                               |                    |           |                     |                 |                               |                    |
|     |                           |                 |                               |                    |           |                     |                 |                               |                    |
|     |                           |                 |                               |                    |           |                     |                 |                               |                    |
|     |                           |                 |                               |                    |           |                     |                 |                               |                    |
|     |                           |                 |                               |                    |           |                     |                 |                               |                    |
|     |                           |                 |                               |                    |           |                     |                 |                               |                    |
|     |                           |                 |                               |                    |           |                     |                 |                               |                    |
|     |                           |                 |                               | 2                  |           |                     |                 |                               |                    |
|     | Back Ne                   | ew [            | Delete View                   | Сору               | Bac       | k Ne                | ew [            | Delete View                   | Сору               |

Figure 40

Touch to select the original program (Figure 40-1) to be copied;

Click the "Copy" button (*Figure 40-2*). The system automatically creates a copy program named "original program name copy" (*Figure 40-3*).

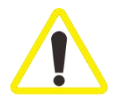

When the program is running, the current program is not allowed to be modified, other programs can be modified.

# 6.1.2 Rinse Program

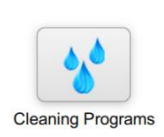

Click "Rinse Program" in the basic function interface to enter the rinse program interface. This interface allows you to view the default rinse program in the processor. This interface only prompts the viewing of the pre-installed program *(Figure 41-1).* It is not allowed to perform editing changes on the pre-installed program.

| <b>DAKEШE</b> | Cleaning program | Thursday, Ma    | arch 17, 2022 8:33 PM         | admin 🔀            |
|---------------|------------------|-----------------|-------------------------------|--------------------|
| Progra        | am name          | Number of steps | Total elapsing time (d:hh:mm) | Last modified date |
| Standa        | rd cleaning      | 7               | 0:1:40                        | 3/17/22            |
| Quick         | cleaning         | 3               | 0:1:7                         | 3/17/22            |
| Warm wa       | ater cleaning    | 3               | 0:1:27                        | 3/17/22            |
|               |                  |                 |                               |                    |
|               |                  |                 |                               |                    |
|               |                  |                 |                               |                    |
|               |                  |                 |                               |                    |
|               |                  |                 |                               |                    |
|               |                  |                 |                               |                    |
|               |                  |                 |                               |                    |
|               |                  |                 |                               |                    |
|               |                  |                 |                               |                    |
|               |                  |                 |                               |                    |
|               |                  |                 |                               |                    |
|               |                  |                 | _                             |                    |
|               |                  |                 | 0                             |                    |
| Back          |                  |                 | View                          |                    |

# 6.1.3 User Management

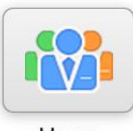

Click the "User Management" button in the device management interface to enter the user management interface (*Figure 42*). You can add / delete users or modify the password in this interface.

Users

| <b>DAKEШE</b> | User management | Thursday, March 17, 2022 | 8:33 PM | admin 🎇       |
|---------------|-----------------|--------------------------|---------|---------------|
| 1             | Usemame         | Job number               |         | Permission    |
|               | admin           | 01                       |         | Administrator |
|               |                 |                          |         |               |
|               |                 |                          |         |               |
|               |                 |                          |         |               |
|               |                 |                          |         |               |
|               |                 |                          |         |               |
|               |                 |                          |         |               |
|               |                 |                          |         |               |
|               |                 |                          |         |               |
|               |                 |                          |         |               |
|               |                 |                          |         |               |
|               |                 |                          |         |               |
|               |                 |                          |         |               |
|               |                 |                          |         |               |
|               |                 |                          |         |               |
|               |                 |                          |         |               |
|               |                 |                          |         |               |
| Back          |                 | Edit                     | Add     | Reset         |
|               |                 |                          |         |               |

#### 6.1.3.1 User permission

Common user: General functions of the processor, such as running programs, viewing results, setting the reagent status to empty or full, etc., are available to common users. The functions that are unavailable to the common users will not be displayed in the function menu.

Administrator: Administrators can perform all common user functions. In addition, they can create and modify programs, perform initial setting functions and shutdown.

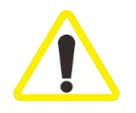

Users with administrator authority can add/edit/delete users, and users with operator authority can only edit this account and reset the password.

#### 6.1.3.2 Add user

Click "Add User" (Figure 43-1). The "Add User" edit entry displays on the right. Touch the user name, work code and password columns successively. Enter characters (Composed of Chinese, letters or numbers) after the soft keyboard pops up (Figure 43-2). Set permissions afterwards. Click the "OK" button to complete the addition of new users. The added users will be displayed on the left.

| <b>VKEME</b> | User management | Thursday, March 17, 2 | 2022 8:34 PM  | 2 admin     |
|--------------|-----------------|-----------------------|---------------|-------------|
| User         | name            | Job number            | Permission    | Username:   |
| ad           | min             | 01                    | Administrator |             |
|              |                 |                       |               | Job number: |
|              |                 |                       |               | Password:   |
|              |                 |                       |               | Permission: |
|              |                 |                       |               | Operator    |
|              |                 |                       |               | ОК          |
|              |                 |                       |               | Cancel      |
|              |                 |                       |               |             |
|              |                 |                       |               |             |
|              |                 |                       |               |             |
| Back         |                 | Edit                  | Add           | Reset       |

#### 6.1.3.3 Edit user

Touch to select any non-administrator account. Click "Edit User" (*Figure 44-1*). Users can re-edit user names and work codes (*Figure 44-2*). Click OK button for saving after the change is complete. Click Cancel to stop modifying the user operations.

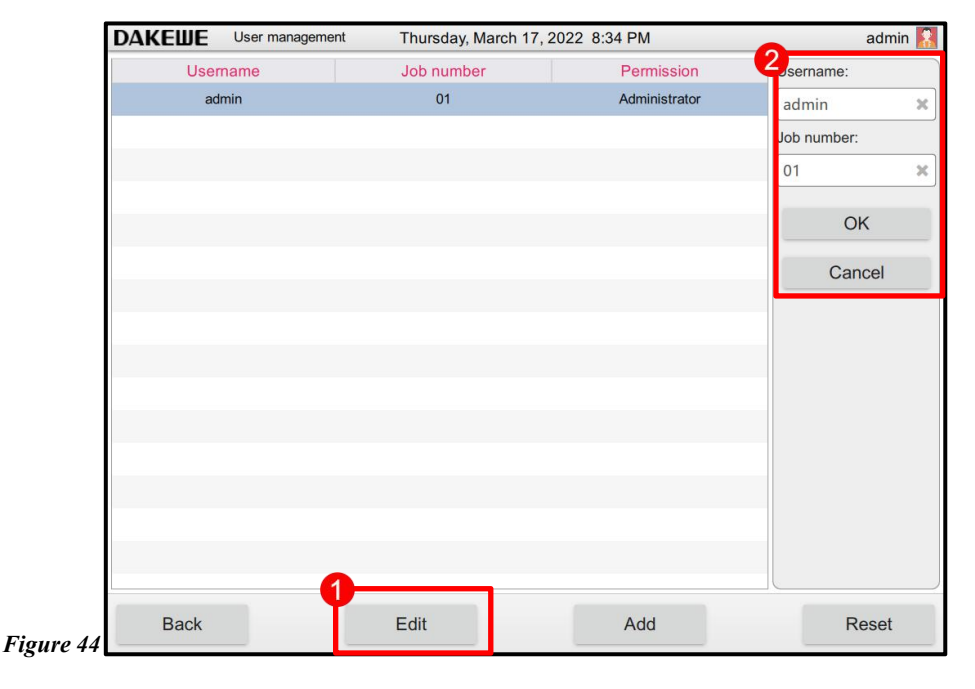

#### 6.1.3.4 Reset password

Touch to select any account. Click "Reset Password" (Figure 45-1). Then, the user can modify the account password (Figure 45-2). Click OK button for saving after the change is complete.

Click Cancel to stop modifying the user password.

| <b>DAKEШE</b> | User management | Thursday, March 17, | 2022 8:35 PM  | admin 🚷   |
|---------------|-----------------|---------------------|---------------|-----------|
| User          | name            | Job number          | Permission    | Password: |
| ad            | min             | 01                  | Administrator |           |
|               |                 |                     |               |           |
|               |                 |                     |               | ОК        |
|               |                 |                     |               | Cancel    |
|               |                 |                     |               |           |
|               |                 |                     |               |           |
|               |                 |                     |               |           |
|               |                 |                     |               |           |
|               |                 |                     |               |           |
|               |                 |                     |               |           |
|               |                 |                     |               |           |
|               |                 |                     |               |           |
|               |                 |                     |               |           |
| Back          |                 | Edit                | Add           | Reset     |
| Баск          |                 | Edit                | Add           | Reset     |

# 6.1.3.5 Delete users

When the administrator account selects other user accounts, At this time, the "Delete User" button appears, click "Delete User", the "Delete User" dialog box pops up, click "OK" to confirm the deletion, "Cancel" cancels the delete operation.

# 6.1.4 Site Layout

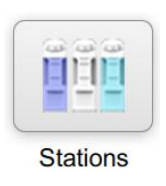

Click "Site Layout" in the basic function interface to enter the site interface *(Figure 46).* You can modify each site in this interface.

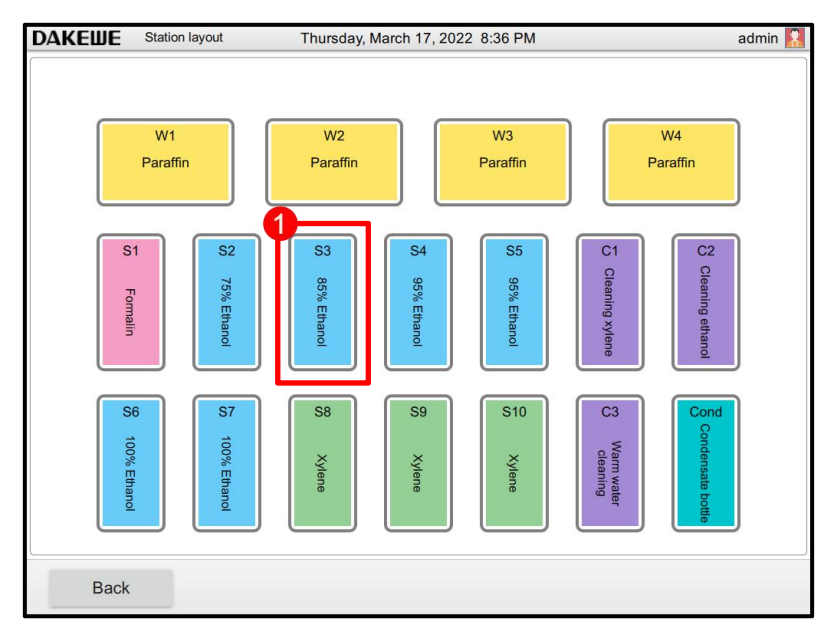

Figure 46

# 6.1.4.1 Change site reagents

Touch any site (*Figure 46-1*). The reagent selection list window pops up (*Figure 47-1*). Touch to select the reagent name to be replaced in the list to complete the reagent modification of the reagent site.

| DAKEWE | Static | on layout | Thursday, March 1                        | 7, 2022 8:36 PM   |               | admin 👫  |
|--------|--------|-----------|------------------------------------------|-------------------|---------------|----------|
|        |        | (         | Please select reagent:                   | ×                 | 1             |          |
|        | W1     |           | Formalin                                 | Butanol           |               | W4       |
|        | Paraf  | fin       | Formaldehyde alcohol stationary solution | Isopropyl alcohol |               | Paraffin |
|        |        |           | Methanol                                 | Xylene            |               |          |
|        | S1     | S2        | 70% Ethanol                              | Toluene           | C1<br>Ω       | C2<br>Q  |
|        | Form   | 75% Et    | 75% Ethanol                              | Chloroform        | leaning       | eaning   |
|        | alin   | hanol     | 80% Ethanol                              |                   | xylene        | ethanol  |
|        |        |           | 85% Ethanol                              |                   |               |          |
|        | S6     | S7        | 90% Ethanol                              |                   | C3            | Cond     |
|        | 100% E | 100% E    | 95% Ethanol                              |                   | Warm          | ondens   |
|        | thanol | thanol    | 100% Ethanol                             |                   | water<br>ning | ate bott |
|        |        |           | Previous 1/                              | 1 Next            |               |          |
| Back   | k      |           |                                          |                   |               |          |

Figure 47

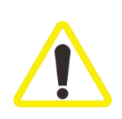

It is not allowed to modify the site reagents in some sites, such as paraffin site, rinse site and condensate bottle site. When the operation is attempted, the system pops up a warning message.

# 6.1.5 Reagent Management

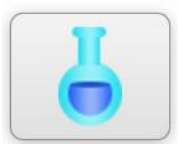

Click the "Reagent Management" icon to enter the reagent management interface. It is allowed to add and delete the reagents in this interface.

Reagents

| <b>DAKEШE</b> | Reagent management | Thursday, March 17, 2 | 2022 8:36 PM      | admin 🞇 |
|---------------|--------------------|-----------------------|-------------------|---------|
|               | Reagent manageme   | ent                   | Reagent group man | agement |
|               | Reagent name       |                       | Reagent group na  | ame 🔺   |
|               | Formalin           |                       | Fixative group    |         |
|               | Methanol           |                       | Dehydration grou  | φ       |
|               | 70% Ethanol        |                       | Dehydration grou  | φ       |
|               | 75% Ethanol        |                       | Dehydration grou  | ιp      |
|               | 80% Ethanol        |                       | Dehydration grou  | ip      |
|               | 85% Ethanol        |                       | Dehydration grou  | ib      |
|               | 90% Ethanol        |                       | Dehydration grou  | ip.     |
|               | 95% Ethanol        |                       | Dehydration grou  | ip.     |
|               | 100% Ethanol       |                       | Dehydration grou  | ip      |
|               | Butanol            |                       | Dehydration grou  | ip      |
|               | Isopropyl alcohol  |                       | Dehydration grou  | ip      |
|               | Xylene             |                       | Transparent grou  | ip      |
|               | Toluene            |                       | Transparent grou  | ip      |
|               | Chloroform         |                       | Transparent grou  | ip 🗸    |
| Back          | <                  | Add                   |                   | Delete  |

Figure 48

6.1.5.1 Add reagent

Click the "Add Reagent" button (*Figure 48-1*). The new reagent setting (*Figure 49-1*) will display on the right. Touch the reagent name to pop up the soft keyboard input box. Enter the corresponding reagent name. Then, select the appropriate reagent group name in the drop-down list of the reagent group. Click Save when it is done.

| <b>DAKEШE</b> | Reagent management | Thursday, March 17, 3 | 2022 8:37 PM      | admin                             |
|---------------|--------------------|-----------------------|-------------------|-----------------------------------|
|               | Reagent managem    | nent                  | Reagent grou      | up management                     |
|               | Reagent name       | Re                    | agent group name  | <ul> <li>Reagent name:</li> </ul> |
|               | Formalin           |                       | Fixative group    |                                   |
|               | Methanol           |                       | Dehydration group | Reagent group:                    |
|               | 70% Ethanol        |                       | Dehydration group | Eixotivo group                    |
|               | 75% Ethanol        |                       | Dehydration group | Pixative group                    |
|               | 80% Ethanol        |                       | Dehydration group | ОК                                |
|               | 85% Ethanol        |                       | Dehydration group |                                   |
|               | 90% Ethanol        |                       | Dehydration group |                                   |
|               | 95% Ethanol        |                       | Dehydration group |                                   |
|               | 100% Ethanol       |                       | Dehydration group |                                   |
|               | Butanol            |                       | Dehydration group |                                   |
|               | Isopropyl alcohol  |                       | Dehydration group |                                   |
|               | Xylene             |                       | Transparent group |                                   |
|               | Toluene            |                       | Transparent group |                                   |
|               | Chloroform         |                       | Transparent group | -                                 |
| Back          | c .                | Add                   |                   | Delete                            |

Figure 49

### 6.1.5.2 Delete reagent

Touch to select any reagent. Click the "Delete Reagent" button (*Figure 50-1*). The system will pop up the delete prompt box (*Figure 50-2*). Click the OK button to delete the selected reagent. Click Cancel to stop deleting the reagent.

| DAKEWE Reagent manage  | ment Thursday, Mar  | ch 17, 2022 | 2 8:38 PM  |                                     | admin <table-cell></table-cell> |
|------------------------|---------------------|-------------|------------|-------------------------------------|---------------------------------|
| Reagent man            | agement             |             | Reagent    | group manageme                      | ent                             |
| Reagent n<br>85% Etha  | name<br>anol        |             | Rea        | gent group name<br>ehydration group |                                 |
| 90% Etha               | anol                |             | D          | ehydration group                    |                                 |
| 95% Etha               | anol                |             | D          | ehydration group                    |                                 |
| 100% Eth:              | anol 2              |             | D          | ehydration group                    |                                 |
| Butanc                 | N N                 | larning:    |            | ration group                        |                                 |
| Isopropyl a            |                     | ant to dol  | loto this  | - Iration group                     |                                 |
| Xylene                 | reagent?            | ant to dei  | lete this  | parent group                        |                                 |
| Toluen                 | C                   | OK 👘        | Cancel(15) | parent group                        |                                 |
| Chlorofo               |                     |             | _          | parent group                        |                                 |
| Paraffir               | n                   |             |            | Paraffin group                      |                                 |
| Cleaning et            | hanol               |             |            | Cleaning group                      |                                 |
| Cleaning xy            | ylene               |             |            | Cleaning group                      |                                 |
| Warm water c           | cleaning            |             |            | Cleaning group                      |                                 |
| Formaldehyde alcohol s | stationary solution |             |            | Fixative grou                       | •                               |
| Back                   |                     | Add         |            |                                     | )elete                          |

# 6.1.6 Screen Cleaning

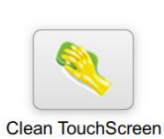

Click the "Clean Screen" button to enter the cleaning screen interface, which provides the function of avoiding touching the software function buttons by mistake during screen cleaning. To exit, press and hold the back button until the red progress bar turns a full circle to exit the cleaning screen interface.

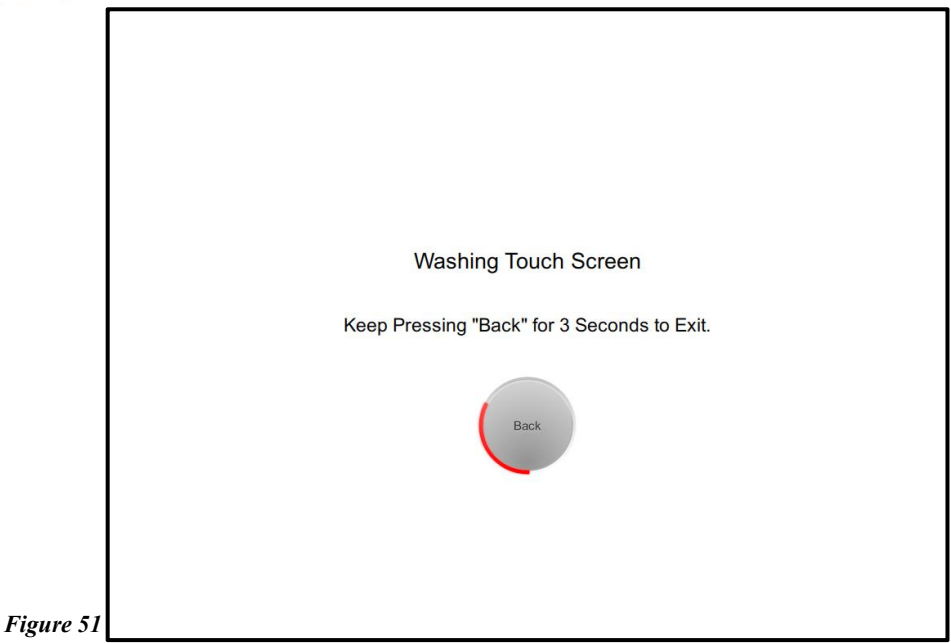

# **6.2 Relevant Settings**

"Settings" provides the operation of time setting, software setting and one-key

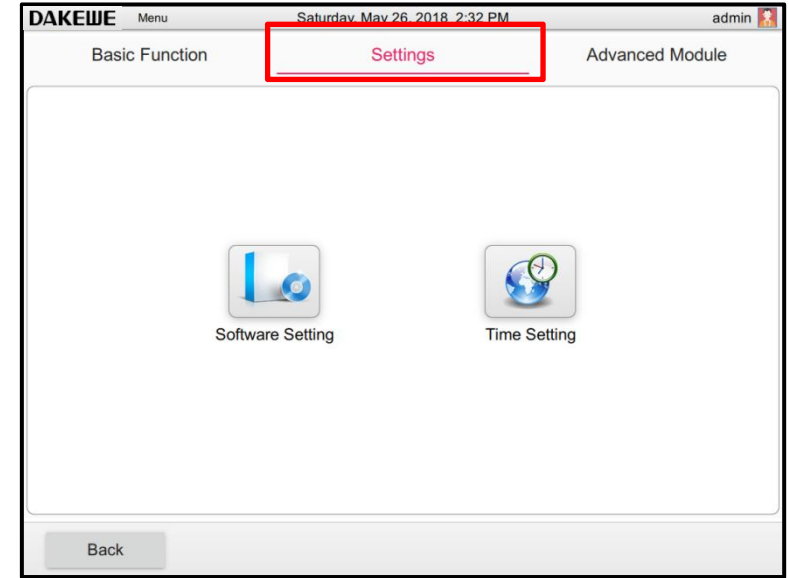

*Figure 52* 6.2.1 Software Setting

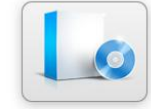

The module allows the user to make basic settings for system language, sound, display, brightness, etc.

Software Setting

# 6.2.1.1 Language setting

Touch the language setting column to pop up the drop-down box. Select the language, then click the "Apply" button *(Figure 53-1)*. At this time, the modified confirmation restart dialog box pops up, click "OK" to save the modification and restart, click "Cancel" to cancel this modification.

| DAKEWE Softwa | are Setting Sa              | turday, May 26, 20                             | )18 3:44 PM                                             | admin [   |
|---------------|-----------------------------|------------------------------------------------|---------------------------------------------------------|-----------|
| Languages     | Languages:                  | English 🔻                                      | Apply                                                   |           |
| Sound         | Sound:                      | Volume off                                     |                                                         |           |
| Display       | 2                           |                                                |                                                         |           |
| Others        |                             | Tip:                                           |                                                         |           |
|               | The motifica<br>Restart imm | ation will take e<br>ediately!                 | effect after restarting.                                |           |
|               |                             | 0                                              | K Cancel(15)                                            |           |
|               |                             | Please choose                                  | screen protect time:                                    |           |
|               |                             | 15 minutes                                     | •                                                       |           |
|               | Others: Ter                 | nperature Unit:<br>Please set up p<br>8 Hour 0 | Centigrade('C) O Fahre rogram end time:     minute Save | nheit('F) |
| Back          |                             |                                                |                                                         |           |

#### 6.2.1.2 Volume setting

Figure 53

Mute: Voice is turned on in the system by default. After checking the mute option, the system will Dakewe (Shenzhen) Medical Equipment Co., Ltd 55

# turn off voice (Figure 54-1).

Volume adjustment: The slider can be used to adjust the volume. Swipe to the right with a finger to increase the volume and swipe to the left to decrease the volume.

| <b>DAKEШE</b> | Software Setting | Saturday, May 26, 2018 3:46 PM                                                                                                   | admin 🞇        |
|---------------|------------------|----------------------------------------------------------------------------------------------------|----------------|
| Languages     | 1 Sound:         | Volume off                                                                                                    |                |
| Sound         | l.               |                                                                                                    |                |
| Display       | Display          |                                                                                                    | · I            |
| Others        |                  | Please choose screen lock time:                                                                                                  |                |
|               |                  | 10 minutes •                                                                                                    |                |
|               |                  | Please choose screen protect time:                                                                                               |                |
|               |                  | 15 minutes •                                                                                                    |                |
|               | Others:          | E Temperature Unit:  Centigrade(°C) Please set up program end time: 8 Hour 0 minute Save Interval Time for stirring(minutes): 30 | ahrenheit("F") |
| Back          |                  |                                                                                                    |                |

# 6.2.1.3 Display and brightness setting

Figure 54

Brightness control (*Figure 55-1*) : The slider can be used to adjust the display brightness. Swipe to the right with a finger to increase the brightness and swipe to the left to decrease the brightness. Touch the automatic time locking column. Select the time in the drop-down box to complete the system locking time setting. In case the screen is not touched within the set time period, the operating system will lock the screen. It is necessary to log in the account again for unlocking. Touch the automatic black screen time column. Select the time in the drop-down box to complete the black screen time setting of the system. In case of no system operation within the set time period, the display screen will stop working. Touch the display screen to relight the display screen.

| <b>DAKEШE</b> | Software Setting | 9        | Saturday, May 26, 2018 3:48 PM                                                                                                    | admin 🞇 |
|---------------|------------------|----------|----------------------------------------------------------------------------------------------------|---------|
| Languages     | Ű                | Display: |                                                                                                    |         |
| Sound         |                  |          | Please choose screen lock time:                                                                                                    |         |
| Displa        | y                |          | 10 minutes •                                                                                                    |         |
| Others        |                  |          | Please choose screen protect time:                                                                                                    |         |
|               |                  |          | 15 minutes •                                                                                                    |         |
|               |                  | Others:  | Temperature Unit:  Centigrade(°C)  Fahrenhe Please set up program end time: Hour 0 minute Save Interval Time for stirring(minutes): 30  Please choose the reminding time(program comp Always • | sit("F) |
| Back          |                  |          |                                                                                                    |         |

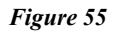

### 6.2.1.4 Other settings

Temperature format *(Figure 56-1)*: The system can be switched between Celsius and Fahrenheit. Touch to activate the corresponding option.

Default setting the program end time (*Figure 56-2*): Touch to input, then click Save. When the program is running with a delay start selected, the system will calculate the start time based on the program's default end time. For instance: The default program end time is set to 8 o'clock in the morning, and the total running time of the program's dehydration program is 10 hours, the device will automatically start the dehydration program at 22 o'clock and end the program at 8 o'clock the next morning.

Stirring time (*Figure 56-3*): Touch to input. The user's dehydration program has enabled the stirring function in some steps (see 5.3.1.1 *Dehydration Program Creation*). The system will stir according to the set time of this option.

Complete reminder (*Figure 56-4*): This option allows the user to set the alarm time for the completion of the program and the rinse program that is not executed. Click the triangle on the right to pop up the drop-down box to select the desired duration to complete the setting. Turn off the computer: <u>See 4.8.5</u>.

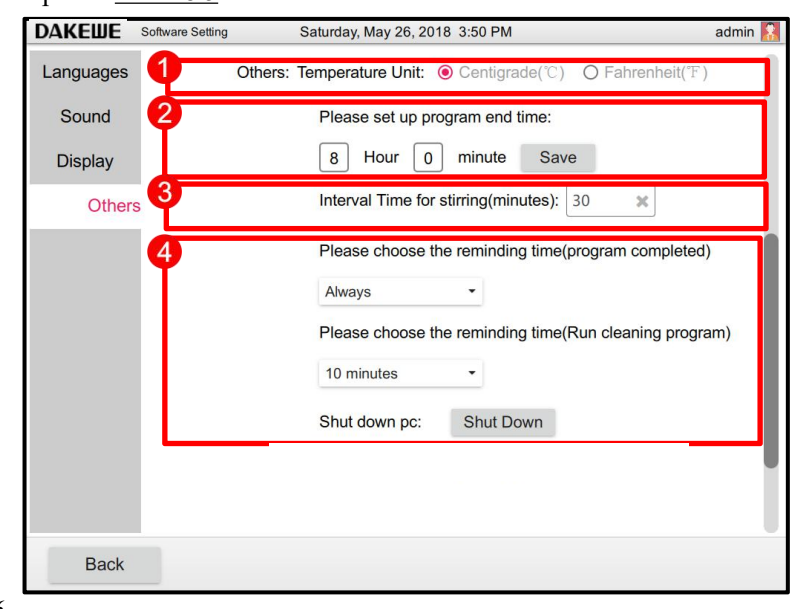

Figure 56

# 6.2.2 Time Setting

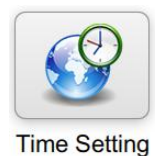

Click the "Time Setting" button in the device management interface to enter the time setting interface (*Figure 57*). Adjust to set the date (*Figure 57-1*) and time (*Figure 57-2*) through the "+, -" in the interface. Click "Apply" when finished.

| DAKEWE | Time settings | ime settings Thursday, March 17, 2022 8:50 PM |          |    |           |             |        | а |
|--------|---------------|-----------------------------------------------|----------|----|-----------|-------------|--------|---|
| 4      |               | Date and time settings                        |          |    |           |             |        |   |
|        | Set           | Set current date Set current time             |          |    |           |             | time   | ] |
|        | +             | +                                             | +        |    | +         | +           | +      |   |
|        | 2022          | 3                                             | 17       |    | 8         | 50          | 22     |   |
|        | -<br>Year     | -<br>Month                                    | -<br>Day |    | -<br>Hour | -<br>minute | second |   |
|        |               | Apply                                         |          |    |           | Apply       |        |   |
|        |               |                                               |          | ונ |           |             |        | J |
| Back   |               |                                               |          |    |           |             |        |   |
| Dack   |               |                                               |          |    |           |             |        |   |

# 6.3 Advanced Module

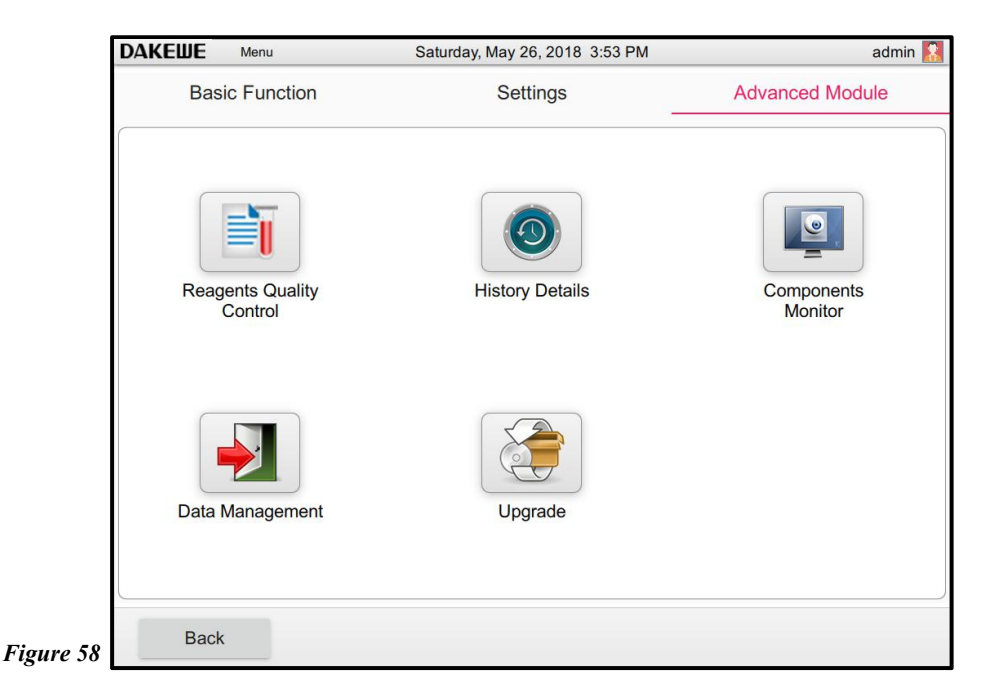

Advanced modules include 5 modules for reagent quality control, historical details, component monitoring, data management and software upgrades.

## **6.3.1 Reagent Quality Control**

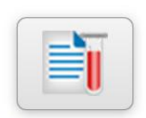

Check to enable the quality control function (*Figure 59-1*).

The system provides the statistical information on site and reagent replacement records (*Figure 59-2*).

Reagents Quality Control

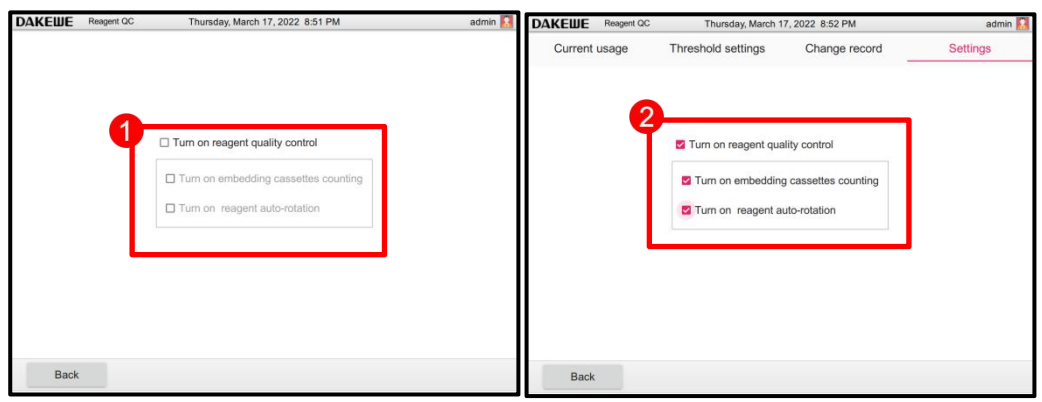

Figure 59

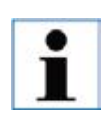

Check the automatic reagent rotation system to manage the reagent concentration according to the reagent filling replacement time, so as to reduce the number of reagent replacements and the sequential shift of the reagent bottles during the reagent replacement.

# 6.3.1.1 Reagent usage

Touch the "Current Usage" column (*Figure 60-1*). The system provides the query information on the number of cassettes for the reagent in each site, number of dehydrations, number of days after replacement, current site status, operator and replacement time (*Figure 60-2*).

| Cur          | rent usage          | Threshold settings | Change red     | cord   | Settin  |
|--------------|---------------------|--------------------|----------------|--------|---------|
| 2<br>Station | Reagent name        | Number of          | Count of usage | Status | Operato |
| S1           | Formalin            | 0                  | 0              | Full   | admin   |
| S2           | 75% Ethanol         | 0                  | 0              | Empty  |         |
| S3           | 85% Ethanol         | 0                  | 0              | Empty  |         |
| S4           | 95% Ethanol         | 0                  | 0              | Empty  |         |
| S5           | 95% Ethanol         | 0                  | 0              | Empty  |         |
| S6           | 100% Ethanol        | 0                  | 0              | Empty  |         |
| S7           | 100% Ethanol        | 0                  | 0              | Empty  |         |
| S8           | Xylene              | 0                  | 0              | Empty  |         |
| S9           | Xylene              | 0                  | 0              | Empty  |         |
| S10          | Xylene              | 0                  | 0              | Empty  |         |
| C1           | Cleaning xylene     | 0                  | 0              | Empty  |         |
| C2           | Cleaning ethanol    | 0                  | 0              | Empty  |         |
| C3           | Warm water cleaning | 0                  | 0              | Empty  |         |

# 6.3.1.2 Threshold setting

Touch the "Threshold Setting" column (*Figure 61-1*). Touch to select any reagent. Then, click the "Threshold Setting" button (*Figure 61-2*). The threshold setting item of the reagent (*Figure 61-3*) is displayed on the right, including the cassette threshold, threshold of dehydration times and threshold of dehydration days. Enter the threshold in the corresponding setting item. Click OK to finish setting the reagent threshold.

| DAKEWE Reagent QC | Thursday, March 17, 2        | 2022 8:54 PM          | admin 🞇                               |
|-------------------|------------------------------|-----------------------|---------------------------------------|
| Current usage     | Threshold settings           | Change record         | Settings                              |
| Reagent name      | Embedding cassette threshold | Usage times threshold | Embedding cassette threshold(0~5000): |
| Formalin          | 0                            | 0                     | 1500 ×                                |
| Methanol          | 0                            | 0                     |                                       |
| 70% Ethanol       | 0                            | 0                     | Usage times<br>threshold(0~30):       |
| 75% Ethanol       | 0                            | 0                     | 0 ×                                   |
| 80% Ethanol       | 0                            | 0                     |                                       |
| 85% Ethanol       | 0                            | 0                     | OK                                    |
| 90% Ethanol       | 0                            | 0                     |                                       |
| 95% Ethanol       | 0                            | 0                     |                                       |
| 100% Ethanol      | 0                            | 0                     |                                       |
| Butanol           | 0                            | 0                     |                                       |
| Isopropyl alcohol | 0                            | 0                     |                                       |
| Xylene            | 0                            | 0                     |                                       |
| Toluene           | 0                            | 0                     |                                       |
|                   |                              |                       |                                       |
| Back              |                              | 2                     | Set threshold                         |
|                   |                              |                       |                                       |

# 6.3.1.3 Record replacement

Touch the "Record Replacement" column (*Figure 62-1*). The system provides the query information on the number of cassettes for the reagent in each site, usage days, usage count, replacement date and operators (*Figure 62-2*).

| DAKE       | <b>WE</b> Reagents Qua. | Sati                | urday, May 26, 2 | 2018 4:32 P    | М              |            | admin     |
|------------|-------------------------|---------------------|------------------|----------------|----------------|------------|-----------|
| Us         | age Status              | Threshold           | Setting          | Change         | Record         | Ор         | tions     |
| tation     | Reagent                 | Cassettes<br>Number | Days Used        | Usage<br>Times | Change<br>Date | Drain Name | Drain Nam |
| S7         | 100% Ethanol            | 0                   | 0                | 0              | 2018/05/26     | admin      | admin     |
| S6         | 95% Ethanol             | 0                   | 0                | 0              | 2018/05/26     | admin      | admin     |
| S1         | Formalin                | 0                   | 0                | 0              | 2018/05/26     | admin      | admin     |
| S2         | Formalin                | 0                   | 0                | 0              | 2018/05/26     | admin      | admin     |
| S3         | 75% Ethanol             | 0                   | 0                | 0              | 2018/05/26     | admin      | admin     |
| S4         | 85% Ethanol             | 0                   | 0                | 0              | 2018/05/26     | admin      | admin     |
| S5         | 90% Ethanol             | 0                   | 0                | 0              | 2018/05/26     | admin      | admin     |
| C2         | Cleaning Alcohol        | 0                   | 0                | 0              | 2018/05/26     | admin      | admin     |
| C1         | Cleaning Xylene         | 0                   | 0                | 0              | 2018/05/26     | admin      | admin     |
| C3         | Cleaning Water          | 0                   | 0                | 0              | 2018/05/26     | admin      | admin     |
| S10        | Xylene                  | 0                   | 0                | 0              | 2018/05/26     | admin      | admin     |
| <b>S</b> 9 | Xylene                  | 0                   | 0                | 0              | 2018/05/26     | admin      | admin     |
| S8         | 100% Ethanol            | 0                   | 0                | 0              | 2018/05/26     | admin      | admin     |

*Figure 62-1/2* 

# 6.3.1.4 RFID function

Reagent sealing function is closed by default, which needs to use the highest permission account to open in Advanced module -> Reagent QC (*Figure 62-3*).

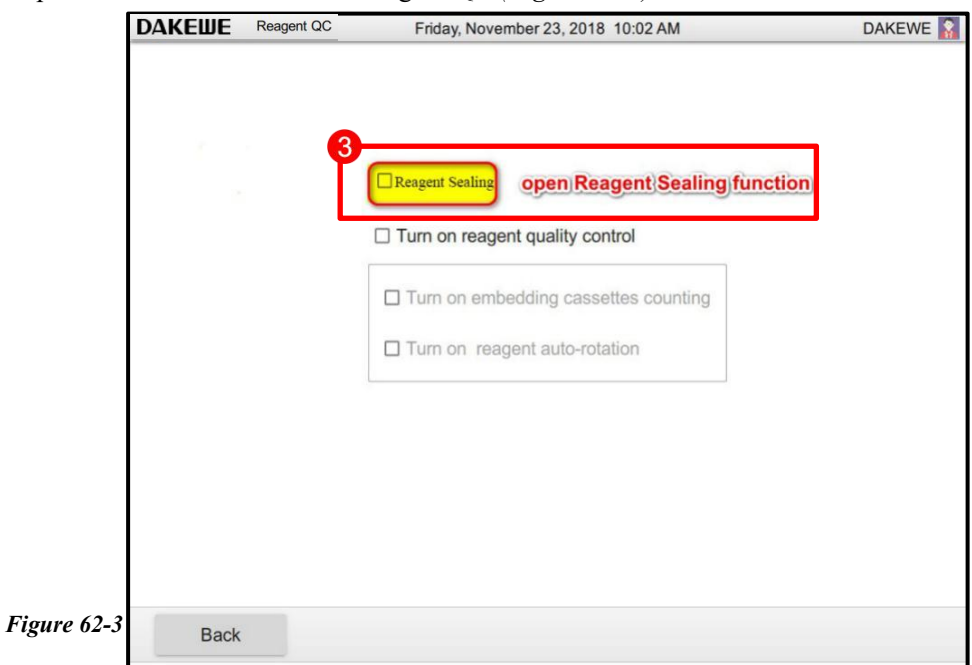

Touch to select the reagent types to seal and set up their maximum usage counts in Basic functions -> Reagent management after the reagent sealing function is opened.

# 6.3.2 Historical Details

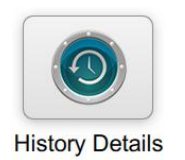

Click "Historical Details" to enter the historical details interface *(Figure 63)*. It is able to view the statistical information such as start time and end time of the historical running program in the interface.

Touch to select any program. Click the "Prog Details" or "Step Details" button below (*Figure 63-1*) to further query the details of the program.

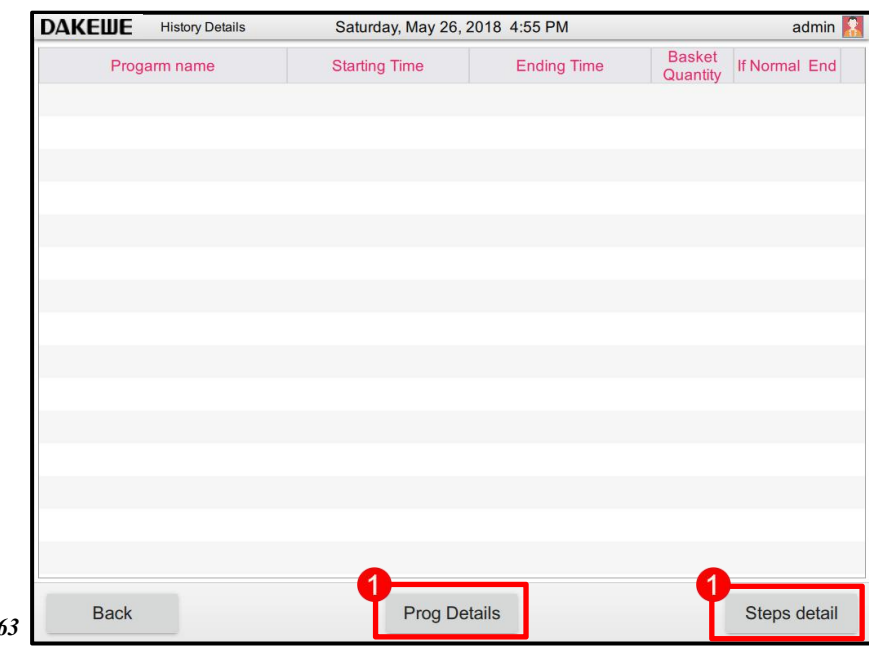

Figure 63

# 6.3.3 Component Monitoring

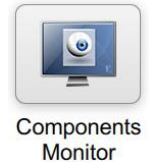

Click "Component Monitoring" to enter the component monitoring interface *(Figure 64)*. The interface provides the statistical information such as service life, frequency of usage, etc. of the automatic tissue processor's main components.

| <b>DAKEШE</b>                  | Parts monitoring | Thursday, March 1 | 17, 2022 9:05 PM |            | admin         |
|--------------------------------|------------------|-------------------|------------------|------------|---------------|
| Device nar                     | me Installation  | date Elapsed time | Max use time     | Times used | Max use times |
| Dehydrato                      | or 2022-03-      | 17 0Day           | 2920Day          |            |               |
| Solenoid valv                  | ve 1 2022-03-    | 17 11Hour         | 8000Hour         | 0          | 800000        |
| Solenoid valv                  | ve 2 2022-03-    | 17 11Hour         | 8000Hour         | 0          | 800000        |
| Solenoid valv                  | ve 3 2022-03-    | 17 11Hour         | 8000Hour         | 0          | 800000        |
| Solenoid valv                  | ve 4 2022-03-    | 17 11Hour         | 8000Hour         | 0          | 800000        |
| Solenoid valv                  | ve 5 2022-03-    | 17 11Hour         | 8000Hour         | 0          | 800000        |
| Solenoid valv                  | ve 6 2022-03-    | 17 11Hour         | 8000Hour         | 0          | 800000        |
| Solenoid valv                  | ve 7 2022-03-    | 17 11Hour         | 8000Hour         | 0          | 800000        |
| Solenoid valv                  | ve 8 2022-03-    | 17 11Hour         | 8000Hour         | 0          | 800000        |
| Air pump                       | 2022-03-         | 17 11Hour         | 8000Hour         | -          | -             |
| Liquid pum                     | np 2022-03-      | 17 11Hour         | 2000Hour         |            |               |
| Rotary valv                    | ve 2022-03-      | 17                | -                | 0          | 150000        |
| Sealing ring<br>dehydration cy | of 2022-03-      | 17 0Day           | 730Day           | -          | -             |
| Electronic lo                  | ock 2022-03-     | 17                |                  | 0          | 30000         |
| Activated car                  | rbon 2022-03-    | 17 0Day           | 30Day            | -          | -             |
| Back                           |                  | Channe            | l status         |            | Management    |

6.3.4 Data Management

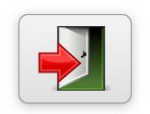

Click to enter the data management interface. The system allows users to export maintenance data, program data, system programs and system operation logs to a USB memory for data recovery and troubleshooting of users or manufacturers.

DAKEWE
Data management
Thursday, March 17, 2022 9:06 PM
admin

Maintain data export
Program export
Program log export

System log export

Figure 65

Data Management

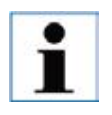

The instrument only supports <u>FAT32 format USB Disk</u>. If the export fails, try to re-export or replace the USB memory after restart.

# 7. Reagent Processing

# 7.1 Reagent Filling / Evacuation / Replacement

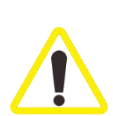

The following steps can only be carried out by trained laboratory personnel with reagent handling experience.

When handling the reagents used in this instrument, be sure to wear personal protective equipment and operate with caution.

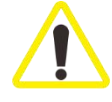

Dispose of waste reagents carefully in accordance with local laws and regulations and waste management policies of the Company or organization.

Do not change reagents or fill empty reagent bottles during program operation. This can cause serious damage to the instrument.

Make sure to place the reagent bottle in the correct position according to the reagent bottle layout on the display screen.

- 1. Remove the reagent bottle from the reagent case. Unscrew the bottle cap (*Figure* 66-1).
- 2. Thoroughly clean the reagent bottle before refilling.
- 3. The top and bottom filling liquid level are imprinted on the front of each reagent bottle as a guide. During filling, use a funnel to keep it clean.
- 4. After filling, the cap needs to be screwed back to the bottle.
- 5. Put the filled reagent bottle back into the reagent case. When inserting a reagent bottle, make sure that the reagent bottle joint's seal ring is intact and accurately inserted in the socket (*Figure 66-2*). A clicking sound indicates that you have properly installed the reagent bottle in place.

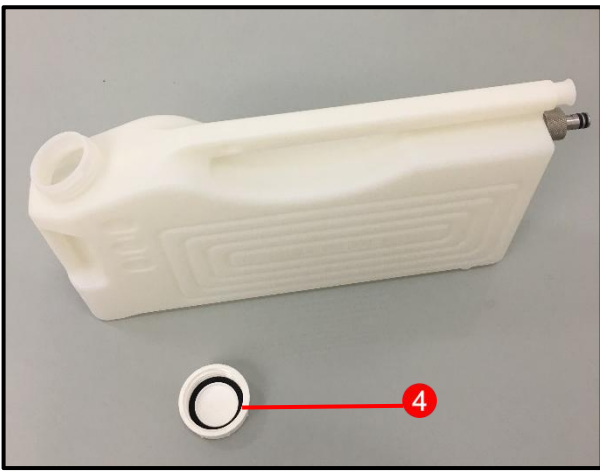

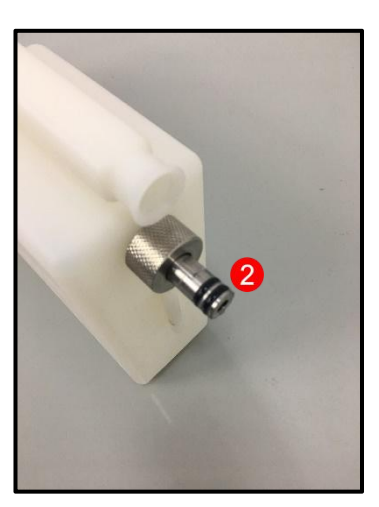

Figure 66

Dakewe (Shenzhen) Medical Equipment Co., Ltd

Data reset in the system's main interface window (*Figure 67-4*): Click the S1 site icon (*Figure 67-1*). The filling window pops up (*Figure 67-2*). After clicking "Fill" (*Figure 67-3*), click "×" in the upper right corner to exit.

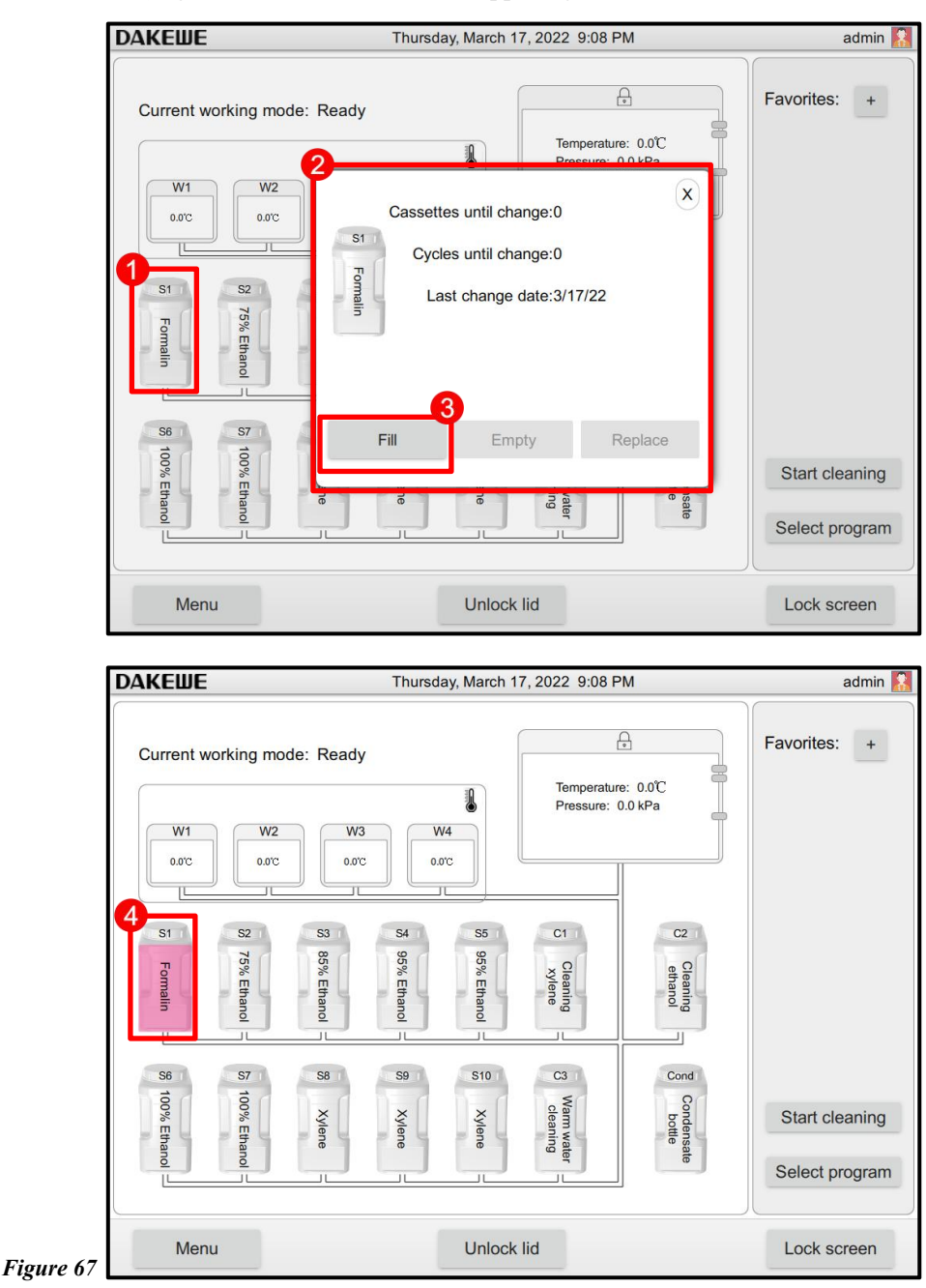

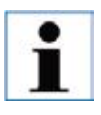

Check the reagent liquid level in the reagent bottle on a flat surface. Be sure to keep the line of sight at the same height as the reagent liquid level to ensure that the reagent volume does not exceed the maximum liquid level, nor does it fall below the minimum liquid level. Insufficient reagents may cause the sample to dry out because it is not sufficiently submerged.

# 7.2 Paraffin Filling / Evacuation / Replacement

There are two marks on the inner wall of the paraffin cylinder, indicating the highest and lowest filling liquid levels during paraffin filling. The liquid levels must be between these two marks and can be filled with paraffin particles, paraffin blocks or liquid paraffin.

 Set the paraffin melting parameters: Click the temperature icon (*Figure 68-1*). The paraffin temperature setting window pops up. Enter the melting temperature of the filled paraffin (*Figure 68-2*).

| АКЕШЕ                  |                 | Thursda     | ay, March 1 | 7, 2022 9:09 PI    | N        | admin          |
|------------------------|-----------------|-------------|-------------|--------------------|----------|----------------|
| Current working m      | node: Ready     |             |             | Temperature        | : 0.0°C  | Favorites: +   |
| W1 W<br>0.0°C 0.0°     | 2 W3<br>c 0.0°C | 0.0         | 14<br>72    | Pressure: 0        | .0 kPa   |                |
| 51 Fon                 | % 85% E         | Set paraffi | n tempera   | 55-65<br>ature: 65 | C        |                |
| Ethanol                |                 | 0           | К           | Cancel             |          |                |
| S6 S7                  | S8              | S9          | S10         |                    | Cond     |                |
| 100% Etha<br>100% Etha | Xylene          | Xylene      | Xylene      | Warm wat           | Condensa | Start cleaning |
|                        |                 |             |             | er J               | ē        | Select program |
| Menu                   |                 |             | Unlock      | lid                |          | Lock screen    |

Open the paraffin case door. A message pops up on the screen to ask what to do (Figure 69).

Figure

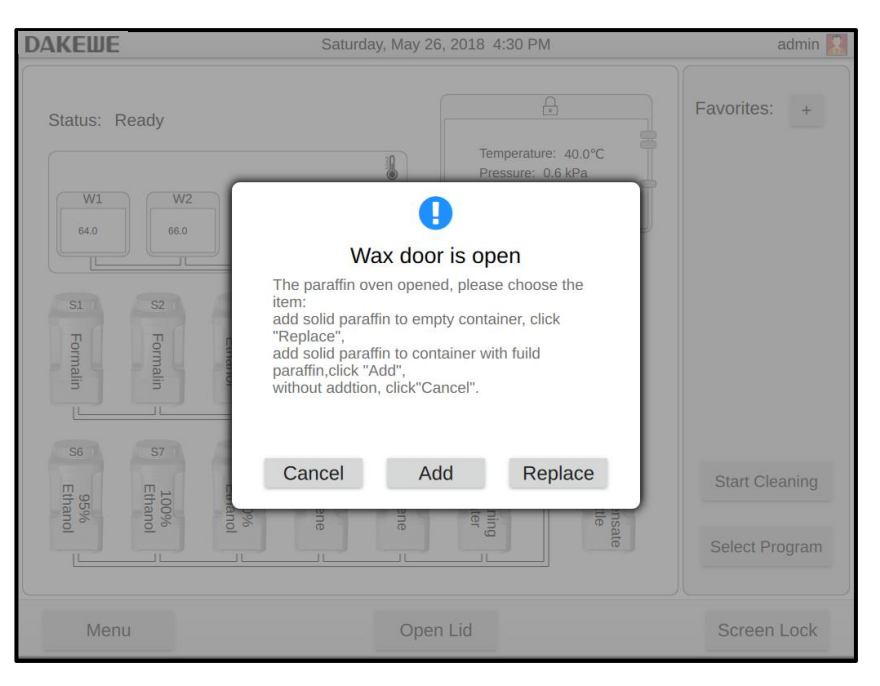

> Pull the paraffin cylinder out of the paraffin case.

Pull out the paraffin cylinder slowly and carefully. Do not yank. The internal paraffin is very hot and can cause burns.

The surface temperature of the paraffin cylinder is also very high. Therefore, when replacing or adding paraffin, be sure to wear protective clothing, goggles, gas masks, rubber gloves and all other necessary personal protective equipment.

- Dispose of the used paraffin into a large container and refill the paraffin cylinder. The marks of the highest and lowest filling liquid levels are located on the inner wall of the paraffin cylinder.
- Push the full paraffin cylinder back into the paraffin case. When inserting the paraffin cylinder, make sure that the paraffin cylinder (male) is aligned with the corresponding paraffin case joint (female). During insertion, a clicking sound indicates that you have correctly installed the paraffin cylinder in place (*Figure 70*). Close the paraffin case door afterwards.

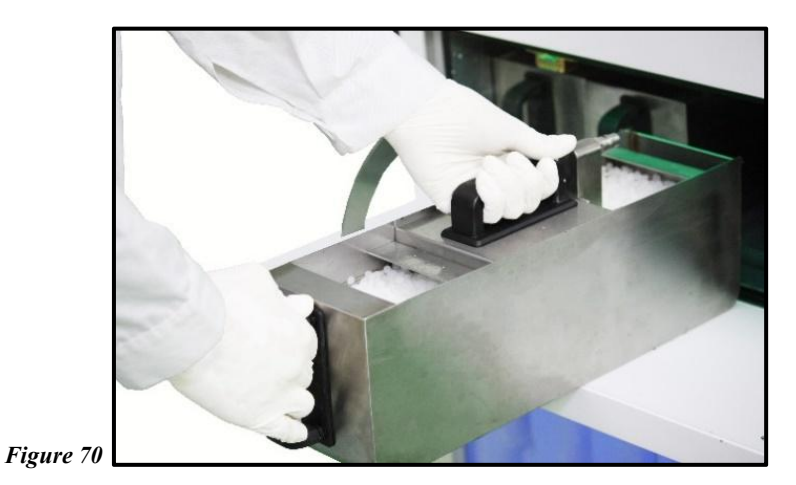

Click the "Paraffin Replacement" or "Paraffin Filling" in the system interface (*Figure 71-1*). The system will recalculate the paraffin melting time (*Figure 71-2*). If adding liquid paraffin, press "Cancel" and the system will not calculate the paraffin melting time.

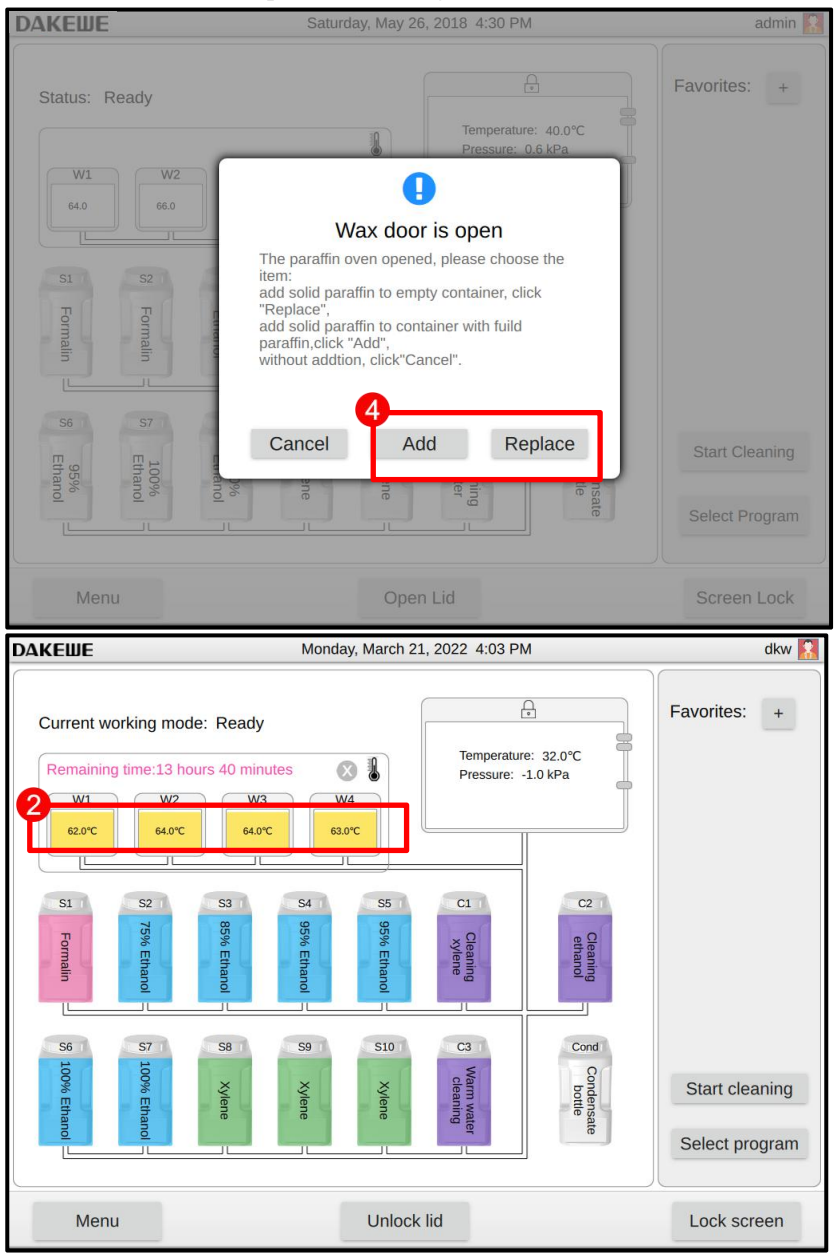

# Figure 71

It is recommended to refill the paraffin cylinder one by one.

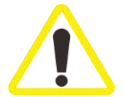

If the paraffin cylinder is refilled with paraffin with different melting points, the paraffin cylinder needs to be emptied and cleaned. After refilling, reset the melting point of the paraffin cylinder.

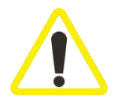

If adding the paraffin particles, make sure that paraffin melts completely before the program begins.
#### 8. Start Program

There are several conditions that must be met to start the program. In order to be able to start the program, the following steps are very important.

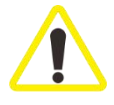

Before turning on the instrument, visually inspect the instrument and accessories for any damage that occurs while in transit or moving the instrument. If damage is found, do not operate the instrument and contact your local service agency.

After transporting or moving the instrument, perform a pilot run (preloading program or user-created program) before dehydrating the patient tissue samples to ensure the suitability of the instrument and program used. After successful implementation of all the above tests, the patient tissue samples used for diagnosis can be dehydrated. If any of these steps fails, contact your local service agency.

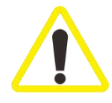

Check the reagent liquid level and paraffin height before starting the program. Be sure to keep the line of sight at the same height as the reagent liquid level / paraffin to ensure that the reagent / paraffin volume does not exceed the maximum liquid level, nor does it fall below the minimum liquid level. Insufficient reagents / paraffin may cause the sample to dry out because it is not sufficiently submerged.

Check whether the reagent bottle and paraffin cylinder are inserted correctly.

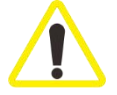

Make sure that the reagent bottle site in the display interface matches the reagent bottle in the reagent compartment correctly.

Check whether the dehydration cylinder strainer is properly installed at the bottom of the dehydration cylinder and that the dehydration cylinder lid is sealed before the program starts.

- 1. Confirm the prompt message in the main interface: The device functions properly and paraffin has melted.
- 2. Click the "Open" button in the system interface. The electronic lock automatically opens the dehydration cylinder lid (See Section 4.4.2).
- 3. Put the sample basket into the dehydration cylinder.

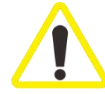

Use a tissue processing basket during dehydration. Do not place the sample directly into the dehydration cylinder.

Handle the sample carefully and place it in the cassette so that it does not fall into the holes on the dehydration cylinder strainer.

4. After confirming the number of cassettes and tissue processing baskets, close the dehydration cylinder lid. Click the "Close" button in the system's main interface again.

#### 8.1 Manual Running of the Dehydration Program

#### 8.1.1 Routine operation of dehydration program

Click the "Select Program" button (*Figure 72-1*). Select a program in the program list interface. The selected program name and icon are highlighted (*Figure 72-2*). Check again whether the highlighted program is the one that you wish to run. Then, press "Start" (*Figure 72-3*).

| DAKEWE                                                                                                    | Thurs                                                      | day, March 17, 2022 9:5                                                                               | 52 PM                                                              |                           |
|----------------------------------------------------------------------------------------------------|------------------------------------------------------------|----------------------------------------------------------------------------------------------------|--------------------------------------------------------------------|---------------------------|
| Current working mode                                                                                                | e: Ready                                                   | Tempe<br>Pressu                                                                                       | rature: 0.0°C<br>rre: 0.0 kPa                                      | Favorites                 |
|                                                                                                    |                                                            |                                                                                                    |                                                                    |                           |
| S1 Formalin                                                                                                    | S3 S4 95% Ethanol                                          | S5 Cleaning<br>Xylene                                                                                 | C2<br>ethanol                                                      |                           |
| 5 100% Ethanol                                                                                                    | S8 S9<br>Xylene                                            | C3 Warm water cleaning Xylene                                                                         | Cond<br>Condensate                                                 | Start cl<br>1<br>Select ( |
|                                                                                                    |                                                            |                                                                                                    |                                                                    |                           |
| Menu                                                                                                    |                                                            | Unlock lid                                                                                            |                                                                    | Lock s                    |
| Menu DAKEWE Select prog                                                                                             | ram Thurs                                                  | Unlock lid<br>day, March 17, 2022 9:                                                                  | 53 PM                                                              | Lock s                    |
| Menu DAKEWE Select prog Select prog Small sample overnight                                                          | ram Thurs                                                  | Unlock lid<br>day, March 17, 2022 9:5<br>Total sosking time<br>0:10:36                                | 53 PM<br>Creation date<br>3/17/22                                  | Lock s                    |
| Menu  DAKEWE Select prog  Small sample overnight  Small sample fast                                                 | ram Thurs<br>lumber of stops<br>13<br>13                   | Unlock lid<br>day, March 17, 2022 9:<br>Total cooking time<br>0:10:36<br>0:4:12                       | 53 PM<br>Creation date<br>3/17/22<br>3/17/22                       |                           |
| Menu  DAKELIE Select prog Small sample overnight Small sample fast Standard tissue overnight Small sample fast_copy | ram Thurs<br>Lumber of stops<br>13<br>13<br>13<br>13<br>13 | Unlock lid<br>day, March 17, 2022 9:3<br>Total cooking time<br>0:10:36<br>0:4:12<br>0:13:16<br>0:4:12 | 53 PM<br>3/17/22<br>3/17/22<br>3/17/22<br>3/17/22                  |                           |
| Menu  DAKEWE Select prog  Small sample overnight Small sample fast Standard tissue overnight Small sample fast_copy | ram Thurs<br>13<br>13<br>13<br>13<br>13                    | Unlock lid<br>day, March 17, 2022 9:3<br>Total cooking time<br>0:10:36<br>0:4:12<br>0:13:16<br>0:4:12 | 53 PM<br>Creation data<br>3/17/22<br>3/17/22<br>3/17/22<br>3/17/22 | Lock :                    |
| Menu  DAKELLE Select prog Small sample overnight Small sample fast Standard tissue overnight Small sample fast_copy | ram Thurs<br>lumber of stops<br>13<br>13<br>13<br>13<br>13 | Unlock lid<br>day, March 17, 2022 9:3<br>Total cooking time<br>0:10:36<br>0:4:12<br>0:4:12            | 53 PM<br>Creation data<br>3/17/22<br>3/17/22<br>3/17/22<br>3/17/22 | 3<br>R<br>Vi              |
| Menu DAKEWE Select prog Small sample overnight Small sample fast Standard tissue overnight Small sample fast_copy   | ram Thurs<br>Jumbor of stope<br>13<br>13<br>13<br>13<br>13 | Unlock lid<br>day, March 17, 2022 9:3<br>Total cooking time<br>0:10:36<br>0:4:12<br>0:13:16<br>0:4:12 | 53 PM<br>Creation data<br>3/17/22<br>3/17/22<br>3/17/22<br>3/17/22 | 3<br>R<br>Vi              |
| Menu  DAKEWE Select prog Small sample overnight Small sample fast Standard tissue overnight Small sample fast_copy  | ram Thurs<br>Jumber of clope<br>13<br>13<br>13<br>13<br>13 | Unlock lid                                                                                            | 53 PM<br>Creation data<br>3/17/22<br>3/17/22<br>3/17/22<br>3/17/22 | 3<br>R<br>Vi              |

> The confirmation window pops up. After confirmation, click "Next" (*Figure 73*).

|                                                                       | DAKEWE                                            | Sati                                                                       | urday, May 26, 2018                                                                              | 4:35 PM |        | a                          | dmin <table-cell></table-cell> |
|-----------------------------------------------------------------------|---------------------------------------------------|----------------------------------------------------------------------------|--------------------------------------------------------------------------------------------------|---------|--------|----------------------------|--------------------------------|
| Status: Ready<br>Paraffin Status: 1<br>V1<br>64.0 1<br>S1 S2<br>Pg Pg |                                                   | Put The Specimens<br>Liquid Level Height<br>Cassettes Quantity<br>End Time | Start Program:Test         Please confirm the baskets and cassettes have been put in the retort! |         |        | Favorites:                 | +                              |
|                                                                       | alin 2 5 Ethanol<br>alin 35 Ethanol<br>56 Ethanol |                                                                            | Open Lid                                                                                         | Next    | Cancel | Start Clear<br>Select Prog | ning<br>gram                   |
| Figure73                                                              | Menu                                              |                                                                            | Open Lid                                                                                         |         |        | Screen L                   | ock                            |

Select the number of tissue sample baskets (*Figure 74*).

| <b>ДАКЕШЕ</b>                        | Satu                                                         | day, May 26, 2018 | 3 4:36 PM                                |        | admin 🚪                          |
|--------------------------------------|--------------------------------------------------------------|-------------------|------------------------------------------|--------|----------------------------------|
| Status: Ready                        | -                                                            | Start Program:1   | Fest                                     |        | Favorites: +                     |
| Put T<br>Liquid<br>S1 S2<br>Formatin | he Specimens<br>d Level Height<br>ettes Quantity<br>End Time | Tissue Baskets    | s Quantity:<br>One basket<br>Two Baskets |        |                                  |
| 57 Ethanol<br>56 95%                 |                                                              | Previous          | Next                                     | Cancel | Start Cleaning<br>Select Program |
| Menu                                 |                                                              | Open Lid          |                                          |        | Screen Lock                      |

| DAKEWE           | Sat                 | urday, May 26, 2018 4:36 PM |        | admin          |
|------------------|---------------------|-----------------------------|--------|----------------|
| Status: Ready    |                     |                             |        | Favorites: +   |
| Paraffin Status: | n                   | Start Program:Test          |        |                |
| W1               | Put The Specimens   |                             |        |                |
| 64.0             | Liquid Level Height | Cassettes Quantity:         |        |                |
|                  | Cassettes Quantity  |                             |        |                |
| S1 S2            | End Time            |                             |        |                |
| ormali           |                     | 1 - 300                     |        |                |
|                  |                     |                             |        |                |
| S6 S7            |                     |                             |        |                |
| E S E            |                     |                             |        | Start Cleaning |
| hanol<br>95%     |                     | Previous Next               | Cancel | 100 X 100      |
|                  |                     |                             | _      | Select Program |
|                  |                     |                             |        |                |
| Menu             |                     | Open Lid                    |        | Screen Lock    |

Enter the number of cassettes, 0-300. After completion, click "Next" (Figure 75).

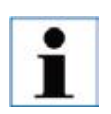

≻

When the number of cassettes is 1 to 150, the number of baskets can be arbitrarily selected; when the number of cassettes is 151 to 300, only two baskets can be selected.

#### Set the program startup:

After checking "Immediate Start" (*Figure 76-1*), click the "Run" button. The system will immediately run the dehydration program.

Or, after checking "Delay Start", click the "Edit Appointment Time" button *(Figure 76-2)* to enter the appointment setting interface of the program end time *(Figure 76-3)*. After completing the settings in order, click "OK" to exit. Click the "Run" button afterwards. The system will calculate the time that needs to be delayed. The Dehydration program is automatically started when the time arrives.

| <b>DAKEШE</b>      | Sat                 | urday, May 26,            | 2018 5:04 PM                 | 1          |        | ć          | udmin <table-cell></table-cell> |
|--------------------|---------------------|---------------------------|------------------------------|------------|--------|------------|---------------------------------|
| Status: Ready      |                     | ĺ                         | đ                            |            |        | Favorites: | +                               |
| Paraffin Status: N |                     | Start Progr               | am:Test                      |            |        |            |                                 |
| W1 64.0            | Put The Specimen 1  | O Imme                    | diate Start Up               |            |        |            |                                 |
|                    | Liquid Level Height | End Time                  | :                            |            |        |            |                                 |
| S1 S2              | Cassettes Quantity  | Saturda                   | ay, May 26, 2                | 018 07:11  | . PM   |            |                                 |
| 7 7                | End Time            | <ul> <li>Delay</li> </ul> | Start                        |            |        |            |                                 |
| rmalin             |                     | End time:                 |                              |            |        |            |                                 |
|                    |                     | Sunday                    | r, <mark>M</mark> ay 27, 201 | .8 08:00 A | M      |            |                                 |
| S6 S7 E 10         |                     |                           | Ed                           | it Ending  | Time   | Start Clea | aning                           |
| hanol<br>5%        |                     | Previou                   | is Run                       | C          | Cancel | Select Pro |                                 |
|                    |                     |                           |                              |            |        |            |                                 |
| Menu               |                     | Open                      | Lid                          |            |        | Screen     | Lock                            |

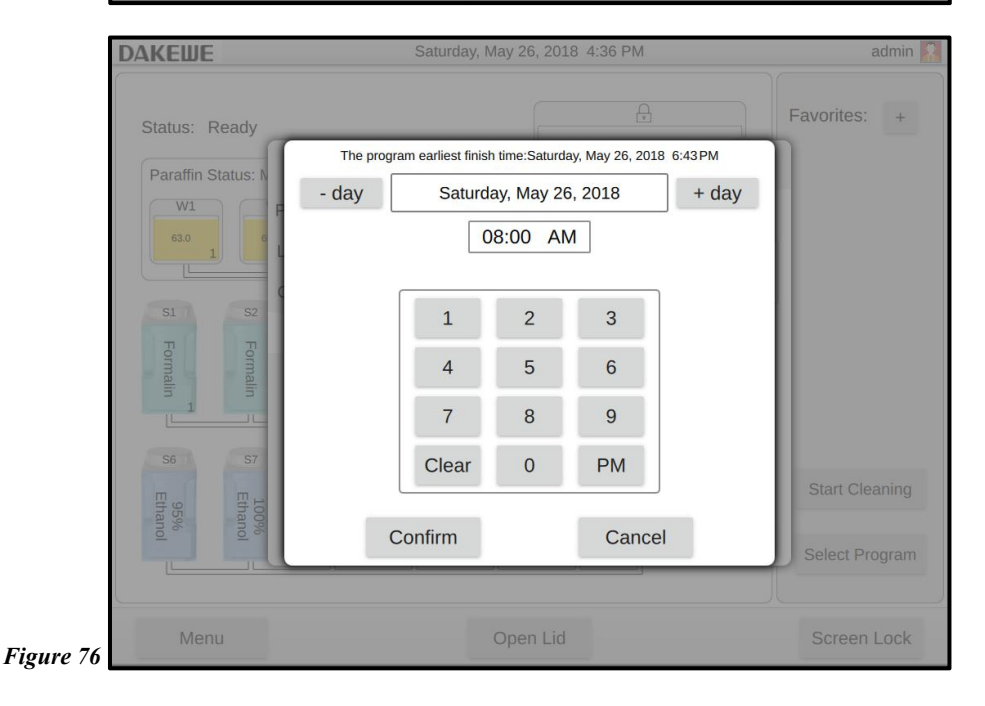

#### 8.1.2 Running the Dehydration Program via Shortcut Keys

The system provides four shortcut keys in the operation status panel for assigning commonly used shortcut programs.

#### 8.1.2.1 Set shortcut keys

In the main user interface, click the "+" button on the shortcut program (*Figure 77-1*) to enter the program shortcut program setting interface.

All the dehydration programs stored in the system are displayed in the list. The user clicks to select any program (*Figure 77-2*). Click "Set as Shortcut Program" (*Figure 77-3*) below. The selected program can be assigned to 4 vacancy shortcut keys (*Figure 77-4*).

After the program is assigned to a shortcut key, click the "<sup>3</sup>" key in the upper right corner of the shortcut program button to reset the program to blank.

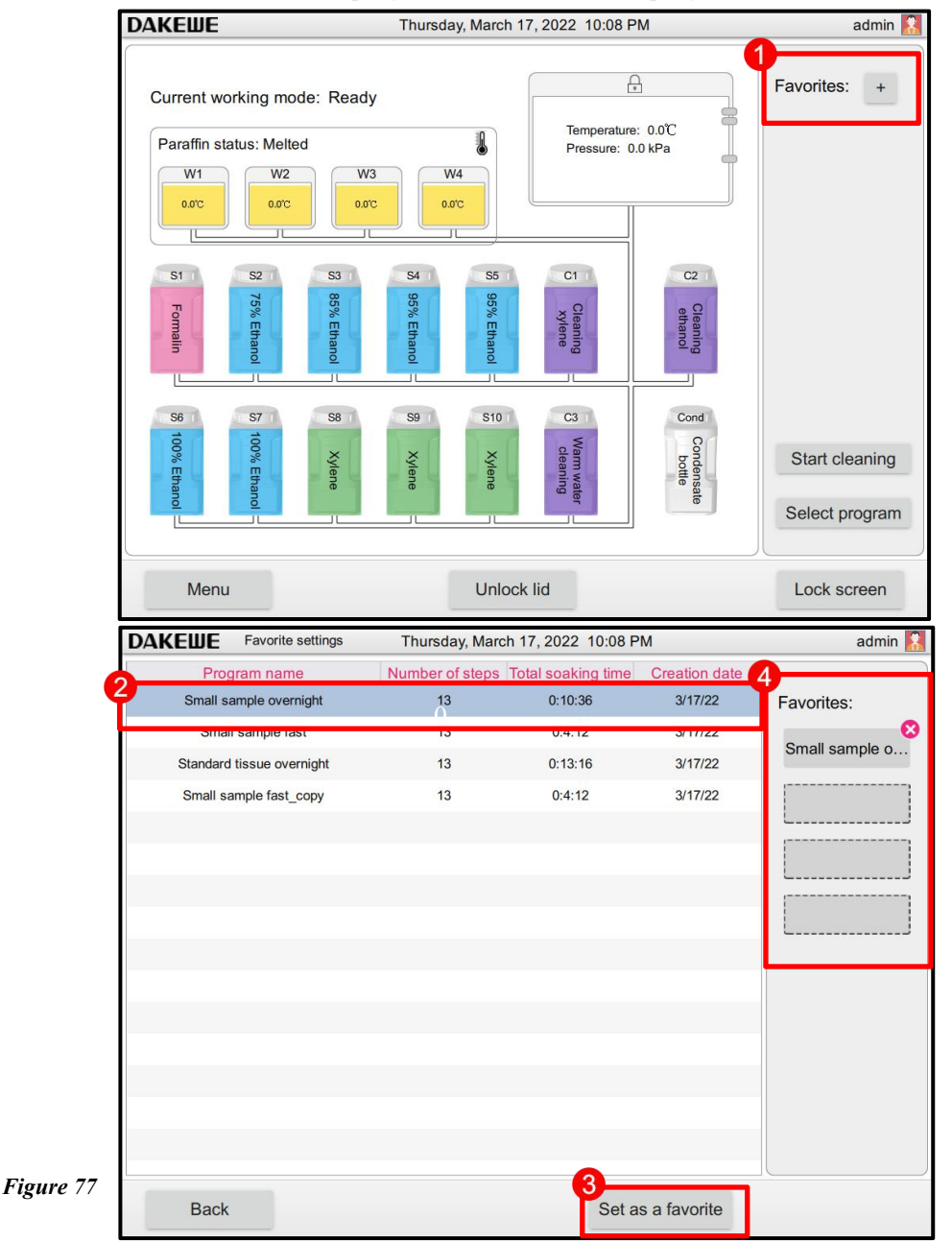

#### 8.1.2.2 Shortcut key startup

- Click the assigned shortcut program button. The sample placement confirmation window pops up. After confirmation, click "Next".
- The cassette quantity window pops up. After entering the number of cassettes, click "Next".
- Select the number of tissue sample baskets. Click "Next".
- Set the program end time: Check "Immediate Start". Click "Run" to directly start the dehydration program.

Or, after checking "Delay Start", click the "Edit Appointment Time" button (*Figure* 77-2) to enter the appointment setting interface of the program end time (*Figure* 77-3). After completing the settings in order, click "OK" to exit. Click the "Run" button afterwards. The system will calculate the time that needs to be delayed. The staining program is automatically started when the time arrives.

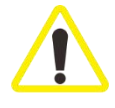

During the program operation, do not open the dehydration cylinder lid, or pull out the reagent bottle / paraffin case door / paraffin cylinder, which may damage the instrument or trigger an error report.

#### 8.2 Program Operation Panel

The interface panel during the program operation is shown in the figure below.

The extraction and discharge process of the site in the current step is displayed on the left side of the interface (*Figure 78-1*).

The program name, expected completion time, number of cassettes, current step, remaining time of the step and other information are displayed on the right side of the interface (*Figure 78-2*).

Click the "Progress Details" button to view further details (Figure 78-3).

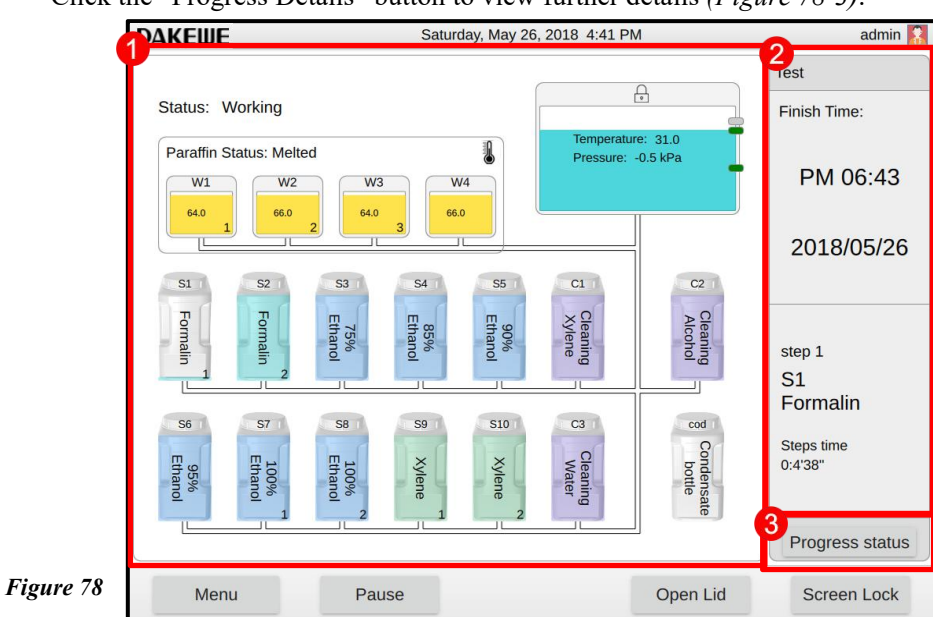

#### 8.3 End Program

After the program is completed, the system buzzer will continue to issue a regular alarm sound and a message will pop up on the display screen to indicate "The program has been completed. Will paraffin be emptied?" After pressing "OK", the alarm sound elimination device starts to discharge paraffin. <u>Refer to 5.3.2.1 for other settings</u> if you need to change the alarm tone duration.

After paraffin is emptied, another message will pop up, indicating that the dehydration cylinder lid is open and the sample baskets can be taken out. The electronic lock has been automatically turned on.

After the tissue sample basket is taken out and the dehydration cylinder lid is closed, a third message box will pop up, indicating that the dehydration cylinder has been polluted. The user places empty tissue sample baskets and runs the rinse program. If the rinse program is not running, the system buzzer will continue to issue regular alarm sounds to remind the user. After clicking to run the rinse program, the alarm prompt will automatically disappear.

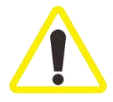

The tissue sample baskets are very hot. You must wear gloves when taking out the sample baskets.

#### 9. Cleaning and Maintenance

#### 9.1 Rinse Program

The rinse program is a pre-installed program.

The rinse program cannot be edited, copied or deleted.

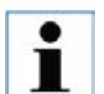

After the dehydration program is completed, the rinse program will be given automatically. At this point, the dehydration cylinder must be cleaned. This function cannot be cancelled.

Use only recommended rinse reagents.

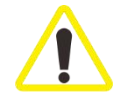

Do not open the dehydration cylinder lid during the drying procedures of the rinse program.

Do not pull out the reagent bottle during the operation of the rinse program. Such operation may damage the instrument or trigger an error report.

The sample baskets can be cleaned together in the dehydration cylinder. Only the sample baskets that have gone through standard rinse can be used for dehydration. Xylene for rinse and alcohol for rinse are recommended to be replaced after 5 times of rinse, otherwise it will affect the dehydration effect.

HP300 includes three rinse processes: fast rinse, standard rinse and warm rinse processes.

Which are been used in the following situations:

Fast rinse: After running the dehydration process that does not include the paraffin soaking step, the device can select fast rinse process for system cleaning to save cleaning time.

| Ston | Descent           | Number of | Temperature | Pressure /        |
|------|-------------------|-----------|-------------|-------------------|
| Step | Keagent           | cycles    | (°C)        | Vacuum            |
| 1    | V-lass familiar 2 |           | 67          | Atmospheric       |
| I    | Aylene for finse  | 2         | 02          | pressure          |
| 2    | Alashal for rings | 1         | 60          | Atmospheric       |
| 2    | Alcohol for thise | 1         | 00          | pressure          |
|      | Positive and      |           |             | Vacuur            |
| 3    | negative pressure | 6         | 70          |                   |
|      | drying            |           |             | positive pressure |

#### Table 1: Fast Rinse Process (about 0.5h)

Standard rinse: The default rinse process of the device. After performing a dehydration process that includes the paraffin soaking step, the device is forced to run a standard dehydration process.

#### Table 2: Standard Rinse Process (about 1.5h)

| Step | Reagent                                     | Number of<br>cycles | Temperature<br>(°C) | Pressure /<br>Vacuum          |
|------|---------------------------------------------|---------------------|---------------------|-------------------------------|
| 1    | Xylene for rinse                            | 5                   | 62                  | Atmospheric pressure          |
| 2    | Alcohol for rinse                           | 3                   | 60                  | Atmospheric pressure          |
| 3    | Positive and<br>negative pressure<br>drying | 6                   | 70                  | Vacuum +<br>positive pressure |

Warm rinse: It is used for cleaning the crystals that generate and remain inside the machine after long-term use, due to the precipitation of paraformaldehyde in the formalin reagent.

| Step | Reagent                                     | Number of<br>cycles | Temperature<br>(°C) | Pressure /<br>Vacuum          |
|------|---------------------------------------------|---------------------|---------------------|-------------------------------|
| 1    | Warm water for rinse                        | 2                   | 62                  | Atmospheric pressure          |
| 2    | Alcohol for rinse                           | 1                   | 60                  | Atmospheric pressure          |
| 3    | Positive and<br>negative pressure<br>drying | 6                   | 70                  | Vacuum +<br>positive pressure |

#### Table 3: Warm Rinse Process (about 1.5h)

Dakewe (Shenzhen) Medical Equipment Co., Ltd

#### 9.1.1 Rinse Process Step Operation

- 1. Before running rinse, confirm that all tissue samples inside the dehydration cylinder have been removed;
- 2. Confirm that the cylinder lid has been locked;
- Select the type of the rinse process. Click the process button. The system begins to activate the rinse process. The process running steps are displayed in an animated form on the interface;

#### 9.1.2 Rinse Process Precautions

If reagent quality control is enabled in the system, the system will record the number of times the cleaning reagent is used, and prompt the status of the cleaning reagent according to the number of times used.

When the use times of the cleaning reagent has reached the system default maximum use times, the interface will prompt the reagent expiration information and prompt replacement. The user cannot start the cleaning program without replacing the cleaning reagent. In addition, users can set the threshold of cleaning reagents in the reagent quality control function according to the actual situation of the department. If the number of uses of the cleaning reagent has reached the use threshold, the reagent expired mark will be displayed on the reagent bottle, and the user needs to replace the cleaning reagent.

| Serial No. | <b>Reagent for rinse</b> | Threshold value |
|------------|--------------------------|-----------------|
| 2          | Alcohol for rinse        | 12              |
| 3          | Xylene for rinse         | 12              |

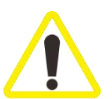

≻

After reaching the usage threshold of rinse reagents, continuous use of the machine for rinse will result in poor rinse effect and may cause damage and malfunction to the instrument.

#### 9.2 Regular Rinse

#### 9.2.1 Daily Cleaning and Maintenance

#### 9.2.1.1 Cleaning the outside of the instrument

Clean the entire housing, including the instrument exterior, monitor, dehydration cylinder lid, marble workbench, reagent compartment's glass door, paraffin case door and interior. Using a lint-free cloth soaked in detergent.

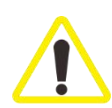

Do not use organic solvents to wipe the paint surface, warning labels and touch screen. In order to avoid scratching the surface of the instrument, use only the paraffin cleaning spatula provided with the instrument for cleaning. Do not use any metal tools.

#### 9.2.1.2 Cleaning the dehydration cylinder lid

- Use a piece of lint-free cloth to wipe the inner wall of the dehydration cylinder lid. Since the inner wall of the cylinder lid is coated with Teflon coating, the paraffin adhered to it can be easily wiped off. Do not use a paraffin spatula or other hard tools to remove the paraffin, so as to prevent Teflon coating from being destroyed.
- Use a piece of lint-free cloth to wipe the surface of the seal ring on the inner wall of the cylinder lid. During wiping, avoid causing scratches and damages to the surface of the seal ring.

#### 9.2.1.3 Cleaning the dehydration cylinder and sealing ring

- Use a piece of lint-free cloth moistened with xylene or alcohol or detergent to wipe the inner wall of the dehydration cylinder;
- Use a cotton swab moistened with xylene or alcohol or detergent to wipe the outer surfaces of the 3 liquid level sensors on the inner wall of the dehydration cylinder;
- Rotate the fixed knob on the strainer at the bottom of the dehydration cylinder counterclockwise. Remove the filter. Use a piece of lint-free cloth moistened with xylene or alcohol or detergent for wiping.

#### 9.2.2 Weekly Cleaning and Maintenance

#### 9.2.2.1 Cleaning the paraffin case

- Open the paraffin case door. Use a paraffin spatula to remove paraffin from the metal sheet surface of the interior of the paraffin case door. Wipe the surface of the metal sheet with a piece of lint-free cloth moistened with xylene.
- > Use a paraffin spatula to remove the paraffin remaining on the shaft of the

paraffin case door. Wipe it clean with a piece of lint-free cloth moistened with xylene.

- A paraffin filter is installed in the paraffin cylinder. If the filter surface has more residual dirt, it can be disassembled for cleaning before being installed in the paraffin cylinder.
- Check the storage capacity of waste wax in the waste wax collection tray. Use your fingers to hook the handle of the waste wax collection tray and pull out until you see the end of the waste wax collection tray. Check whether there is a large amount of waste wax inside, such as waste wax. Too much, you need to remove the waste wax and insert the collection tray back into the storage tank.

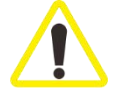

Due to high temperature inside and around the paraffin case, gloves shall be worn during cleaning operation. Meanwhile, be careful to prevent burns.

#### 9.2.2.2 Waste liquid collection bottle

The waste liquid collection bottle must be taken out to empty the waste liquid inside and then be inserted back into the original place every week. Waste liquid evacuation is prompted in the software. It is necessary to promptly empty the waste liquid collection bottle after the prompt.

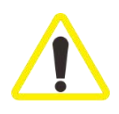

Due to the corrosiveness and toxicity of the liquid in the waste liquid collection bottle, wear gloves while performing cleaning operation. Meanwhile, be careful to avoid being contaminated by the waste liquid. Furthermore, waste liquid shall be disposed of according to the local laws and regulations as well as the waste management policies of the Company or organization.

#### 9.2.2.3 Dehydration cylinder

- Rotate the fixed bolt of the filter at the bottom of the dehydration cylinder. Remove the strainer of the dehydration cylinder. Remove the solid dirt on the strainer surface and in the filter holes. The strainer can be soaked in xylene or alcohol for cleaning.
- Check the seal ring of the dehydration cylinder lid regularly for damage. If the seal ring is damaged, it must be replaced immediately. The airtightness of the dehydration cylinder can be checked through the software component's quality control data. Meanwhile, the machine itself has the self-checking function of the components. The leakage problem can be analyzed and alarmed. If leakage is found, contact Dakewe Technical Service Department for assistance.

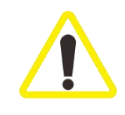

During the strainer removal, make sure that no foreign matters fall into the liquid inlet and outlet at the bottom of the dehydration cylinder.

#### 9.2.2.4 Display Screen

- Use a piece of lint-free cloth to clean the display screen. Click the clean display screen button before cleaning to enter the screen clean state. During a clean state, a short touch on the screen does not trigger any operation buttons.
- After cleaning, press and hold the restore button in the lower right corner of the screen. The interface exits the clean state.

#### 9.2.3 Monthly Cleaning and Maintenance

#### 9.2.3.1 Reagent bottle

- Empty the reagent bottle. Use a brush and warm water for cleaning. After drying, use corresponding reagent to flush the reagent bottle.
- In the cleaning process, be careful not to damage the O-ring of the reagent bottle and to avoid scratches on the surface of the seal ring.
- The seal ring on the joint can be lubricated with the seal ring lubricant provided with the machine, so as to ensure the sealing effect of the seal ring and the smoothness of plugging and unplugging.
- After cleaning, refill the reagent bottle. Screw the bottle cap. Insert the bottles in the correct order into the reagent compartment. Check whether the blue indicator light of the reagent bottle is on and check whether the liquid level of each reagent bottle meets the requirements for the minimum liquid level.

#### 9.2.3.2 Paraffin case

- Before cleaning the paraffin case, TURN OFF the instrument and wear personal protective equipment such as protective clothing, goggles, gas masks, rubber gloves, etc.
- The cleaning process requires careful operation to avoid burns caused by skin contact with the interior or the periphery of the paraffin case.
- Use a piece of lint-free cloth to wipe the interior of the paraffin case and the metal plate surface of the paraffin case door.
- > Use a piece of lint-free cloth to wipe the seal ring of the paraffin case door.

#### 9.2.4 Reagent Rinse

The following cleaning reagents are recommended for cleaning the instrument:

- $\succ$  70% alcohol;
- Paraffin removing agent (xylene or isopropanol);
- Distilled water.

Dakewe (Shenzhen) Medical Equipment Co., Ltd

# 9.3 Regular Maintenance

 Table 5: Maintenance Table

| Serial<br>No. | Maintenance                                                                                                    | Day          | Week         | Month        | Feb. |
|---------------|----------------------------------------------------------------------------------------------------|--------------|--------------|--------------|------|
| 1             | Use a piece of lint-free cloth to dip recommended detergent to clean the outer surface of the instrument.                                                                                                    |              |              |              |      |
| 2             | After each rinse program of the dehydration cylinder, dry the dehydration cylinder and cylinder lid.                                                                                                    |              |              |              |      |
| 3             | Check and clean the liquid level sensor.                                                                                                    | $\checkmark$ |              |              |      |
| 4             | Check the paraffin liquid level. Refill when necessary.                                                                                                    |              |              |              |      |
| 5             | Check the filling liquid level in the reagent bottle.                                                                                                    | $\checkmark$ |              |              |      |
| 6             | Check whether the reagent bottle has been fully inserted into the connector.                                                                                                    |              |              |              |      |
| 7             | Clean the waste paraffin collection tray.                                                                                                    |              | $\checkmark$ |              |      |
| 8             | Remove the paraffin residuals on the internal<br>surface of the paraffin cylinder. Check the paraffin<br>cylinder filter.                                                                                                    |              | $\checkmark$ |              |      |
| 9             | Check and empty the waste liquid collection bottle.<br>Clean the air intake.                                                                                                    |              | $\checkmark$ |              |      |
| 10            | Check the dehydration cylinder filter for any tissue or paraffin residue.                                                                                                    |              | $\checkmark$ |              |      |
| 11            | Check and clean the seal ring of the dehydration cylinder lid.                                                                                                    |              | $\checkmark$ |              |      |
| 12            | Clean the monitor.                                                                                                    |              | $\checkmark$ |              |      |
| 13            | Clean the interior of the reagent bottle. Lubricate<br>the seal ring of the reagent bottle. Check for<br>damage. Make sure that the protective cap and seal<br>ring of the reagent bottle are covered and tightly<br>closed. |              |              | $\checkmark$ |      |
| 14            | Check the seal ring of the paraffin case door. Clean the paraffin case.                                                                                                    |              |              | $\checkmark$ |      |
| 15            | Replace the active carbon filter.                                                                                                    |              |              |              |      |

# 10. Troubleshooting

#### 10.1 Fault Alarm Type

#### The processor's fault type is divided into 3 levels

Table 6: Fault Alarm Type Table

| Serial<br>No. | Туре    | Fault alarm description                                                                           | Alarm mode                                               |
|---------------|---------|---------------------------------------------------------------------------------------------------|----------------------------------------------------------|
| 1             | Danger  | Imminent danger, if not avoided, it will cause death or serious injury.                           | Monitor display +<br>alarm indicator +<br>voice reminder |
| 2             | Warning | Potential risks, if not avoided, it will cause<br>serious injury or severe damage to the machine. | Monitor display +<br>alarm indicator +<br>voice reminder |
| 3             | Note    | Matters requiring attention or help information.                                                  | Monitor display                                          |

#### **10.2 Troubleshooting**

When HP300 fails, take the following steps for processing:

- Read error messages.
- > Operate according to the description of the message prompt.
- Check the running log for fault message history. Perform troubleshooting according to the fault message history.
- Check the system's quality control records for any parameter anomalies. Feedback the parameter anomalies to the Dakewe Technical Service Department.

#### 10.2.1 Power Failure

If the machine is unable to be turned on, perform a power check as follows:

- Check whether the power plug is inserted into the socket and whether the socket is powered on;
- Make sure that the current leakage protection switch on the back of the instrument is closed.

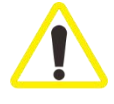

If you still cannot solve the problem through the above steps, contact Dakewe Technical Services.

#### **10.2.2 Safety Protection Reagent**

The top priority is to protect the tissue samples in the current running program and to prevent the tissue samples from being damaged due to environmental changes. In the event of failure or device failure, the system will proceed according to the following process:

- > If a fault occurs, local and remote alarms will be issued.
- The alarm information reminds the user to remove the samples. If the samples are not removed after 5 minutes, the system will fill the dehydration cylinder with the safety reagent to ensure the safety of the samples.
- If the safety reagent filling process cannot be completed, it may be due to insufficient safety reagents, blocked flow channels or system leakage. At this point, the dehydration cylinder lid can be opened to check the liquid level of the reagent in the cylinder. If the liquid level is insufficient, the dehydration cylinder shall be turned off to empty the reagent. Add safety reagents to the appropriate amount of liquid.
- In case of power failure, the dehydration cylinder lid shall be opened to remove tissues through manual unlocking mechanism. If power recovered, the system will reheat according to previous settings, and extract appropriate safety reagents to fill the dehydration cylinder to ensure the samples safety.

| Serial | Descent type in the fault step | <b>Corresponding safety</b> |  |  |
|--------|--------------------------------|-----------------------------|--|--|
| No.    | Reagent type in the faunt step | protection reagent          |  |  |
| 1      | Formalin (fixed)               | Formalin                    |  |  |
| 2      | Alcohol (dehydrated)           | Formalin                    |  |  |
| 3      | Xylene (clearing)              | Xylene                      |  |  |
| 4      | Paraffin                       | Paraffin (heating)          |  |  |

Table 7: Safety Protection Reagent Table

If there is no program running during power failure, the instrument will be in standby mode after the power is restored.

#### **10.2.3 Electronic Lock**

The electronic lock is controlled by software. If the opening and closing function fails, manual operation can be performed in the following manners:

- Open the active carbon door under the marble platform. You can see the manual knob of the electronic lock. Rotate the manual knob clockwise for approximately 150 turns until it can no longer be rotated. The electronic lock can be unlocked.
- After closing the dehydration cylinder lid, rotate the manual knob counterclockwise for approximately 150 turns until it can no longer be rotated. The electronic lock can be locked.

#### 11. Warranty and Service

#### 11.1 Warranty

Dakewe guarantees that the delivered contract products adopt a comprehensive quality control program based on Dakewe's internal testing standards, and that the products are intact and meet all technical specifications.

The scope of the warranty is based on the content of the agreement. For special warranty services, contact your local sales representative or the dealer who sells the instrument.

#### **11.2 Technical Service Information**

If technical service or component replacement is required, contact Dakewe's local sales representative or dealers who sell the instrument.

The following information shall be provided:

- Model name and serial number of the instrument.
- Instrument location and contact name.
- Reason for the service request.
- Delivery date.

#### 11.3 Scrapping and Disposal

The instrument or instrument components must be disposed of in accordance with local regulations.

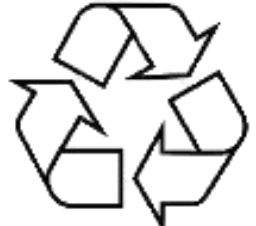

### 12. Hazardous Substance Information

|                                 | Hazardous substance |                 |                 |                        |                                      |                                             |  |
|---------------------------------|---------------------|-----------------|-----------------|------------------------|--------------------------------------|---------------------------------------------|--|
| Component name                  | Lead<br>(Pb)        | Mercury<br>(Hg) | Cadmium<br>(Cd) | Chromium<br>VI (Cr(Vl) | Polybrominated<br>biphenyls<br>(PBB) | Polybrominated<br>diphenyl ethers<br>(PBDE) |  |
| Printed circuit<br>board        | ×                   | 0               | ×               | 0                      | 0                                    | 0                                           |  |
| Electronic parts and components | ×                   | 0               | ×               | 0                      | 0                                    | 0                                           |  |
| Mechanical components           | ×                   | 0               | 0               | 0                      | 0                                    | 0                                           |  |
| Cable                           | ×                   | 0               | 0               | 0                      | 0                                    | 0                                           |  |

Names and Contents of the Hazardous Substances in the Product

This form is prepared based on the provisions of SJ/T 11364-2014.

o: It indicates that the content of this hazardous substance in all homogeneous materials of the component is below the limit requirements specified in GB/T 26572.

×: It indicates that the content of this hazardous substance in at least one of the homogeneous materials of the component exceeds the limit requirements specified in GB/T 26572.

The toxic and harmful substances or elements in the product within the above-mentioned period of time from the date of production shall be complied with in accordance with the safety and usage precautions of the product described in the user manual and without any other legal or regulatory exception. No leakage or abrupt change will occur. The use of this product will not cause serious pollution to the environment or cause serious damage to the user's person or property. The "environment-friendly use period" is not a period of safe use, and is particularly different from the period of use that is limited based on factors such as electrical performance safety and electromagnetic safety.

When the product is discarded after it has been used properly, it is expected that the product will be disposed of in accordance with laws and regulations on the collection and reuse of electronic information products.

# 13. Electromagnetic Compatibility Indicators

#### Note:

[HP300] [Automatic Tissue Processor] shall meet the emission and immunity requirements specified in IEC61326-2-6, as shown in the table below.

The user shall be responsible for ensuring the electromagnetic compatibility of the environment for the equipment to work normally.

It is recommended to evaluate the electromagnetic environment before the equipment is used.

#### Warning:

Г

[HP300] [Automatic Tissue Processor] is designed and and tested according to Class A equipment in CISPR 11. In the home environment, the equipment may cause radio interference, so that protective measures should be taken.

It is prohibited to use the equipment next to an intense radiation source (such as an unshielded RF source), otherwise the normal operation of the equipment will be affected.

| Electromagnetic emission                                |                  |  |  |  |
|---------------------------------------------------------|------------------|--|--|--|
| Emission test                                           | Compliance       |  |  |  |
| CISPR 11 conducted emission                             | Group 1, Class A |  |  |  |
| CISPR 11 radiated emission                              |                  |  |  |  |
| IEC61000-3-2 harmonic emission                          | N/A              |  |  |  |
| IEC61000-3-3 voltage fluctuation/scintillation emission | N/A              |  |  |  |

#### Table I: Electromagnetic emission

| Table II: Electromagnetic immunity       |                 |                                                                  |             |  |  |  |  |
|------------------------------------------|-----------------|------------------------------------------------------------------|-------------|--|--|--|--|
| <b>Electromagnetic immunity</b>          |                 |                                                                  |             |  |  |  |  |
| Immunity test items                      | Basic standards | Test values                                                      | Performance |  |  |  |  |
| Electrostatic discharge<br>(ESD)         | IEC61000-4-2    | Contact discharge: ±2kV, ±4kV<br>Air discharge: ±2kV, ±4kV, ±8kV | В           |  |  |  |  |
| Radio frequency<br>electromagnetic field | IEC61000-4-3    | 3V/m (80 MHz-1GHz)<br>3V/m (1.4GHz-2GHz)<br>1V/m(2.0GHz-2.7GHz)  | А           |  |  |  |  |
| Pulse cluster                            | IEC61000-4-4    | Power cord: ±1kV(5/50ns,5kHz)                                    | В           |  |  |  |  |
| Surge                                    | IEC61000-4-5    | Line to ground: ±2kV<br>Line to line: ±1kV                       | В           |  |  |  |  |
| Radio frequency<br>transmission          | IEC61000-4-6    | Power cord: 3V, 150kHz- 80MHz,<br>80%AM                          | А           |  |  |  |  |
| Power frequency magnetic field           | IEC61000-4-8    | 3A/m, 50/60Hz                                                    | А           |  |  |  |  |
|                                          | IEC61000-4-11   | 1 cycle, 0%                                                      | В           |  |  |  |  |
| Voltage sag and intermetion              |                 | 5/6 cycle, 40%;                                                  | В           |  |  |  |  |
| vonage sag and interruption              |                 | 25/30 cycle, 70%;                                                | С           |  |  |  |  |
|                                          |                 | 250/300 cycle, 5%                                                | С           |  |  |  |  |

٦

Performance criteria:

A. In the test, the performance is normal within the specified limit.

B. In the test, the function or performance is degraded or lost temporarily, but can restore automatically.

C. In the test, the function or performance is degraded or lost temporarily, and cannot restore until reference or

system operation by the operator

# **DAKEШE**

Name of manufacturer: Dakewe (Shenzhen) Medical Equipment Co., Ltd.

After-sales service unit: Dakewe (Shenzhen) Medical Equipment Co., Ltd.

Registered address: Floor 5, Building B, No.2 Luhui Road, Jinsha Community, Kengzi Street,

Pingshan District, Shenzhen, China

Production address: Floor 5, Building B, No.2 Luhui Road, Jinsha Community, Kengzi Street,

Pingshan District, Shenzhen, China

Tel: 0755-26413421

Fax: 0755-27383156

Customer Service: 400-6304366

Website: http://www.dakewemedical.com/

Authorized Representative of the EU: SUNGO Europe B.V. Fascinatio Boulevard 522, Unit 1.7, 2909VA Capelle aan den IJssel, The Netherlands Authorized Representative of the UK: SUNGO Certification Company Limited 3rd floor, 70 Gracechurch Street, London. EC3V 0HR